China National Advanced Payment System (CNAPS) User Guide **Oracle Banking Payments** 

Release 14.6.1.0.0

Part No. F70985-01

September 2022

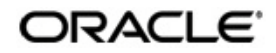

ACH Credit Transfer User Guide Oracle Financial Services Software Limited

Oracle Park

Off Western Express Highway Goregaon (East) Mumbai, Maharashtra 400 063 India Worldwide Inquiries: Phone: +91 22 6718 3000 Fax: +91 22 6718 3001 www.oracle.com/financialservices/

Copyright © 2017, 2022, Oracle and/or its affiliates. All rights reserved.

Oracle and Java are registered trademarks of Oracle and/or its affiliates. Other names may be trademarks of their respective owners.

U.S. GOVERNMENT END USERS: Oracle programs, including any operating system, integrated software, any programs installed on the hardware, and/or documentation, delivered to U.S. Government end users are "commercial computer software" pursuant to the applicable Federal Acquisition Regulation and agency-specific supplemental regulations. As such, use, duplication, disclosure, modification, and adaptation of the programs, including any operating system, integrated software, any programs installed on the hardware, and/or documentation, shall be subject to license terms and license restrictions applicable to the programs. No other rights are granted to the U.S. Government.

This software or hardware is developed for general use in a variety of information management applications. It is not developed or intended for use in any inherently dangerous applications, including applications that may create a risk of personal injury. If you use this software or hardware in dangerous applications, then you shall be responsible to take all appropriate failsafe, backup, redundancy, and other measures to ensure its safe use. Oracle Corporation and its affiliates disclaim any liability for any damages caused by use of this software or hardware in dangerous applications.

This software and related documentation are provided under a license agreement containing restrictions on use and disclosure and are protected by intellectual property laws. Except as expressly permitted in your license agreement or allowed by law, you may not use, copy, reproduce, translate, broadcast, modify, license, transmit, distribute, exhibit, perform, publish or display any part, in any form, or by any means. Reverse engineering, disassembly, or decompilation of this software, unless required by law for interoperability, is prohibited.

The information contained herein is subject to change without notice and is not warranted to be error-free. If you find any errors, please report them to us in writing.

This software or hardware and documentation may provide access to or information on content, products and services from third parties. Oracle Corporation and its affiliates are not responsible for and expressly disclaim all warranties of any kind with respect to third-party content, products, and services. Oracle Corporation and its affiliates will not be responsible for any loss, costs, or damages incurred due to your access to or use of third-party content, products, or services.

# Contents

| 1. | Abc | out this | Manual                                               | 1-1  |
|----|-----|----------|------------------------------------------------------|------|
|    | 1.1 | Introdu  | iction                                               | 1-1  |
|    | 1.2 | Audien   | ICe                                                  | 1-1  |
|    | 1.3 | Docum    | nentation Accessibility                              | 1-1  |
|    | 1.4 | Organi   | zation                                               | 1-1  |
|    | 1.5 | Glossa   | ary of lcons                                         | 1-2  |
| 2. | Chi | na Nati  | ional Advanced Payment System-CNAPS                  | 2-1  |
|    | 2.1 | Overvi   | ew of CNAPS                                          | 2-1  |
|    | 2.2 | CNAPS    | S Maintenances                                       | 2-2  |
|    |     | 2.2.1    | Network Preferences                                  | 2-2  |
|    |     | 2.2.2    | Settlement Instruction                               | 2-5  |
|    |     | 2.2.3    | Branch Identifier                                    | 2-6  |
|    |     | 2.2.4    | Directory                                            | 2-7  |
|    |     | 2.2.5    | Business Type                                        | 2-9  |
|    |     | 2.2.6    | Network Cutoff                                       | 2-10 |
|    |     | 2.2.7    | Common Preferences                                   | 2-12 |
|    |     | 2.2.8    | CNAPS Return Code Maintenance                        | 2-14 |
|    |     | 2.2.9    | SWIFT Codeword Mapping for CNAPS                     | 2-17 |
| 3. | CN/ | APS Cr   | edit                                                 | 3-1  |
|    | 3.1 | CNAPS    | S Credit Outbound Payments                           | 3-1  |
|    |     | 3.1.1    | CNAPS Outbound Payments Transaction Input            |      |
|    |     | 3.1.2    | CNAPS Outbound Payment View                          | 3-15 |
|    |     | 3.1.3    | CNAPS Outbound Browser                               | 3-21 |
|    |     | 3.1.4    | Webservices                                          | 3-22 |
|    | 3.2 | CNAPS    | S Credit Outbound Payments Processing                | 3-22 |
|    |     | 3.2.1    | CNAPS Outbound Payment Validations                   | 3-22 |
|    |     | 3.2.2    | Future Dated Transaction Processing                  | 3-27 |
|    |     | 3.2.3    | Return of Outbound CNAPS Credit Transactions         | 3-27 |
|    | 3.3 | CNAPS    | S Credit Inbound Payments                            | 3-31 |
|    |     | 3.3.1    | CNAPS Inbound Payments Transaction Input             | 3-31 |
|    |     | 3.3.2    | CNAPS Inbound Payment View                           | 3-44 |
|    |     | 3.3.3    | CNAPS Inbound Browser                                | 3-51 |
|    | 3.4 | CNAPS    | S Credit Inbound Payment Processing                  | 3-52 |
|    |     | 3.4.1    | CNAPS Inbound Payment Validations                    | 3-52 |
|    |     | 3.4.2    | Return of Inbound CNAPS Credit Transactions          | 3-54 |
|    | 3.5 | BEPS     | Real - Time Processing                               | 3-56 |
| 4. | CN/ | APS De   | ebit                                                 | 4-1  |
|    | 4.1 | CNAPS    | S Debit Outbound Payments                            | 4-1  |
|    |     | 4.1.1    | Debit Network Preferences                            | 4-1  |
|    |     | 4.1.2    | CNAPS Debit Outbound Transactions Input              | 4-4  |
|    |     | 4.1.3    | CNAPS Debit Outbound Transaction View                | 4-13 |
|    | 4.2 | CNAPS    | S Debit Outbound Processing                          | 4-19 |
|    |     | 4.2.1    | CNAPS Debit Outbound Transaction Processing          | 4-19 |
|    |     | 4.2.2    | CNAPS Debit Outbound Acknowledgement Processing      | 4-21 |
|    |     | 4.2.3    | CNAPS Debit Outbound Transaction Response Processing | 4-21 |
|    |     | 4.2.4    | Processing Accept of Reject Response                 | 4-21 |

|    |     | 4.2.5   | Processing Re-initiation                   | 4-22 |
|----|-----|---------|--------------------------------------------|------|
|    | 4.3 | CNAP    | S Debit Inbound Payments                   | 4-23 |
|    |     | 4.3.1   | CNAPS Debit Agreement Maintenance          | 4-23 |
|    |     | 4.3.2   | CNAPS Debit Inbound Transactions Input     | 4-25 |
|    |     | 4.3.3   | CNAPS Inbound Transaction View             | 4-34 |
|    | 4.4 | CNAP    | S Debit Inbound Processing                 | 4-36 |
|    |     | 4.4.1   | CNAPS Debit Inbound Transaction Processing | 4-36 |
|    |     | 4.4.2   | Inbound CNAPS Debit Response Processing    | 4-37 |
| 5. | Nor | ו-STP ( | Queue                                      | 5-1  |
|    | 5.1 | Non-S   | TP Queue Support                           | 5-1  |
|    |     | 5.1.1   | Processing                                 | 5-1  |
| 6. | MA  | IL Advi | ice                                        | 6-1  |
|    | 6.1 | MAIL    | Advice Generation                          | 6-1  |
|    |     | 6.1.1   | Advice Tag Mapping                         | 6-1  |
|    |     | 6.1.2   | Return Credit Advice Generation            |      |
| 7. | Fun | ction I | D Glossary                                 | 7-1  |

# 1. About this Manual

# 1.1 Introduction

This manual helps you to get familiar with the China National Advanced Payment System (CNAPS) functionality of Oracle Banking Payments. It takes you through the various stages in processing a CNAPS payment transaction.

# 1.2 <u>Audience</u>

This manual is intended for the following User Roles:

| Role                                                       | Function                                                                                  |
|------------------------------------------------------------|-------------------------------------------------------------------------------------------|
| Payment Department Operators                               | Payments Transaction Input functions except<br>Authorization.                             |
| Back Office Payment<br>Department Operators                | Payments related maintenances/Payment<br>Transaction Input functions except Authorization |
| Payment Department Officers                                | Payments Maintenance/ Transaction Authorization                                           |
| Bank's Financial Controller/<br>Payment Department Manager | Host level processing related setup for PM module and PM Dashboard/Query functions        |

# 1.3 **Documentation Accessibility**

For information about Oracle's commitment to accessibility, visit the Oracle Accessibility Program website at <u>http://www.oracle.com/pls/topic/lookup?ctx=acc&id=docacc</u>.

# 1.4 Organization

This manual is organized into the following chapters .:

| Chapter   | Description                                                                                                    |
|-----------|----------------------------------------------------------------------------------------------------|
| Chapter 1 | About this Manual gives information on the intended audience. It also lists the various chapters covered in this User Manual.     |
| Chapter 2 | <i>China National Advanced Payment</i> System provides a snapshot of the local payments or payments limited to a specific region. |
| Chapter 3 | <i>CNAPS Credit</i> - This chapter helps you provide the details on CNAPS Credit Outbound and Inbound Payments.                   |
| Chapter 4 | <i>CNAPS Debit</i> - This chapter helps you to provide the details on CNAPS Debit Outbound and Inbound Payments.                  |
| Chapter 5 | <i>Non-STP Queue</i> - This chapter helps you to understand the Non-STP Queue support.                                            |
| Chapter 6 | <i>MAIL Advice</i> - This chapter helps you to understand MAIL Advice Generation.                                                 |

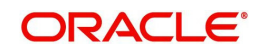

| Chapter 7 | Function ID Glossary has alphabetical listing of Function/Screen ID's |
|-----------|-----------------------------------------------------------------------|
| •         | used in the module with page references for quick navigation.         |

# 1.5 <u>Glossary of Icons</u>

This User Manual may refer to all or some of the following icons:

| lcons | Function    |
|-------|-------------|
| ×     | Exit        |
| ÷     | Add row     |
| l     | Delete row  |
| Q     | Option List |

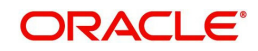

# 2. China National Advanced Payment System-CNAPS

This chapter contains the following sections:

- Section 2.1, "Overview of CNAPS"
- Section 2.2, "CNAPS Maintenances"

# 2.1 Overview of CNAPS

Processing of inbound/outbound payments through China's second generation payment system CNAPS2 for the following:

- HVPS High Value Payment System
- BEPS Regular Bulk Electronic Payment System
- BEPS Real- Time

For each of the above mentioned networks, following payment types are supported:

- Customer Transfer
- Bank Transfer

For each of the transaction, the message generation is done at custom layer and sent to middle-ware and the actual message/file generation for the Network happens from the middle-ware

| SI.No. | Transaction<br>Type | Transaction                                      | Transfer<br>Type     |
|--------|---------------------|--------------------------------------------------|----------------------|
| 1      | Outbound            | Credit Transfer                                  | Customer<br>transfer |
| 2      | Outbound            | Credit Transfer                                  | Bank<br>transfer     |
| 3      | Outbound            | Account information inquiry                      | N.A.                 |
| 4      | Outbound            | Receipt of Acknowledgement<br>Messages           | N.A.                 |
| 5      | Inbound             | Credit Transfer                                  | Customer<br>transfer |
| 6      | Inbound             | Credit Transfer                                  | Bank<br>transfer     |
| 9      | Inbound             | Sending Acknowledgements (positive/<br>Negative) | N.A.                 |
| 10     | Inbound             | Directory maintenance                            | N.A.                 |

The transactions/processing considered for HVPS/BEPS are as below:

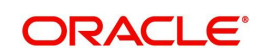

# 2.2 CNAPS Maintenances

This section lists the key common maintenances that are required for processing of outbound and inbound CNAPS Payments.

- Source Maintenance (PMDSORCE)
- Source Network Preferences (PMDSORNW)
- External System Maintenances for Sanctions, External Credit Approval and Accounting

For more details on above mentioned maintenance screens, refer to Payments Core User Guide.

The other key maintenances are as follows:

# 2.2.1 <u>Network Preferences</u>

You can maintain the CNAPS network preferences in this screen for each payment method.

You can invoke the 'CNAPS Network Preferences' screen by typing 'PHDNWPRF' in the field at the top right corner of the application toolbar and clicking the adjoining arrow button. Click 'New' button on the Application toolbar.

| CNAPS Network Preferences |            |                    |                         | - X  |
|---------------------------|------------|--------------------|-------------------------|------|
| New Enter Query           |            |                    |                         |      |
| Network Code              | e*         | Network            | k Description           |      |
| Host Code                 | e*         | Hos                | t Description           |      |
| Transfer Currency         | y* CNY     | Network Type       | e Description           |      |
| Payment Method            | d* ~       |                    |                         |      |
| Outbound Inbound          |            |                    |                         |      |
| Payment Preferences       |            | Price Code Details |                         |      |
| Minimum Amoun             | t          | Custo              | mer Transfer            |      |
| Maximum Amoun             | t          | В                  | lank Transfer           |      |
| Accounting Codes          |            | Network Account D  | etails                  |      |
| Debit Liquidation         | n*         | Netv               | work Account            |      |
| Credit Liquidation        | n*         |                    |                         |      |
| Maker                     | Date Time: | Mod No             | Record Status           | _    |
| Checker                   | Date Time: |                    | Authorization<br>Status | Exit |

You can specify the following fields:

#### **Network Code**

Select the Network code from the list of values. All Valid networks maintained with payment type as CNAPS are listed.

#### **Network Description**

System defaults the Network description based on the network selected.

#### **Network Type Description**

System defaults the Network Type Description based on the Network selected.

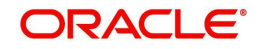

# Host Code

System defaults the Host code of transaction branch.

# **Host Code Description**

System defaults the description of the Host Code displayed.

#### **Transfer Currency**

Transfer currency is defaulted from the Network Currency restriction data store.

#### **Payment Method**

Select the payment type from the drop-down list. This is a mandatory field. The list displays the following values:

- HVPS
- BEPS
- BEPS Real Time

# **Outbound Payment Preferences**

The following fields are available as part of Outbound preferences for the network and payment method combination:

# **Payment Preferences**

## Minimum Amount

Specify the Minimum amount allowed for the network. This is an optional field.

#### **Maximum Amount**

Specify the Maximum amount allowed for the network. This is an optional field.

# **Price Code Details**

#### **Customer Transfer**

Select the pricing code specific to Customer Transfer from the list of values. All the valid pricing codes maintained in the PPDCDMNT screen are listed here.

#### Bank Transfer

Select the pricing code specific to Bank Transfer from the list of values. All the valid pricing codes maintained in the PPDCDMNT screen are listed here.

# **Accounting Codes**

#### **Debit Liquidation**

Select the Debit liquidation code from the list of values. This is a mandatory field. Accounting codes maintained in Accounting Template maintenance (PMDACCTL) with transaction type as Debit are listed here.

#### **Credit Liquidation**

Select the Credit liquidation code from the list of values. This is a mandatory field. Accounting codes maintained in Accounting Template maintenance (PMDACCTL) with transaction type as Credit are listed here.

# **Network Account Details**

# **Network Account**

Select the valid Network Account from the list of values. All valid Nostro accounts of currency CNY are listed in this field. it is not a mandatory field.

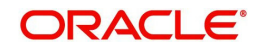

### Note

If Clearing GL is maintained in accounting template for credit leg (Offset Account) then system fetches the clearing GL as a Network Account otherwise. System fetches the Network account maintained in this field as credit account.

# Inbound Payment Preferences

| Outbound Inbound<br>Payment Preferences    |                                 | Price Code Det                             | ails                                     |      |
|--------------------------------------------|---------------------------------|--------------------------------------------|------------------------------------------|------|
| Beneficiary Validation Amount<br>Return GL | Beneficiary Name Match Required | C                                          | ustomer Transfer<br>Bank Transfer        |      |
| Accounting Codes Debit Liquidation *       |                                 | Network Account Details<br>Network Account |                                          |      |
| Credit Liquidation                         | *                               |                                            |                                          |      |
| Maker<br>Checker                           | Date Time:<br>Date Time:        | Mod No                                     | Record Status<br>Authorization<br>Status | Exit |

# Payment Preferences

#### **Beneficiary Name Match Required**

For inbound payments beneficiary name match is done based on this flag. The preference created here can be applied if the Host Code, Network code, Currency and Payment Method fields inputted during inbound payment processing is exactly matched.

#### **Beneficiary Validation Amount**

Specify the Amount in currency CNY.

#### **Return GL**

Specify the Return GL from the list of values.

# **Price Code Details**

#### **Customer Transfer**

Select the pricing code specific to Customer Transfer from the list of values. All the valid pricing codes maintained in the PPDCDMNT screen are listed here.

#### **Bank Transfer**

Select the pricing code specific to Bank Transfer from the list of values. All the valid pricing codes maintained in the PPDCDMNT screen are listed here.

# **Accounting Codes**

#### **Debit Liquidation**

Select the Debit liquidation code from the list of values. This is a mandatory field. Accounting codes maintained in Accounting Template maintenance (PMDACCTL) with transaction type as Debit are listed here.

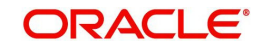

# **Credit Liquidation**

Select the Credit liquidation code from the list of values. This is a mandatory field. Accounting codes maintained in Accounting Template maintenance (PMDACCTL) with transaction type as Credit are listed here.

#### **Network Account Details**

#### **Network Account**

Select the valid Network Account from the list of values. All valid Nostro accounts of currency CNY are listed in this field. It is a non- mandatory field.

#### Note

If Clearing GL is maintained in accounting template for debit leg then system fetches the clearing GL as network account otherwise.System fetches the Network account maintained in this field as credit account.

# 2.2.2 <u>Settlement Instruction</u>

You can maintain the settlement instructions in this screen. The SSI created here can be used as the beneficiary on the outbound payment booking.

You can invoke the 'CNAPS Settlement Instruction' screen by typing 'PHDSSIMT' in the field at the top right corner of the application toolbar and clicking the adjoining arrow button. Click 'New' button on the Application toolbar.

| CNAPS Settlement Instruction                                                                                                    |            |        |        |                         | - ×    |
|----------------------------------------------------------------------------------------------------|------------|--------|--------|-------------------------|--------|
| Save                                                                                                    |            |        |        |                         |        |
| Customer Number *                                                                                                    |            | Q      |        | Host Code *             |        |
| Customer Name                                                                                                    |            |        | н      | lost Description        |        |
| SSI Label *                                                                                                    |            |        |        |                         |        |
| Settlement Account/Bank Details                                                                                                    |            |        |        |                         |        |
| Account *                                                                                                    |            |        |        |                         |        |
| Counterparty Name                                                                                                    |            | Ø      |        |                         |        |
| Address                                                                                                    |            | P      |        |                         |        |
| Bank Code *                                                                                                    |            | 2      |        |                         |        |
| Bank Name                                                                                                    |            |        |        |                         |        |
| Allowed Payment Methods                                                                                                    |            |        |        |                         |        |
| 🔣 🚽 1 Of 1 🕨 🕅                                                                                                    | Go         | + - 33 |        |                         |        |
| Payment Method                                                                                                    |            |        |        |                         |        |
| Image: Image: |            |        |        |                         |        |
|                                                                                                    |            |        |        |                         |        |
|                                                                                                    |            |        |        |                         |        |
|                                                                                                    |            |        |        |                         |        |
|                                                                                                    |            |        |        |                         |        |
| Maker                                                                                                    | Date Time: |        | Mod No | Record Status           |        |
| Checker                                                                                                    | Date Time: |        |        | Authorization<br>Status | Câncel |

You can specify the following fields:

### **Customer Number**

Select the Customer Number from the list of values. All the valid customer accounts for the Host are list.

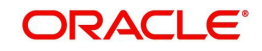

# **Customer Name**

System defaults the Customer Name, based on the Customer Number selected.

## SSI Label

Specify the SSI Label and this is an user input field. It is mandatory and allowed character length is 35.

### Host Code

System defaults the Host code of transaction branch.

### Host Code Description

System defaults the description of the Host Code displayed.

# Settlement Account / Bank Details

#### Account

Specify the beneficiary account details here. This is a mandatory field.

#### **Counterparty Name**

Specify the Counterparty name. This is an optional field and allows Chines characters.

#### Address

Specify the Address. This is an optional field and allows Chines characters.

#### Bank Code

Select the Bank Code from the list of values. Bank code of Counterparty's bank has to be captured in this field. This is a mandatory field. All Bank codes listed in the CNAPS directory are listed here.

#### **Bank Name**

System defaults the name of the Bank Code displayed.

# **Allowed Payment Methods**

#### **Payment Method**

Select the payment type from the drop-down list, for which the settlement instruction to be maintained. The list displays the following values:

- HVPS
- BEPS
- BEPS Real Time

# 2.2.3 Branch Identifier

You can maintain the processing branch clearing line number in this screen. This is a host level maintenance.

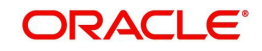

You can invoke the 'CNAPS Branch Identifier' screen by typing 'PHDBRIDT' in the field at the top right corner of the application toolbar and clicking the adjoining arrow button.Click 'New' button on the Application toolbar.

| CNAPS Branch Identif | ier           |             |                       |                         | - ×       |
|----------------------|---------------|-------------|-----------------------|-------------------------|-----------|
| Save                 |               |             |                       |                         |           |
|                      | Host Code * F | INLAND      |                       |                         |           |
| K < 1 Of 1 > N       | Go            |             |                       |                         | + - =     |
| Processing           | Branch :      | Branch Name | Clearing Identifier . |                         |           |
|                      | Q             |             |                       |                         |           |
|                      |               |             |                       |                         |           |
| Maker                |               | Date Time:  | Mod No                | Record Status           | Ok Canad  |
| Checker              |               | Date Time:  |                       | Authorization<br>Status | UK Cancel |

You can specify the following fields:

# Host Code

System defaults the Host code of transaction branch.

## **Processing Branch**

Select the Processing Branch from the list of values. All the valid branches for the Host are listed here.

#### **Branch Name**

System defaults the name of the processing branch selected.

#### **Clearing Identifier**

Specify a valid Clearing Identifier. Maximum of 14 alpha-numeric characters are allowed in this field.

# 2.2.4 Directory

You can maintain the directory records in this screen.

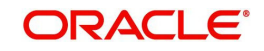

You can invoke the 'CNAPS Directory' screen by typing 'PHDDIREC' in the field at the top right corner of the application toolbar and clicking the adjoining arrow button.Click 'New' button on the Application toolbar.

| Bank Code *<br>Bank Name<br>Bank Short Name |            | Payment Method        | HVPS        | •          |        |
|---------------------------------------------|------------|-----------------------|-------------|------------|--------|
| Bank Code *<br>Bank Name<br>Bank Short Name |            | Payment Method        | HVPS        | •          |        |
| Bank Name<br>Bank Short Name                |            | Last Change Date      |             |            |        |
| Bank Short Name                             |            |                       | dd-MMM-yyyy | <b>656</b> |        |
|                                             |            |                       |             |            |        |
| Bank Address                                |            |                       |             |            |        |
| City Code                                   |            |                       |             |            |        |
| Telephone                                   |            |                       |             |            |        |
| Participant Type                            | Direct •   |                       |             |            |        |
| Direct Participant Code                     |            |                       |             |            |        |
| Direct Participant Name                     |            |                       |             |            |        |
|                                             |            |                       |             |            |        |
|                                             |            |                       |             |            |        |
|                                             |            |                       |             |            |        |
|                                             |            |                       |             |            |        |
|                                             |            |                       |             |            |        |
|                                             |            |                       |             |            |        |
| Maker                                       | Date Time: | Mod No. Record Status |             |            |        |
| Checker                                     | Date Time: | Authorization         |             |            | Cancel |

You can specify the following fields:

#### **Bank Code**

Specify a valid Bank Code. This is a mandatory field and allowed character length is 14.

For BEPS - Real Time, Bank Code maintained for BEPS to be referred.

#### **Bank Name**

Specify a valid Bank Name. This is a mandatory field and allowed character length is 140.

This field allows Chinese Characters.

#### **Bank Short Name**

Specify a valid Bank Short Name. Allowed character length is 35.

#### **Bank Address**

Specify a valid Bank Address. This is a mandatory field and allowed character length is 32.

#### **City Code**

Specify a valid City Code. This is an optional field and allowed character length is 60.

#### Telephone

Specify a valid Telephone number. This is an optional field and allowed character length is 70.

#### **Participant Type**

Select the Participant Type from the drop-down values. System defaults the value as 'Direct'. The options are - Direct, Indirect.

#### **Direct Participation Code**

Specify a Direct Participation Code. This is a mandatory field and allowed character length is 14.

#### **Direct Participation Name**

Specify a Direct Participation Name.

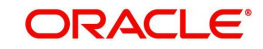

# **Payment Method**

Select the Payment Method from the drop-down values. System defaults the value as 'HVPS'. The options are - HVPS, BEPS.

# Last Change Date

Specify the Last Change Date.

# 2.2.5 Business Type

You can maintain business types allowed for CNAPS in this screen. This is host-level maintenance.

You can invoke the 'CNAPS Business Types' screen by typing 'PHDBTYPE' in the field at the top right corner of the application toolbar and clicking the adjoining arrow button.Click 'New' button on the Application toolbar.

| CNAPS Business Types                       |                           |        |                                   |       | -     | x |
|--------------------------------------------|---------------------------|--------|-----------------------------------|-------|-------|---|
| Save                                       |                           |        |                                   |       |       |   |
| Business Type<br>Business Type Description | ·                         |        | Host Code *  <br>Host Description |       |       |   |
| Business Category Codes Allov              | Go                        |        |                                   | + - 3 |       |   |
| Business Category Code                     | Category Code Description |        |                                   |       |       |   |
| <b>Z</b>                                   |                           |        |                                   |       |       |   |
|                                            |                           |        |                                   |       |       |   |
| Maker                                      | Date Time:                | Mod No | Record Status                     |       | -     |   |
| Checker                                    | Date Time:                |        | Authorization<br>Status           |       | Cance |   |

You can specify the following fields:

# **Business Type**

This is an input field with allowed character length of 4. Alphanumeric characters are allowed and is mandatory.

# Note

Chinese characters are not allowed in this field,

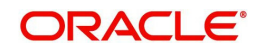

### **Business Type Description**

Specify the Business Type Description. Alphanumeric characters are allowed and supported length is 255 characters.

#### Note

Chinese characters are allowed in Business type Description field.

#### SSI Label

Specify the SSI Label and this is an user input field. It is mandatory and allowed character length is 35.

#### **Host Code**

System defaults the Host code of transaction branch.

#### **Host Code Description**

System defaults the description of the Host Code displayed.

#### **Business Category Codes Allowed**

#### **Business Category Code**

Specify the Business Category Codes allowed for the business type here. It is mandatory to maintain atleast one Business Category Code per business type. Alphanumeric values are allowed up-to a length of 5 characters.

#### Note

Chinese characters are not allowed in this field.

#### **Category Code Description**

Specify the Category Code Description. Alphanumeric characters are allowed and supported length is 255 characters.

#### Note

Chinese characters are allowed in Category Code Description field.

# 2.2.6 Network Cutoff

You can maintain the network cutoff time for the CNAPS Network for each payment mode in this screen.

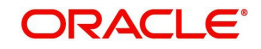

You can invoke the 'CNAPS Network Cutoff Maintenance' screen by typing 'PHDCTOFF' in the field at the top right corner of the application toolbar and clicking the adjoining arrow button. Click 'New' button on the Application toolbar.

| CNAPS Network Cutoff Maintenance | e          |                          | - ×    |
|----------------------------------|------------|--------------------------|--------|
| New Enter Query                  |            |                          |        |
| Host Code *                      |            | Host Description         |        |
| Network Code *                   |            | Network Description      |        |
| Payment Method *                 | ~          | Network Type Description |        |
| Network Cutoff Time              |            |                          |        |
| Hour                             |            |                          |        |
| Minute                           |            |                          |        |
|                                  |            |                          |        |
|                                  |            |                          |        |
|                                  |            |                          |        |
|                                  |            |                          |        |
|                                  |            |                          |        |
|                                  |            |                          |        |
| Maker                            | Date Time: | Mod No Record S          | Status |
| Checker                          | Date Time: | Authoria                 | zation |

You can specify the following fields:

#### Host Code

System defaults the Host code of transaction branch.

#### **Host Code Description**

System defaults the description of the Host Code displayed.

#### **Network Code**

Specify the Network code, for which the cutoff maintenances to be done.

## **Network Description**

System defaults the description on the Network selected.

#### **Network Type Description**

System defaults the Network Type Description on the Network selected.

#### **Payment Method**

Select the payment type from the drop-down list, for which the Network cutoff to be maintained. The list displays the following values:

- HVPS
- BEPS
- BEPS Real Time

#### **Network Cutoff Time**

#### Hour

Specify the network cut-off hour.

#### Minute

Specify the network cut-off in minutes.

# 2.2.7 <u>Common Preferences</u>

You can maintain the preferences common for the CNAPS Network in this screen.

You can invoke the 'CNAPS Common Preferences' screen by typing 'PHDCNPRF' in the field at the top right corner of the application toolbar and clicking the adjoining arrow button.Click 'New' button on the Application toolbar.

| CNAPS Common Preferences    |                                   |                          |                         | - ×        |
|-----------------------------|-----------------------------------|--------------------------|-------------------------|------------|
| New Enter Query             |                                   |                          |                         |            |
| Host Code *                 |                                   | Host Description         |                         |            |
| Network Code *              |                                   | Network Description      |                         |            |
|                             |                                   | Network Type Description |                         |            |
| Exchange Rate Preferences   |                                   | Small FX Limit           |                         |            |
| FX Rate Type                |                                   | Small FX Limit Currency  |                         |            |
| Rate Override Variance      |                                   | Small FX Limit Amount    |                         |            |
| Rate Stop Variance          |                                   |                          |                         |            |
| External FX Cancel          | External Exchange Rate Applicable |                          |                         |            |
| Holiday Check Preferences   |                                   |                          |                         |            |
| Branch Holiday Check        | Yes 🗸                             |                          |                         |            |
| Skip Currency Holiday Check | No ¥                              |                          |                         |            |
| Maker                       | Date Time:                        | Mod No                   | Record Status           | <b>P.4</b> |
| Checker                     | Date Time:                        |                          | Authorization<br>Status | Exit       |

You can specify the following fields:

## Host Code

System defaults the Host code of transaction branch.

#### **Host Code Description**

System defaults the Description on the Host Code selected.

#### **Network Code**

Specify the Network code.

#### **Network Description**

System defaults the Description on the Network Code selected.

#### **Network Type Description**

System defaults the Network Type Description on the Network Code selected.

#### **Exchange Rate Preferences**

#### FX Rate Type

Select the FX Rate Type from the list of values. Exchange rate pick up for a payment transaction is based on Small FX rate type maintained in Network Preferences. All open and authorized exchange rate types available in core system are listed for this field.

#### **Rate Override Variance**

Specify the Rate Override Variance. If exchange rate provided for a payment transaction exceeds the override limit specified, then system logs an override and transaction is saved.

#### **Rate Stop Variance**

Specify the Rate Stop Variance.

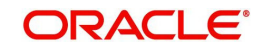

In case the exchange rate specified exceeds the Stop limit specified, the system throws an error.

## External Exchange Rate Applicable

Payment details are sent to external system to obtain exchange rate, if this flag is checked.

#### **External FX Cancel**

Select the External FX Cancel option from the drop- down values. System defaults the option as 'Auto. The options are:

- Auto
- Manual

If FX reference number is available for a transaction and if it is canceled or rolled over from an exception queue, the preference specified here, is applied.

#### **Processing of FX Request:**

- FX reversal request is sent to external system automatically if the mode is auto.
- If the Mode is Manual, the transaction is inserted into FX unwind queue for the operator to take a manual reversal of FX contract. The transaction then proceeds with cancellation or roll over as the case may be.

#### Small FX Limit

#### Small FX Limit Currency

Specify the currency of the small FX limit. All the valid currencies are listed here.

#### Small FX Limit Amount

Specify the amount of the small FX amount. System converts the transfer amount in Small FX limit currency and compares with this limit.

#### Holiday Check Preferences

#### **Branch Holiday Check**

By default, this field value is Yes.

If the field is Yes, then Branch holidays are considered for Activation Date derivation.

If this field is No, then Branch holiday calendar is not considered while deriving the Activation Date.

#### **Skip Currency Holiday Check**

By default, this field value is No.

If the field value is 'Yes', the currency Holiday check is skipped during Instruction Date derivation.

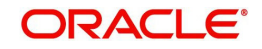

# 2.2.7.1 CNAPS Common Preferences Summary

You can invoke the "CNAPS Common Preferences Summary" screen by typing 'PHSCNPRF' in the field at the top right corner of the application toolbar and clicking the adjoining arrow button..

| CNAPS C    | ommon Preferenc    | es Summary    |              |           |                    |                                   |              | - ×          |
|------------|--------------------|---------------|--------------|-----------|--------------------|-----------------------------------|--------------|--------------|
| Search     | Advanced Search    | Reset Clear A | I            |           |                    |                                   |              |              |
| Case Sens  | sitive             |               |              |           |                    |                                   |              |              |
|            | Authorization      | Status        | ~            |           |                    | Record Status 🗸                   |              |              |
|            | Network            | Code          |              | Q         |                    | Host Code                         | Q            |              |
| Pacarde na | r nago 15 ¥ 14     | 1 0f 1        | N            | Lock Colu |                    |                                   |              |              |
| Au         | thorization Status | Record Status | Network Code | Host Code | External FX Cancel | External Exchange Rate Applicable | FX Rate Type | Rate Overrid |
|            |                    |               |              |           |                    |                                   |              |              |
|            |                    |               |              |           |                    |                                   |              |              |
|            |                    |               |              |           |                    |                                   |              |              |
|            |                    |               |              |           |                    |                                   |              |              |
|            |                    |               |              |           |                    |                                   |              |              |
|            |                    |               |              |           |                    |                                   |              |              |
|            |                    |               |              |           |                    |                                   |              |              |
|            |                    |               |              |           |                    |                                   |              |              |
|            |                    |               |              |           |                    |                                   |              |              |
|            |                    |               |              |           |                    |                                   |              |              |
|            |                    |               |              |           |                    |                                   |              |              |
|            |                    |               |              |           |                    |                                   |              |              |
|            |                    |               |              |           |                    |                                   |              |              |
|            |                    |               |              |           |                    |                                   |              |              |
|            |                    |               |              |           |                    |                                   |              |              |
|            |                    |               |              |           |                    |                                   |              |              |
|            |                    |               |              |           |                    |                                   |              | Exit         |

You can search using one or more of the following parameters:

- Authorization Status
- Record Status
- Network Code
- Host Code

Once you have specified the search parameters, click 'Search' button. The system displays the records that match the search criteria.

# 2.2.8 CNAPS Return Code Maintenance

You can maintain the Return codes applicable for CNAPS transactions and linking it to system error codes, using this screen

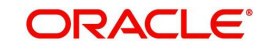

You can invoke the 'CNAPS Return Code Maintenance' screen by typing 'PHDRTNCD' in the field at the top right corner of the application toolbar and clicking the adjoining arrow button. Click 'New' button on the Application toolbar.

| CNAPS Return Code Maintenance                                             |                          |                                                                   |                                          |   | - | ×   |
|---------------------------------------------------------------------------|--------------------------|-------------------------------------------------------------------|------------------------------------------|---|---|-----|
| New Enter Query                                                           |                          |                                                                   |                                          |   |   |     |
| Host Code *<br>Network Code *<br>Return Code *<br>Return Code Description |                          | Payment Method<br>Network Description<br>Network Type Description | ~                                        |   |   |     |
| Error Code Linkage                                                        |                          |                                                                   |                                          |   |   |     |
| Go Go                                                                     |                          |                                                                   |                                          | + |   | -   |
|                                                                           |                          |                                                                   |                                          |   |   |     |
|                                                                           |                          |                                                                   |                                          |   |   |     |
| Maker<br>Checker                                                          | Date Time:<br>Date Time: | Mod No F                                                          | Record Status<br>Authorization<br>Status |   | E | xit |

You can specify the following fields:

## Host Code

System defaults the Host code of transaction branch.

#### **Payment Method**

Select the payment type from the drop-down list. This is a mandatory field. The list displays the following values:

- HVPS
- BEPS
- BEPS Real Time

# **Network Code**

Select the Network code from the list of values. All the Network codes maintained in Network Code maintenance for the Payment types 'CNAPS' & 'CNAPS Debit' are listed.

#### **Network Description**

System defaults the Network description based on the network selected.

#### **Network Type Description**

System defaults the Network Type Description based on the Network selected.

#### **Return Code**

Specify the Return Code.

#### **Return Code Description**

Specify the Return Code Description.

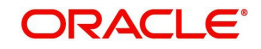

# Error Code Linkage

If inbound CNAPS BEPS Real-time / CNAPS Debit transactions need to be auto-returned in case of any exception encountered during processing, the corresponding error code has to be linked to a Return Code.

# Error Code

Specify the Error Code from the list of values. This field lists the system Error Codes related to the Network payment type.

#### Description

Error code description will be defaulted based on the Error Code selected.

#### 2.2.8.1 CNAPS Return Code Maintenance Summary

You can view the CNAPS inbound transactions booked in the transaction summary screen.

You can invoke the 'CNAPS Return Code Maintenance Summary' screen by typing 'PHSRTNCD' in the field at the top right corner of the Application toolbar and clicking on the adjoining arrow button.

| CNAPS Return Codes Summary  |                     |               |             |                |   |   | - ×   |
|-----------------------------|---------------------|---------------|-------------|----------------|---|---|-------|
| Search Advanced Search Rese | t Clear All         |               |             |                |   |   |       |
| Case Sensitive              |                     |               |             |                |   |   |       |
| Authorization Status        | ~                   |               |             | Record Status  | ~ |   |       |
| Network Code                |                     | Q             |             | Return Code    |   | Q |       |
| Payment Method              | ~                   |               |             |                |   |   |       |
| Records per page 15 🗸 🔘 ┥ 1 | Of 1 🕨 📕            | Go Lock Colur | mns 0 🗸     |                |   |   |       |
| Authorization Status Reco   | rd Status Host Code | Network Code  | Return Code | Payment Method |   |   |       |
|                             |                     |               |             |                |   |   |       |
|                             |                     |               |             |                |   |   |       |
|                             |                     |               |             |                |   |   |       |
|                             |                     |               |             |                |   |   |       |
|                             |                     |               |             |                |   |   |       |
|                             |                     |               |             |                |   |   |       |
|                             |                     |               |             |                |   |   |       |
|                             |                     |               |             |                |   |   |       |
|                             |                     |               |             |                |   |   |       |
|                             |                     |               |             |                |   |   |       |
|                             |                     |               |             |                |   |   |       |
|                             |                     |               |             |                |   |   | 10000 |
|                             |                     |               |             |                |   |   | Exit  |

You can search for the records using one or more of the following parameters:

- Transaction Reference
- Booking Date
- Transaction Branch
- End to End Identification
- Instruction Date
- Customer Account
- Source Reference Number
- Activation Date
- Customer Number
- Source Code
- Transfer Amount
- Customer Service Model

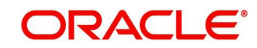

- Network Code
- Maker ID
- Counterparty Account
- Payment Method
- Checker ID
- Counterparty Bank Code
- Transfer Type
- Authorization Status

Once you have specified the search parameters, click 'Search' button. The system displays the records that match the search criteria.

# 2.2.9 SWIFT Codeword Mapping for CNAPS

You can map SWIFT codewords to CNAPS business type Codeword, using this screen This is used when inbound SWIFT payments are to be processed as pass through payments by sending outbound CNAPS Credit payments.

You can invoke the 'SWIFT Codeword Mapping for CNAPS' screen by typing 'PHDSWIFT' in the field at the top right corner of the application toolbar and clicking the adjoining arrow button.Click 'New' button on the Application toolbar.

| SWIFT | Codeword Mapping for CNAPS |                          |        |                                       | - ×  |
|-------|----------------------------|--------------------------|--------|---------------------------------------|------|
| New   | Enter Query                |                          |        |                                       |      |
|       | Host Code *                | ρ                        | 6      | Host Description                      |      |
|       |                            |                          |        |                                       |      |
|       | Business Type *            | Q                        |        |                                       |      |
|       | Description                |                          |        |                                       |      |
|       | Business Category Code *   |                          |        |                                       |      |
|       | Description                |                          |        |                                       |      |
|       | Maker<br>Checker           | Date Time:<br>Date Time: | Mod No | Record Status<br>Authorization Status | Exit |

You can specify the following fields:

# Host Code

System defaults the Host code of transaction branch.

# **Host Code Description**

System defaults the Description based on the Host Code selected.

# Swift Codeword

Specify the Swift Codeword from the list of values. SWIFT code word field lists all distinct code words available in SWIFT Code word maintenance.

# **Code Description**

Based on Code word selected Codeword description is populated.

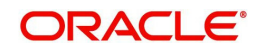

# **Business Type**

Specify the Business Type from the list of values. All the valid combination of Business type & Business Category combination are listed.

## Description

Based on the selected business type, Description is populated.

# **Business Category Code**

Based on the combination selected Business Category Code field is populated.

## Description

Based on the selected Business Type/Category Code, Description field is populated.

# 2.2.9.1 SWIFT Codeword Mapping for CNAPS Summary

You can invoke the 'SWIFT Codeword Mapping for CNAPS Summary' screen by typing 'PHSSWIFT' in the field at the top right corner of the Application toolbar and clicking on the adjoining arrow button.

| e Sensitive<br>Authorization Stat |               |            |                  |                 |                  |               |             |          |
|-----------------------------------|---------------|------------|------------------|-----------------|------------------|---------------|-------------|----------|
| Authorization Stat                |               |            |                  |                 |                  |               |             |          |
| Authorization Stat                |               |            |                  |                 |                  |               |             |          |
|                                   | us            | ~          |                  |                 | Record Status    | ~             |             |          |
| Host Co                           | de            |            | 0                | S               | WIFT Codeword    |               | Q           |          |
| Business Ty                       | pe            |            | Q                |                 |                  |               |             |          |
| rds per page 15 🗙 🔘 🚽             | 1 Of 1        | N          | Go Lock Column   | s 0 ¥           |                  |               |             |          |
| Authorization Status              | Charlens      | Hast Cards | Heat Description | CIMIET Cadamard | Code Description | Dusiasas Tura | Description | Dusinger |
| Authorization Status R            | lecord Status | Host Code  | Host Description | SWIFT Codeword  | Code Description | business type | Description | Dusiness |
|                                   |               |            |                  |                 |                  |               |             |          |
|                                   |               |            |                  |                 |                  |               |             |          |
|                                   |               |            |                  |                 |                  |               |             |          |
|                                   |               |            |                  |                 |                  |               |             |          |
|                                   |               |            |                  |                 |                  |               |             |          |
|                                   |               |            |                  |                 |                  |               |             |          |
|                                   |               |            |                  |                 |                  |               |             |          |
|                                   |               |            |                  |                 |                  |               |             |          |
|                                   |               |            |                  |                 |                  |               |             |          |
|                                   |               |            |                  |                 |                  |               |             |          |
|                                   |               |            |                  |                 |                  |               |             |          |
|                                   |               |            |                  |                 |                  |               |             |          |
|                                   |               |            |                  |                 |                  |               |             |          |
|                                   |               |            |                  |                 |                  |               |             |          |
|                                   |               |            |                  |                 |                  |               |             |          |
|                                   |               |            |                  |                 |                  |               |             |          |
|                                   |               |            |                  |                 |                  |               |             |          |
|                                   |               |            |                  |                 |                  |               |             |          |
|                                   |               |            |                  |                 |                  |               |             |          |
|                                   |               |            |                  |                 |                  |               |             |          |
|                                   |               |            |                  |                 |                  |               |             |          |
|                                   |               |            |                  |                 |                  |               |             |          |
|                                   |               |            |                  |                 |                  |               |             |          |
|                                   |               |            |                  |                 |                  |               |             |          |

You can search for the records using one or more of the following parameters:

- Transaction Reference
- Booking Date
- Transaction Branch
- End to End Identification
- Instruction Date
- Customer Account
- Source Reference Number
- Activation Date
- Customer Number
- Source Code
- Transfer Amount
- Customer Service Model
- Network Code

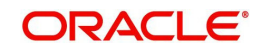

- Maker ID
- Counterparty Account
- Payment Method
- Checker ID
- Counterparty Bank Code
- Transfer Type
- Authorization Status

Once you have specified the search parameters, click 'Search' button. The system displays the records that match the search criteria.

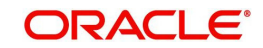

# 3. CNAPS Credit

# 3.1 CNAPS Credit Outbound Payments

CNAPS can be initiated for the following payment types / payment methods/ Transfer Types:

| # | Payment<br>Type | Payment Method  | Transfer Types                       |
|---|-----------------|-----------------|--------------------------------------|
| 1 | CNAPS           | HVPS            | Customer Transfer & Bank<br>Transfer |
| 2 | CNAPS           | BEPS            | Customer Transfer & Bank<br>Transfer |
| 3 | CNAPS           | BEPS -Real-time | Customer Transfer & Bank<br>Transfer |

This section contains the following topics:

- Section 3.1.1, "CNAPS Outbound Payments Transaction Input"
- Section 3.1.2, "CNAPS Outbound Payment View"
- Section 3.1.3, "CNAPS Outbound Browser"
- Section 3.1.4, "Webservices"

# 3.1.1 CNAPS Outbound Payments Transaction Input

You can perform CNAPS Outbound transaction. All transactions that are entered using this screen has payment type as 'CNAPS" and transaction type as 'Outbound'.

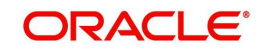

You can invoke 'CNAPS Outbound Transaction Input' screen by typing 'PHDOTONL' in the field at the top right corner of the Application tool bar and clicking on the adjoining arrow button. Click 'New' button on the Application toolbar.

| <b>CNAPS</b> Outbound Transactions Input |                     |                                |                     | - ×  |
|------------------------------------------|---------------------|--------------------------------|---------------------|------|
| New Enter Query                          |                     |                                |                     |      |
| Network Code                             |                     | Transaction Deference Number * |                     |      |
| Payment Method                           |                     | Find to End Identification     |                     |      |
| Transfer Tura                            | Customer Transfer   | Source Deference Number        |                     |      |
|                                          | Customer Transfer V | Transaction Branch *           |                     |      |
| Source Code                              |                     | Host Code *                    |                     |      |
|                                          |                     | Those oblice                   | Prefunded Payments  |      |
|                                          |                     |                                | Reinitiated         |      |
|                                          |                     | Linked Reference Number        |                     |      |
| Main Payment Details Pricing             |                     |                                |                     |      |
| Customer Details                         |                     | Payment Details                |                     |      |
| Account Number                           |                     | Booking Date                   | YYYY-MM-DD          |      |
| Account Currency                         |                     | Instruction Date *             | YYYY-MM-DD          |      |
| Account Branch                           |                     | Activation Date                | YYYY-MM-DD          |      |
| Name                                     |                     | Instructed Currency Indicator  | Transfer Currency ~ |      |
| Address                                  |                     | Transfer Currency *            |                     |      |
| Amount                                   |                     | Transfer Amount                |                     |      |
| Customer Number                          |                     | FX Reference Number            |                     |      |
| Customer Service Model                   |                     | Exchange Rate                  |                     |      |
| Charge Account Number                    |                     | Credit Value Date              | YYYY-MM-DD          |      |
| Charge Account Branch                    |                     | Debit Value Date               | YYYY-MM-DD          |      |
| Charge Account Currency                  |                     | Internal Remarks               |                     |      |
|                                          |                     |                                |                     |      |
| Beneficiary / Counterparty Details       |                     | Business Type                  |                     |      |
| SSI Label                                |                     | Description                    |                     |      |
| Account Number                           |                     | Business Category Code         |                     |      |
| Account Name                             |                     | Description                    |                     |      |
| Address                                  |                     | Business Priority              | NORM ~              |      |
| Bank Code                                |                     |                                |                     |      |
| Dank Name                                |                     | HVPS Remittance Information    |                     |      |
|                                          |                     | Remarks1                       |                     |      |
|                                          |                     | Remarks2                       |                     |      |
|                                          |                     | Additional Information1        |                     |      |
|                                          |                     | Additional Information2        |                     |      |
|                                          |                     |                                |                     |      |
|                                          |                     |                                |                     |      |
| UDF   MIS   Accounting Details           |                     |                                |                     |      |
| Maker ID                                 | Checker ID          | Authorization 5                | Status              |      |
| Maker Date Stamp                         | Checker Date Stamp  |                                |                     | Exit |

You can specify the following fields:

# **Transaction Branch**

The system defaults the transaction branch code with the user's logged in branch code.

#### **Network Code**

Select the Network Code from the list of values. All networks of payment type CNAPS are listed based on Network Code maintenance. If only one Network is defined, that Network is defaulted on 'New' operation itself.

Payment type gets populated, based on the Network selected.

#### **Payment Method**

Select the payment type from the drop-down list. The list displays the following values:

- HVPS High Value Payments System
- BEPS Bulk Electronic Payment System
- BEPS Real Time Online Faster Payments

#### **Transfer Type**

Select the transfer type from the drop-down list. System defaults the transfer type as 'Customer Transfer. The list displays the following values:

Customer Transfer

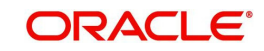

Bank Transfer

# Source Code

Select the Source Code from the list if values. All valid source codes maintained in the Source Maintenance, are listed here.

#### **Transaction Reference Number**

The system generates the transaction reference number. For more details on the format, refer the Payments Core User Guide.

This is a unique identifier of the CNAPS payment transaction and auto-generated by the system based on the common transaction reference generation logic. The same reference is used as Message ID.

#### End to End Identification

Specify the End to end ID provided by the originating customer (debit account owner). This is a mandatory field.

If not provided by the customer, system populates the transaction reference number automatically on saving the transaction.

#### **Source Reference Number**

Specify the Source Reference number. The external system reference can be input in this field. This is optional for manually input transaction and is mandatory for channel input transactions.

#### **Host Code**

System defaults the Host code of transaction branch.

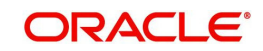

# 3.1.1.1 Main Tab

| ustomer Details                   |       |                | Payment Details               |                     |
|-----------------------------------|-------|----------------|-------------------------------|---------------------|
| Account Number                    |       |                | Booking Date                  | YYYY-MM-DD          |
| Account Currency                  |       |                | Instruction Date *            | YYYY-MM-DD          |
| Account Branch                    |       |                | Activation Date               | YYYY-MM-DD          |
| Name                              |       |                | Instructed Currency Indicator | Transfer Currency V |
| Address                           |       |                | Transfer Currency *           |                     |
| Amount                            |       |                | Transfer Amount               |                     |
| Customer Number                   |       |                | FX Reference Number           |                     |
| Customer Service Model            |       |                | Exchange Rate                 |                     |
| Charge Account Number             |       |                | Credit Value Date             | YYYY-MM-DD          |
| Charge Account Branch             |       |                | Debit Value Date              | YYYY-MM-DD          |
| Charge Account Currency           |       |                | Internal Remarks              |                     |
|                                   |       |                |                               |                     |
| eneficiary / Counterparty Details |       |                | Business Type                 |                     |
| SSI Label                         |       |                | Description                   |                     |
| Account Number                    |       |                | Business Category Code        |                     |
| Account Name                      |       |                | Description                   |                     |
| Address                           |       |                | Business Priority             | NORM ¥              |
| Bank Code                         |       |                |                               |                     |
| Bank Name                         |       |                | HVPS Remittance Information   |                     |
|                                   |       |                | Remarks1                      |                     |
|                                   |       |                | Remarks2                      |                     |
| riginator Details                 |       |                | Additional Information1       |                     |
| Originator Account                |       |                | Additional Information2       |                     |
| Originator Name                   |       |                |                               |                     |
| Originator Address                |       |                |                               |                     |
| MIS   Accounting Details          |       |                |                               |                     |
| Maker ID                          |       | Checker ID     | Authorization                 | Status              |
| Maker Date Stamp                  | Check | ker Date Stamp |                               |                     |

Click 'Main' tab to capture the Creditor/ Debtor/ Payments details:

Specify the following details

## **Customer Details**

### Account Number

Specify the account number. Alternatively, you can select the account number from the option list. The list displays all open and authorized accounts as available in External Account Maintenance (STDCRACC).

System allows the account number as GL also. The account number length allowed in CNAPS is 32 and the system validates the same on saving the transaction.

#### Note

Prefunded GL functionality is applicable for CNAPS.

#### **Account Currency**

System defaults the currency based on the Account number selected.

# Account Branch

System defaults the branch based on the Account number selected.

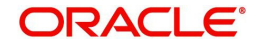

### Name

System defaults the Name based on the Account number selected. The name displayed is trimmed to a length of 60 when defaulted. This is not modifiable.

#### Address

System defaults the Address based on the Account number selected, if available. This is an optional field and you can modify the defaulted address.

#### Amount

Amount is displayed upon clicking Enrich.

#### **Customer Number**

System defaults the customer Number, linked to the debtor account number, if any.

#### **Customer Service Model**

System defaults the customer service model, linked to the debtor account number, if any.

#### Note

System does not default Customer Number and Customer Service Model, when GL is selected as Account Number.

#### **Charge Account Number**

Specify the Charge Account Number from the list of values.

#### **Charge Account Branch**

Account Branch is displayed based on the Account Number selected.

#### **Charge Account Currency**

Charge Account Currency is displayed for the Charge Account selected.

# **Payment Details**

#### **Booking Date**

The system defaults the booking date as current date. This is disabled for modification.

#### Instruction Date

The system defaults the Instruction date as current application server date.

This field can be edited by you. This is the requested execution date by the customer. Back dates are not allowed as instruction date. If instruction date is a Network holiday, it is moved to next working day for Network.

#### **Activation Date**

Activation date is derived as Instruction Date – Debit Float days as maintained in Process cutoff maintenance. Holiday check is done for Activation date based on Branch holidays maintained.

## Instructed Currency Indicator

Select the Currency indicator from the drop down values. Options available are:

- Transfer Currency
- Debit Currency

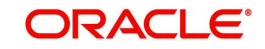

System defaults the value as 'Transfer Currency' on New action and transfer currency field is defaulted as CNY. You can change Instructed currency indicator to Debit currency if required.

- If the Instructed currency indicator is 'Transfer currency' Transfer Amount field is enabled for user input.
- If the Instructed currency field is 'Debit Currency' Amount field (meant for debit amount) under customer details is enabled for input

#### **Transfer Currency**

System defaults the Transaction Currency as 'CNY' for CNAPS payments.

#### **Transfer Currency Name**

System defaults the name of the Transfer Currency.

#### Transfer Amount

Specify the Transfer Amount.

#### **Exchange Rate**

Specify the Exchange Rate.

If transfer currency & debtor account currency are different then Exchange rate can be provided by you too. System retains the input value and validates the same against override and stop variances maintained at Network Preferences.

#### Exchange Rate Validations:

- If exchange rate is not a user input, system picks up exchange rate during 'Enrich' provided the transfer amount is less than small FX limit maintained. If exchange rate is not available, system throws error.
- Based on debit amount/transfer amount input, the other amount is computed by the system.
- If transfer amount is more than small FX limit and if external exchange rate is applicable, then rate pick up happens during transaction processing.

#### **Credit Value Date**

The system derives the credit value date as part of transaction processing on clicking Enrich button. This field is disabled.

#### **Debit Value Date**

The system would derive the debit value date as part of transaction processing on clicking Enrich button. This field is disabled for user input.

#### Internal Remarks

Specify the internal remarks if any.

#### Note

Accounts of other currencies can be used as debit account CNAPS. Multi-currency accounts also can be used as debit accounts.

# **Beneficiary/ Counterparty Details**

# SSI Label

Select the SSI Label from the list of values.

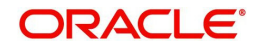

If the Creditor details are maintained in PHDSSIMT for the customer, the same can be selected in this field. Creditor details are populated based on the SSI label details.

#### Note

It is optional to input SSI labels. Either you can directly input the beneficiary details or you can select the listed SSI label. If beneficiary details are defaulted from SSI label, it is disabled for further modification.

#### Account Number

Specify the Beneficiary account number here.

#### Account Name

Specify the Beneficiary account name here. This is an optional field.

#### Address

Specify the Beneficiary Address here. This is an optional field.

#### **Bank Code**

Select the Bank code from the list of values. All open and authorized Bank Codes available in CNAPS directory are listed here, for the payment method chosen.

#### **Bank Name**

System defaults the Bank Name, based on the bank code selected.

#### **Business Type**

Select the Business Type from the list of values. This lists all the combinations of business type& related business category codes maintained in CNAPS Business Type Maintenance.

#### Description

System defaults the description based on the business type selected.

#### **Business Category Code**

Business Category Code is defaulted based on the business type selected.

#### Description

System defaults the description based on the business type selected.

#### **Business Priority**

System defaults the option as NORM. Other options in the drop down list are: HIGH, URGT.

#### **HVPS Remittance Information**

These fields are applicable only for the Payment Method - HVPS.

#### **Remarks 1**

Specify the remarks if any, for payment method - HVPS.

#### Additional Information 1

Specify the additional info if any, for payment method - HVPS.

#### **Remarks 2**

Specify the remarks if any, for payment method - HVPS.

#### Additional Information 2

Specify the additional info if any, for payment method - HVPS.

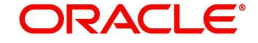

#### Note

Remittance information line1 & 2 (Remarks 1&2) is disabled if payment method is HVPS & transfer type is bank transfer.

# 3.1.1.2 Payment Details Tab

You can invoke this screen by clicking the Payment Details Tab.

You can specify any additional details applicable for BEPS-regular or Real-time transactions can be entered in this tab.

This tab is enabled if the Network type is BEPS-Real-time 'or 'BEPS-Regular'.

| Additional Details                     | 0            |                             |             |
|----------------------------------------|--------------|-----------------------------|-------------|
| ollection Information (A109 HVPS/BEPS) |              | Bank Draft Information (H   | IVPS/BEPS)  |
| Bill Type *                            | V            | Bill Date* dd-MMM-y         | 997 <b></b> |
| Bill Date * dd-MMM                     | -99997       | Bill Number                 |             |
| Bill Number                            |              | Payment Amount *            |             |
| oss-border Details (HVPS A113)         |              | Applicant Account           |             |
|                                        | -            | Applicant Name              |             |
| Reference Date dd-MMM-y                | 2077 <b></b> | Settlement Amount           |             |
| Charge Whom * SHA                      | <b>v</b>     | Surplus Amount              |             |
| Sender Charges                         |              | Draft Type                  | V           |
|                                        |              | Cheque Information (BEPS A2 | 201)        |
| ayment Service Details (A301 BEPS)     |              | Issue Date * dd-MMM-y       | ny 🖽        |
| Serial Number*                         |              | Drawer Name 🔹               |             |
| Term*                                  |              | Cheque Amount *             |             |
|                                        |              | Cheque Number*              |             |
| Payment Type "                         |              | Amount                      |             |
| )F   MIS   Accounting Details          |              |                             |             |
| Maker ID                               | Checker ID   | Authorization Status        | Cano        |

You can specify the following details:

#### **Additional Details**

Specify the additional details. Chinese characters are allowed and the character length is 256.

#### Collection Information (A109 HVPS/ BEPS)

#### **Bill Type**

Select the option from drop down values. This is a mandatory field. The options are:

- 01: Domestic letter of credit
- 02: time certificate

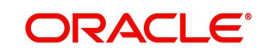

- 03: certificate T-bonds
- 04: off-site current passbook
- 99: Others

# Bill Date

Specify the Bill date. This is a mandatory field. This is modifiable before authorization.

## **Bill Number**

Specify the Bill number. This is an option field with character length 32. This is modifiable before authorization.

# Cross -Border Details (HVPS A113)

#### **Reference Date**

Specify the Reference Date. This is an option field.

#### Charge Whom

System defaults the value as DEBT.

#### Sender Charges

Specify the Sender Charges. This is an option field.

#### **Receiver Charges**

Specify the Receiver Charges. This is an option field.

# Payment Service Details (A301 BEPS)

#### **Serial Number**

Specify the Serial Number. This is a mandatory field with allowed character length of 20. This is modifiable before authorization.

#### Term

Specify the Term in numbers. This is a mandatory field with allowed character length of 16. This is modifiable before authorization.

#### Payment Type

Select the option from drop down values. This is a mandatory field. The options are:

- TP00: cash payment
- TP01: Transfer in the same city
- TP02: by cheque
- TP03: off-site Remittance
- TP04:Others

#### **Additional Information**

Specify the additional details. Chinese characters are allowed and the character length is 256

# Bank Draft Information (HVPS/ BEPS)

#### **Bill Date**

Specify the Bill date. This is a mandatory field. This is modifiable before authorization.

When collection acceptance information are entered, Bill date and number are mandatory in this section.

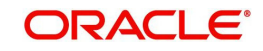

# **Bill Number**

Specify the Bill number. This is an option field with character length 32. This is modifiable before authorization.

#### **Payment Amount**

Specify the payment amount in numbers. This is a mandatory field and is modifiable before authorization.

## **Applicant Account**

Specify the applicant account. This is an optional field and allowed character length is 32.

#### Applicant Name

Specify the applicant name. Chinese characters are allowed and the character length is 60.

#### **Settlement Amount**

Specify the settlement amount. This is an optional field.

#### **Surplus Amount**

Specify the Surplus amount. This is an optional field.

#### Draft Type

Select the option from drop down values. This is a mandatory field. System defaults the option as 'Null'. The options are:

- CT00: Transferable draft
- CT01: Non-transferable draft
- CT02: cash draft
- CT03: Fixed Promissory Note
- CT04: Irregular promissory note

# **Cheque Information (BEPS A201)**

#### **Issue Date**

Specify the Issue date. This is a mandatory field.

#### **Drawer Name**

Specify the Issue date. This is a mandatory field. Chinese characters are allowed and the character length is 60.

#### **Cheque Amount**

Specify Cheque Amount. This is a mandatory field.

#### **Cheque Number**

Specify the Cheque Number. This is a mandatory field and allowed character length is 4.

#### Amount

Specify the Amount.

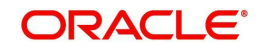

# 3.1.1.3 Pricing Tab

You can view the pricing details populated by system in this screen on clicking Enrich.

| Main  | Payment Details   | cing             |                       |        |                |              |       |
|-------|-------------------|------------------|-----------------------|--------|----------------|--------------|-------|
| ₩ ◄   | 1 Of 1 🕨 🗎        | Go               |                       |        |                |              | - 38  |
|       | Pricing Component | Pricing Currency | Pricing Amount        | Waiver | Debit Currency | Debit Amount |       |
|       |                   |                  |                       |        |                |              |       |
|       |                   |                  |                       |        |                |              |       |
|       |                   |                  |                       |        |                |              |       |
|       |                   |                  |                       |        |                |              |       |
|       |                   |                  |                       |        |                |              |       |
|       |                   |                  |                       |        |                |              |       |
|       |                   |                  |                       |        |                |              |       |
|       |                   |                  |                       |        |                |              |       |
|       |                   |                  |                       |        |                |              |       |
|       |                   |                  |                       |        |                |              |       |
|       |                   |                  |                       |        |                |              |       |
|       |                   |                  |                       |        |                |              |       |
| UDF   | MIS   Accounting  | Details          |                       |        |                |              |       |
|       | Maker ID          |                  | Checker ID            |        | Authorization  |              |       |
| Maker | Date Stamp        |                  | Checker Date<br>Stamp |        |                | Status       | ancel |

There may be one or more applicable Charge and Tax components as defined in the Pricing Code maintenance. The fixed amount or rate is fetched from Pricing Value Maintenance screen (PPDVLMNT) for each Charge and/or Tax component, as applicable for the Payment Source code & Customer Service model.

The computed charges, and taxes if applicable, are populated for each charge component in the following fields as described below.

# **Pricing Component**

The system defaults the pricing component based on the Pricing code linked in Network Currency Preferences.

#### **Pricing Currency**

The system defaults the pricing currency of the component from the Pricing code maintenance

#### **Pricing Amount**

The system defaults the pricing amount from Pricing Value Maintenance screen (PPDVLMNT) as applicable for the payment value date, Payment Source code and Debit Customer Service Model. However you can modify this value.

#### Note

Currency conversions related to charge computation are completed and final amount is populated component wise in the Pricing Tab.

#### Waiver

The system defaults the waiver. However you can modify this value.

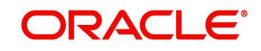
### Note

- If charge/tax is already waived at price value maintenances, then you cannot uncheck the waiver flag. This component is still displayed with the value and the waiver flag checked
- If a particular Charge component is waived, then system automatically checks the waiver of the associated Tax component

#### Debit Currency

System displays the customer debit currency for charge/tax.

### Debit amount

Displays the amount debited to the selected debit account.

## 3.1.1.4 <u>UDF</u>

Click this link to specify the user defined fields.

| Fields     |               |             | ×              |
|------------|---------------|-------------|----------------|
| Fields     |               |             |                |
| 📕 ┥ 1 Of 1 | ▶ M Go        |             | E              |
|            | Field Label * | Field Value |                |
|            |               |             |                |
|            |               |             |                |
|            |               |             |                |
|            |               |             |                |
|            |               |             |                |
|            |               |             |                |
|            |               |             |                |
|            |               |             |                |
|            |               |             |                |
|            |               |             |                |
|            |               |             |                |
|            |               |             |                |
|            |               |             |                |
|            |               |             |                |
|            |               |             |                |
|            |               |             |                |
|            |               |             |                |
|            |               |             |                |
|            |               |             |                |
|            |               |             |                |
|            |               |             |                |
|            |               |             | Ok <b>Exit</b> |
|            |               |             |                |

Based on the UDF Group linked in the Source Maintenance screen for source code applicable to Manual initiation, UDF fields are available for input while creating the transaction.

### Note

User & Role Limit Checks are applicable to outbound/inbound input screens.

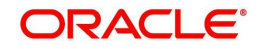

# 3.1.1.5 <u>MIS</u>

|  | Click this | button | to | specify | the | MIS | fields. |
|--|------------|--------|----|---------|-----|-----|---------|
|--|------------|--------|----|---------|-----|-----|---------|

| MIS Details                    |                   | ×       |
|--------------------------------|-------------------|---------|
| Transaction Reference Number * | MIS Group Default |         |
| Transaction MIS                | Composite MIS     |         |
|                                |                   |         |
|                                |                   |         |
|                                |                   |         |
|                                |                   |         |
|                                |                   |         |
|                                |                   |         |
|                                |                   |         |
|                                |                   | Ok Exit |

- Based on the MIS Group linked in the Source Maintenance screen for source code applicable to Manual initiation, MIS default values are populated for the CNAPS payment transaction.
- You can change the default MIS values and input values for other MIS fields for which no value is defaulted.

# 3.1.1.6 Accounting Details

The accounting entries and message generated on completion of transaction processing can be viewed from Messages & Accounting entries sub-screen.

| Execute Query                                                                 |                      |              |                      |                        |  |        |
|-------------------------------------------------------------------------------|----------------------|--------------|----------------------|------------------------|--|--------|
| Transaction Reference Num<br>Transaction Sta<br>Message Details Accounting Er | tus v                |              |                      |                        |  |        |
| Message Reference                                                             | Go<br>Message Status | Message Date | Authorization Status | Acknowledgement Status |  | · - 8  |
|                                                                               |                      |              |                      |                        |  |        |
| Message                                                                       |                      |              |                      |                        |  |        |
|                                                                               |                      |              |                      |                        |  | Cancel |

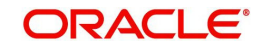

# 3.1.1.7 <u>CNAPS Outbound Payments Transaction Summary</u>

You can view the CNAPS outbound transactions booked in the transaction summary screen.

You can invoke the 'CNAPS Outbound Payments Transaction Input Summary' screen by typing 'PHSOTONL' in the field at the top right corner of the Application toolbar and clicking on the adjoining arrow button.

| CNAPS Outbound Transaction Summary      |                                      |                                       |                            |                               | - ×    |
|-----------------------------------------|--------------------------------------|---------------------------------------|----------------------------|-------------------------------|--------|
| Search Advanced Search Reset Clear All  |                                      |                                       |                            |                               |        |
| Case Sensitive                          |                                      |                                       |                            |                               |        |
| Transaction Reference                   | P Booking Date                       | e yyyy-MM-dd 🔝                        | Transaction Branch         | Q                             |        |
| End to End Identification               | D Instruction Date                   | a yyyy-MM-dd 🔢                        | Customer Account           | Q                             |        |
| Source Reference Number                 | Activation Date                      | a yyyy-MM-dd 📰                        | Customer Number            | Q                             |        |
| Source Code                             | P Transfer Amount                    | 1                                     | Customer Service Model     | م                             |        |
| Network Code                            | D Maker ID                           |                                       | Counterparty Account       | Q                             |        |
| Payment Method 🔹                        | Checker ID                           | · · · · · · · · · · · · · · · · · · · | Counterparty Bank Code     | م<br>م                        |        |
| Transfer Type                           | Authonization Status                 |                                       |                            |                               |        |
|                                         |                                      |                                       |                            |                               |        |
| Records per page 15 V K < 1 Of 1 N      | Go Lock Columns 0 V                  |                                       |                            |                               |        |
| Transaction Reference Number Booking Da | te Transaction Branch End to End Ide | entification Instruction Date         | Debtor Account Source Refe | erence Number Activation Date | Custom |
|                                         |                                      |                                       |                            |                               |        |
|                                         |                                      |                                       |                            |                               |        |
|                                         |                                      |                                       |                            |                               |        |
|                                         |                                      |                                       |                            |                               |        |
|                                         |                                      |                                       |                            |                               |        |
|                                         |                                      |                                       |                            |                               |        |
|                                         |                                      |                                       |                            |                               |        |
|                                         |                                      |                                       |                            |                               |        |
|                                         |                                      |                                       |                            |                               |        |
|                                         |                                      |                                       |                            |                               |        |
|                                         |                                      |                                       |                            |                               |        |
|                                         |                                      |                                       |                            |                               |        |
|                                         |                                      |                                       |                            |                               |        |
|                                         |                                      |                                       |                            |                               |        |
|                                         |                                      |                                       |                            |                               |        |
|                                         |                                      |                                       |                            |                               |        |
|                                         |                                      |                                       |                            |                               |        |
|                                         |                                      |                                       |                            |                               | Exit   |

You can search for the records using one or more of the following parameters:

- Transaction Reference
- Booking Date
- Transaction Branch
- End to End Identification
- Instruction Date
- Customer Account
- Source Reference Number
- Activation Date
- Customer Number
- Source Code
- Transfer Amount
- Customer Service Model
- Network Code
- Maker ID

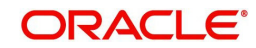

- Counterparty Account
- Payment Method
- Checker ID
- Counterparty Bank Code
- Transfer Type
- Authorization Status

Once you have specified the search parameters, click 'Search' button. The system displays the records that match the search criteria.

Double click a record or click 'Details 'button to view the detailed maintenance screen.

# 3.1.2 CNAPS Outbound Payment View

You can view the CNAPS Outbound transactions in this screen.

You can invoke 'CNAPS Outbound Transaction View' screen by typing 'PHDOVIEW' in the field at the top right corner of the Application tool bar and clicking on the adjoining arrow button.

| CNAPS Outbound Transactions View                 |                                  |                               |                      |   | - >  |
|--------------------------------------------------|----------------------------------|-------------------------------|----------------------|---|------|
| Enter Query                                      |                                  |                               |                      |   |      |
| Host Code                                        |                                  | Transaction Reference *       |                      |   |      |
| Transaction Branch                               |                                  | End to End Identification     |                      |   |      |
| Network Code *                                   |                                  | Source Reference              |                      |   |      |
| Payment Method                                   |                                  | File Reference                |                      |   | - 1  |
| Transfer Type                                    |                                  | Batch ID                      |                      |   |      |
| Source Code *                                    |                                  | Console Reference             |                      |   |      |
| Paumont Tuno                                     |                                  |                               | Prefunded Payments   |   |      |
| Payment type                                     |                                  | Linked Reference              | Reinitiate           |   |      |
| Main Payment Details Pricing Exception           |                                  |                               |                      |   |      |
| Debtor Details                                   |                                  | Payment Details               |                      |   |      |
| Account Number                                   |                                  | Booking Date                  | YYYY-MM-DD           |   |      |
| Account Currency                                 |                                  | Instruction Date *            | YYYY-MM-DD           |   |      |
| Account Branch                                   |                                  | Activation Date               | YYYY-MM-DD           |   |      |
| Name                                             |                                  | Instructed Currency Indicator | ~                    |   |      |
| Address                                          |                                  | Transfer Currency *           |                      |   |      |
| Amount                                           |                                  | Transfer Amount               |                      |   |      |
| Customer Number                                  |                                  | Exchange Rate                 |                      |   |      |
| Customer Service Model                           |                                  | Credit Value Date             | YYYY-MM-DD           |   |      |
| Charge Account Number                            |                                  | Debit Value Date              | YYYY-MM-DD           |   |      |
| Charge Account Branch                            |                                  | Internal Remarks              |                      |   |      |
| Charge Account Currency                          |                                  | Business Type                 |                      |   |      |
| Originator Details(Pass through transactions)    |                                  | Business Category Code        |                      |   |      |
| Originator Account                               |                                  | Business Priority             | ~                    |   |      |
| Originator Name                                  |                                  |                               |                      |   |      |
| Originator Address                               |                                  | HVPS Remittance Informatio    | n                    |   |      |
|                                                  |                                  | Remarks1                      |                      |   |      |
| Beneficiary / Counterparty Details               |                                  | Remarks2                      |                      |   |      |
| SSI Label                                        |                                  | Additional Information1       |                      |   |      |
| Account Number                                   |                                  | Additional Information2       |                      |   |      |
| Account Name                                     |                                  |                               |                      |   |      |
| Address                                          |                                  | Transaction Status            |                      |   |      |
| Bank Code                                        |                                  | Transaction                   | *                    |   |      |
| Bank Name                                        |                                  | Debit Liquidation Status      | ~                    |   |      |
|                                                  |                                  | Credit Liquidation Status     | ~                    |   |      |
| Dispatch Details                                 |                                  | Sanction Seizure              | ~                    |   |      |
| Message Status 🗸                                 |                                  | Exception Queue               |                      | ¥ |      |
| External System Status                           |                                  |                               | View Queue           |   |      |
| Sanctions Check Status                           |                                  |                               |                      |   |      |
| Sanctions Check Reference                        |                                  |                               |                      |   |      |
| External Credit Approval Status                  |                                  |                               |                      |   |      |
| External Credit Approval                         |                                  |                               |                      |   |      |
| Reference                                        |                                  |                               |                      |   |      |
| UDF   MIS   Accounting Entries   View Repair Log | View Queue Action   All Messages |                               |                      |   |      |
| Maker Id                                         | Checker ID                       |                               | Authorization Status |   | Evit |
| Maker Date Stamp                                 | Checker Date Stamp               |                               |                      |   | CXII |

- From this screen, click Enter Query. The Transaction Reference field gets enabled which opens an LOV screen.
- Click the Fetch button and select the required transaction.

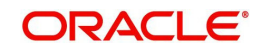

- Along with the transaction details, you can also view the Status details for the following:
  - Dispatch Details
  - External System Status
  - Transaction Status
- Click Execute Query to populate the details of the transaction in the Outbound CNAPS Payments View screen. The system displays all the fields in the below mentioned tabs based on the transaction reference number selected.

For more details on Main, Payment Details and Pricing tabs refer to 'PHDOTONL' screen details above.

# 3.1.2.1 Exception Tab

You can invoke this sub screen by clicking Exception tab in the PHDOVIEW screen.

| Main Payment Details Pricing Exceptions          |                                  |                      |      |
|--------------------------------------------------|----------------------------------|----------------------|------|
| Return Transaction Details                       |                                  |                      |      |
| Return Reference                                 |                                  | View Details         |      |
|                                                  |                                  |                      |      |
|                                                  |                                  |                      |      |
|                                                  |                                  |                      |      |
|                                                  |                                  |                      |      |
| UDF   MIS   Accounting Entries   View Repair Log | View Queue Action   All Messages |                      |      |
| Maker Id                                         | Checker ID                       | Authorization Status | Fxit |
| Maker Date Stamp                                 | Checker Date Stamp               |                      | LAN  |

## 3.1.2.2 UDF Tab

You can invoke this screen by clicking UDF tab in the PHDOVIEW screen.

| Eiolde   |               |             |  |  |         |
|----------|---------------|-------------|--|--|---------|
| a 1 Of 1 | B Go          |             |  |  |         |
|          | Field Label * | Field Value |  |  |         |
|          |               |             |  |  |         |
|          |               |             |  |  |         |
|          |               |             |  |  |         |
|          |               |             |  |  |         |
|          |               |             |  |  |         |
|          |               |             |  |  |         |
|          |               |             |  |  |         |
|          |               |             |  |  |         |
|          |               |             |  |  |         |
|          |               |             |  |  |         |
|          |               |             |  |  |         |
|          |               |             |  |  |         |
|          |               |             |  |  |         |
|          |               |             |  |  |         |
|          |               |             |  |  |         |
|          |               |             |  |  |         |
|          |               |             |  |  |         |
|          |               |             |  |  |         |
|          |               |             |  |  |         |
|          |               |             |  |  | 01 5 2  |
|          |               |             |  |  | Ok Exit |

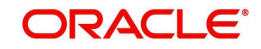

# 3.1.2.3 MIS Tab

You can invoke this screen by clicking MIS tab in the PHDOVIEW screen.

| Details                        |                      |
|--------------------------------|----------------------|
| Transaction Reference Number * | MIS Group<br>Default |
| ansaction MIS                  | Composite MIS        |
|                                |                      |
|                                |                      |
|                                |                      |
|                                |                      |
|                                |                      |
|                                |                      |
|                                | Ok                   |

# 3.1.2.4 Message & Accounting Details

The accounting entries and message generated on completion of transaction processing can be viewed from Messages & Accounting entries sub-screen.

| Execute Query                |                       |              |                      |                        |  |        |
|------------------------------|-----------------------|--------------|----------------------|------------------------|--|--------|
| Transaction Reference Nur    | mber 1808113505070000 |              |                      |                        |  |        |
| Transaction St               | tatus •               |              |                      |                        |  |        |
| Message Details Accounting E | Entries               |              |                      |                        |  |        |
| N 4 1 0f 1 > N               | Go                    |              |                      |                        |  |        |
| Message Reference            | Message Status        | Message Date | Authorization Status | Acknowledgement Status |  |        |
|                              |                       |              |                      |                        |  |        |
|                              |                       |              |                      |                        |  |        |
| Message                      |                       |              |                      |                        |  |        |
|                              |                       |              |                      |                        |  |        |
|                              |                       |              |                      |                        |  | Cancel |

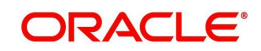

# 3.1.2.5 View Queue Action Log

You can view all the queue actions for the respective transaction initiated. You can invoke this screen by clicking the 'View Queue Action' button in View screen, where the Transaction Reference Number is auto populated and related details are displayed

| View Queue Action Log        |                      |         |            |                      |             | - ×              |
|------------------------------|----------------------|---------|------------|----------------------|-------------|------------------|
| Enter Query                  |                      |         |            |                      |             |                  |
| Transaction Reference Numb   | er                   |         |            | Network Code         |             |                  |
| K < 1 Of 1 > K Go            |                      |         |            |                      |             | + - =            |
| Transaction Reference Number | Action               | Remarks | Queue Code | Authorization Status | Maker Id    | Maker Date Stamp |
|                              |                      |         |            |                      |             |                  |
|                              | View Request Message | l.      |            | View Respo           | nse Message |                  |
|                              |                      |         |            |                      |             | Exit             |

Following details are displayed:

- Transaction Reference Number
- Network Code
- Action
- Remarks
- Queue Code
- Authorization Status
- Maker ID
- Maker Date Stamp
- Checker ID
- Checker Date Stamp
- Queue Status
- Queue Reference No
- Primary External Status
- Secondary External Status
- External Reference Number

You can view the request sent and the corresponding response received for each row in Queue Action Log and you can view the request sent and the response received from external systems for the following:

- Sanction screening
- External credit approval

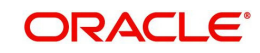

- External Account Check
- External FX fetch
- External price fetch
- Accounting system

### 3.1.2.6 View Repair Log

You can view all the Repair actions for the respective transaction initiated. You can invoke this screen by clicking the 'View Repair Log' button in View-screen, where the Transaction Reference Number is auto populated and related details are displayed.

| View Repair Log      |            |           |               |       | - X   |
|----------------------|------------|-----------|---------------|-------|-------|
| Enter Query          |            |           |               |       |       |
| Transaction Referenc | se Number  |           |               |       |       |
| K ≤ 1 Of 1 > N       | Go         |           |               |       | ÷ = 8 |
| Queue Reference No   | Field Name | Old Value | Repaired Data | Error |       |
|                      |            |           |               |       |       |
|                      |            |           |               |       |       |
|                      |            |           |               |       |       |
|                      |            |           |               |       |       |
|                      |            |           |               |       | Exit  |

You can View Repair Log details in this sub-screen.Following details are displayed:

- Queue Reference No
- Field Name
- Old Value
- Repaired Data
- Error

### 3.1.2.7 CNAPS Outbound Payments View Summary

You can view the summary in 'CNAPS Outbound Transaction View Summary' screen. You can invoke the CNAPS Outbound Payments Summary screen by typing 'PHSOVIEW' in the

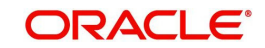

| field at the top right corner of the Application toolbar and clicking on the adjoining | arrow |
|----------------------------------------------------------------------------------------|-------|
| button.                                                                                |       |

| IAPS Outbound Transaction View Screen |   |                    |            |   |                        |   |
|---------------------------------------|---|--------------------|------------|---|------------------------|---|
| earch Advanced Search Reset Clear All |   |                    |            |   |                        |   |
| Transaction Reference Number          | ρ | Booking Date       | yyyy-MM-dd |   | Transaction Branch     | Q |
| End to End Identification             | Q | Instruction Date   |            |   | Customer Account       | Q |
| Source Reference Number               | ρ | Activation Date    | yyyy-MMFdd |   | Customer Number        | Q |
| File Reference Number                 | Q | Transfer Currency  |            | Q | Company Identifier     | Q |
| Payment Batch ID                      | ρ | Transfer Amount    |            | Q | Customer Service Model | Q |
| onsolidation Reference Number         | Q | Transaction Status |            |   | Counterparty Account   | Q |
| Network Code                          | Q | Exception Queue    |            | Q | Counterparty Bank Code | Q |
| Source Code                           | Q | Prefunded Payments |            |   | Message Status         | • |
| Descentillation                       |   | Transfer Type      |            |   |                        |   |
|                                       |   |                    |            |   |                        |   |
|                                       |   |                    |            |   |                        |   |
|                                       |   |                    |            |   |                        |   |
|                                       |   |                    |            |   |                        |   |
|                                       |   |                    |            |   |                        |   |
|                                       |   |                    |            |   |                        |   |
|                                       |   |                    |            |   |                        |   |
|                                       |   |                    |            |   |                        |   |
|                                       |   |                    |            |   |                        |   |
|                                       |   |                    |            |   |                        |   |
|                                       |   |                    |            |   |                        |   |
|                                       |   |                    |            |   |                        |   |
|                                       |   |                    |            |   |                        |   |
|                                       |   |                    |            |   |                        |   |
|                                       |   |                    |            |   |                        |   |
|                                       |   |                    |            |   |                        |   |

You can search for the records using one or more of the following parameters:

- Transaction Reference
- Booking Date
- Transaction Branch
- End to End Identification
- Instruction Date
- Customer Account
- Source Reference Number
- Activation Date
- Customer Number
- File Reference Number
- Transfer Currency
- Company Identifier
- Payment Batch ID
- Transfer Amount
- Customer Service Model

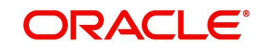

- Consolidation Reference Number
- Counterparty Account
- Network Code
- Exception Queue
- Counterparty Bank Code
- Source Code
- Prefunded Payments
- Message Status
- Payment Method
- Transfer Type

Once you have specified the search parameters, click 'Search' button. The system displays the records that match the search criteria.

Double click a record or click 'Details 'button to view the detailed maintenance screen.

# 3.1.3 CNAPS Outbound Browser

You can view all the outbound CNAPS transactions which are ready for message generation in this screen.

You can invoke 'CNAPS Outbound Browser' screen by typing 'PHSOUTBR' in the field at the top right corner of the Application tool bar and clicking on the adjoining arrow button.

| CNAPS Outbound Browser                                                                                                    |                             |                       |                                 |                                      | - ×                         |
|----------------------------------------------------------------------------------------------------|-----------------------------|-----------------------|---------------------------------|--------------------------------------|-----------------------------|
| Search Advanced Search Reset Clear All                                                                                                    |                             |                       |                                 |                                      |                             |
| Case Sensitive                                                                                                    |                             |                       |                                 |                                      |                             |
| Message ID(Transaction Reference)                                                                                                    | Q                           |                       | P                               | ayment Method                        |                             |
| Transfer Type                                                                                                    |                             |                       | h.                              | Wessage Status                       |                             |
| Transaction Branch                                                                                                    | Q                           |                       | Rece                            | iver Bank Code 🔎                     |                             |
| Transfer Amount                                                                                                    | Q                           |                       |                                 | Message Date YYYY-MM-DD              |                             |
| Message Reference                                                                                                    | Q                           |                       |                                 |                                      |                             |
| Records per page 15 Y M d 1 Of 1 b                                                                                                    | N Go Lock Columns           | 0 .                   |                                 |                                      |                             |
| Message ID(Transaction Reference) P                                                                                                    | avment Method Transfer Type | Message Status Transa | ction Branch Receiver Bank Code | Transfer Amount Host Code Network Co | de Received Date Time Messa |
| incode of the second second seco |                             | moorage clarate manoe |                                 | Hand Hand Hand Hand Hand Hand Hand   |                             |
|                                                                                                    |                             |                       |                                 |                                      |                             |
|                                                                                                    |                             |                       |                                 |                                      |                             |
| 10.                                                                                                    |                             |                       |                                 |                                      |                             |
|                                                                                                    |                             |                       |                                 |                                      |                             |
|                                                                                                    |                             |                       |                                 |                                      |                             |
|                                                                                                    |                             |                       |                                 |                                      |                             |
|                                                                                                    |                             |                       |                                 |                                      |                             |
|                                                                                                    |                             |                       |                                 |                                      |                             |
|                                                                                                    |                             |                       |                                 |                                      |                             |
|                                                                                                    |                             |                       |                                 |                                      |                             |
|                                                                                                    |                             |                       |                                 |                                      |                             |
|                                                                                                    |                             |                       |                                 |                                      |                             |
|                                                                                                    |                             |                       |                                 |                                      |                             |
|                                                                                                    |                             |                       |                                 |                                      |                             |
|                                                                                                    |                             |                       |                                 |                                      |                             |
|                                                                                                    |                             |                       |                                 |                                      |                             |
|                                                                                                    |                             |                       |                                 |                                      |                             |
|                                                                                                    |                             |                       |                                 |                                      |                             |
|                                                                                                    |                             |                       |                                 |                                      |                             |
|                                                                                                    |                             |                       |                                 |                                      |                             |
|                                                                                                    |                             |                       |                                 |                                      |                             |
|                                                                                                    |                             |                       |                                 |                                      |                             |
|                                                                                                    |                             |                       |                                 |                                      |                             |
|                                                                                                    |                             |                       |                                 |                                      |                             |
|                                                                                                    |                             |                       |                                 |                                      |                             |
|                                                                                                    |                             |                       |                                 |                                      |                             |
| View Transaction   View Message                                                                                                    |                             |                       |                                 |                                      |                             |
|                                                                                                    |                             |                       |                                 |                                      | Exit                        |

You can search for the records using one or more of the following parameters:

- Message ID (Transaction Reference)
- Internal Message Reference
- Message Date

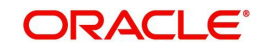

- Message Status (Dispatched [Ready for Dispatch], ACK1 Received, NAK Received, ACK2 Received, Confirmed)
- Message Type (HVPS111, HVPS112, BEPS121, BEPS122)
- Payment Method
- Transfer Type
- Transaction branch
- Receiver Bank Code
- Transfer Amount

## 3.1.4 Webservices

The outbound CNAPS can be initiated using Webservice / ReST service.

# 3.2 <u>CNAPS Credit Outbound Payments Processing</u>

# 3.2.1 <u>CNAPS Outbound Payment Validations</u>

Outbound payments follows the below listed processing steps:

- Initial validations also Involves with Chinese character validations
- Beneficiary validation request sends to clearing, if not valid transaction gets cancel.
- Duplicate Check performs based on duplicate check fields of Source maintenance
- Authorization Limit check performs based on network and source
- Process cutoff can be maintained per customer & account
- Customer Limit check
- Sanctions Check
- FX Processing
- Pricing
- ECA Check If Auto cancel is enabled, payment gets cancelled for rejected response
- Accounting: Generation of generic notification XML/ IR XML Messaging
- Acknowledgment handling
- Credit confirmation upload only applicable for BEPS Real-time transactions

### 3.2.1.1 SSI Details Population

If a valid SSI label is provided, the beneficiary details are populated on enrich. For a transaction received through services, SSI details are fetched before mandatory validations.

### 3.2.1.2 Initial Validations

The following processing is covered as part of initial validations:

- Data enrichment Account / Bank Re-direction
- Mandatory field validations –As listed in the field mapping sheet
- Network Limit validations Minimum and maximum amount allowed, if maintained in CNAPS Network Preferences for the payment method, transaction type and currency (CNY).
- Validation for fields disallowed for Chinese characters are verified.
- If Account re-direction or bank re-direction is maintained, then the account / bank details are replaced by the values, based on the account re-direction that is applicable for debtor account only

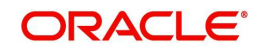

- Mandatory Fields / Referential data checks are done based on the details received in the payment request and the values populated by system.
- Validation is available to verify whether the Counterparty Bank Code is listed in the CNAPS directory. In case of validation failure, transaction is rejected if in.
- Transfer amount limit check is done for the minimum and maximum amount limits defined for the Network, as maintained in Outbound Payment Preferences (P<u>H</u>DNCPRF).
- The initial validations are done on transaction enrich or save from UI. If there is a validation failure, error is displayed, so that you can do the necessary modifications and re-submit the payment. If the validation fails for channel submitted transactions, transaction is moved to Repair Queue.

# 3.2.1.3 Beneficiary Validation

- An API call is provided for sending the beneficiary account, name, address and bank code details to an external system so that the details can be validated. The response is expected as 'TRUE' or 'FLASE'.
- You can maintain the connectivity path and time-out period in seconds for the external call made. If the request is timed-out, the response is treated as false.
- Beneficiary validation can be initiated from UI or as part of payment processing. If the beneficiary validation is done from UI, the system populates error on saving and it is not repeated during processing
- If the beneficiary validation done during the payment processing fails, the transaction gets auto cancelled. The cancellation remarks are updated as 'Beneficiary validation failed'.
- Beneficiary validation services, have tags for the following details:

| Payment<br>Method | HVPS,BEPS or BEPS Real time |
|-------------------|-----------------------------|
| SndBankId         | Own Branch Clearing Code    |
| RecvBankId        | Counterparty Bank Code      |
| Acctld            | Debit Account No.           |

### **Transaction Code Validations**

The validation is done based on customer transaction restrictions maintenance PMDCRSTR. If the Network is restricted for the customer, the transaction is moved to Business Override queue.

### 3.2.1.4 Duplicate Check

- Duplicate parameters can be maintained for the source in PMDSORCE. Based on the Duplicate Check Period in days and fields set, duplicate check for the transaction is done. If the transaction is identified as a duplicate transaction, the transaction is moved to Business Override queue.
- The following parameters are available for duplicate check:
  - Debtor Account DBTR\_ACC
  - Creditor Account CRDTR\_ACC
  - Transfer Amount TFR\_AMT
  - Instruction Date VALUE\_DATE

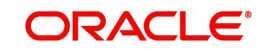

- Creditor Bank Routing Number CRDTR\_BANK\_CODE
- Customer CUSTOMER\_NO
- Debtor Bank Routing Number DBTR\_BANK\_CODE

### 3.2.1.5 Authorization Limit Check

Two levels of authorization limits can be maintained for a Network and source in PMDSORNW (optional). If the validation fails the transaction is moved to authorization limit queues.

### 3.2.1.6 Process Cutoff

Cutoff time can be maintained for a Network/Source/Transaction Type/Customer Service Model/Customer in Process cutoff maintenance screen PMDCTOFF (optional).

### 3.2.1.7 Sanction Check

- The transaction can be sent for sanction screening to an external system if sanctions screening is enabled for the source and network in Source Network Preferences PMDSORNW and is applicable for the customer.
- If sanction is approved, the transaction is resumed with the further processing. In case of seizure, customer account is debited and the Seizure GL is credited. If the status is rejected or interim, the transaction is moved to sanction check queue.

#### Note:

- The sanction requests originated with payment method BEPS Real-time is sent through separate JMS queues maintained for faster payments for the Sanctions System.
- If sanctions is approved on a subsequent date, the preference is applied as maintained for the source
- Ring-fencing of the funds for sanctions pending transaction is not applicable.

### 3.2.1.8 FX Processing

- Auto rate pick up happens only if the transfer amount is within the small FX limit as maintained in CNAPS Network Common Preferences.
- Transfer amount is converted to limit currency maintained using midrate of FX rate type linked and small FX limit check is done.
- If the transfer amount is above the small FX limit specified, system checks whether External Exchange Rate is applicable in Network common Preferences.
- If external system is available the transaction details, then system send exchange rate request to external system for receiving the exchange rate along with FX Reference Number. Based on the response received, exchange rate is populated and further processing of transaction is continued.
- If Small FX limit is not maintained auto rate pick up is done for all cross currency payment transactions without any limit check.
- Payment contract will be moved to Exchange Rate Exception queue in the following cases with proper error code details:
  - Exchange Rate derivation based on core system maintenance fails
  - Small FX limit is breached and no external exchange rate system maintenance is available
  - Response from Exchange Rate system is rejected

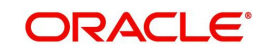

### Note

For transactions received from UI input with exchange rate no processing on exchange rate is done again.

# 3.2.1.9 Pricing

### **Charge /Tax Computation**

Internal /External charge/tax values are applied based on the host preference maintained for External Price system.

### 3.2.1.10 ECA Check

### Balance Check with DDA (CASA) System

If balance check is approved, the transaction is resumed with the further processing. If the response status is rejected or interim, the transaction is moved to ECA queue. If auto cancel is enabled, payment gets cancelled during response. Customer and account status checks will be done by the external ECA system along with account balance check.

### 3.2.1.11 Network Cutoff Check

The payment processing proceeds to accounting only if Network cutoff is not over for the payment method. If Network cutoff is over, payment is moved to Network Cutoff Queue.

### 3.2.1.12 Accounting

Accounting template for debit and credit can be set at Network preferences for the outgoing transactions.

Once the accounting entries are handed off system generates the Notification XML (if notification is applicable for the source as maintained in PMDSORCE) and Information Reporting XML in the generic format as done for other payment types.

| Details in<br>Accounting hand-<br>off | Debit Liquidation                                                            | Credit Liquidation                                                                                                    |
|---------------------------------------|------------------------------------------------------------------------------|----------------------------------------------------------------------------------------------------|
| Accounting Event                      | DRLQ                                                                         | CRLQ                                                                                                    |
| Transaction<br>Account                | Debit Customer Account                                                       | Clearing GL maintained in<br>the Accounting code.If no<br>GL is maintained, Network<br>Account is maintained in<br>PHDNWPRF that will be<br>considered |
| Offset Account                        | This is picked from the Debit<br>Liquidation Accounting code<br>maintenance. | This is picked from the<br>Credit Liquidation<br>Accounting code<br>maintenance.                                                                       |

Following accounting entries are posted on booking the transaction:

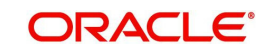

| Transaction<br>Currency  | CNY               | CNY               |
|--------------------------|-------------------|-------------------|
| Transaction<br>Amount    | Debit Amount      | Transfer Amount   |
| Value Date               | Debit Value Date  | Credit Value date |
| Offset Currency          | Transfer Currency | Transfer Currency |
| Offset Amount            | Transfer Amount   | Transfer Amount   |
| Local Currency<br>Amount | Transfer amount   | Transfer amount   |

### 3.2.1.13 Messaging

Message mapping for Customer Transfer /Bank Transfer for HVPS is done based on the defined format.

### Acknowledgement Processing

- Webservices are provided for external systems to send the acknowledgements for the messages dispatched.
- Required tags and specifications are mentioned below:

| Tag Name            | Тад                                               | Format/Length | Mandatory |
|---------------------|---------------------------------------------------|---------------|-----------|
| Acknowledgement     |                                                   |               |           |
| Identification      | <ackid></ackid>                                   | Max20         | М         |
| Original Message    | <orgnlmsgl< td=""><td></td><td></td></orgnlmsgl<> |               |           |
| ID                  | D>                                                |               | М         |
|                     |                                                   | ProcessCode   |           |
| Process Status      | <prcsts></prcsts>                                 | (Max4Text)    | М         |
| Bank Identification | <ptyid></ptyid>                                   | Max14Text     | 0         |
| Process Date        | <prcdt></prcdt>                                   | ISO Date      | 0         |

• Message Process codes can have the below values:

Level 2 acknowledgement ACK/NAK is required in the below format:

| Tag Name                          | Тад                       | Format/<br>length         | Mandatory |
|-----------------------------------|---------------------------|---------------------------|-----------|
| Acknowledgement<br>Identification | <ackid></ackid>           |                           | Yes       |
| Original Message<br>ID            | <orgnlmsgid></orgnlmsgid> |                           | Yes       |
| Process Status                    | <prcsts></prcsts>         | ProcessCode<br>(Max4Text) | Yes       |
| Bank Identification               | <ptyid></ptyid>           | Max14Text                 | No        |
| Reject Code                       | <ptyprccd></ptyprccd>     | Reject code<br>Max 4      | No        |

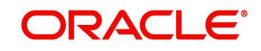

| Reject Information | <rjctinf></rjctinf> | Max105 Text | No |
|--------------------|---------------------|-------------|----|
| Process Date       | <prcdt></prcdt>     | ISO Date    | No |

- Process status can have the following values:
  - PR04-Accepted
  - PR09 Rejected
- If the message is rejected, Reject Code is received in <PtyPrcCd> tag and the detailed information is received in <RjctInf>
- The message status has the following values based on the acknowledgement received:

| Processing step                 | Message Status |
|---------------------------------|----------------|
| Message tags populated in       | Dispatched     |
| dispatch table                  |                |
| On receipt of Acknowledgement1  | ACK1 Received  |
| On getting Acknowledgement 2 as | ACK2 Received  |
| Accepted                        |                |
| On getting Acknowledgement 2as  | Rejected       |
| Rejected                        |                |

## 3.2.2 Future Dated Transaction Processing

- Future dated transactions for CNAPS outbound are allowed.Future value job picks up the transactions on value date and process them from initial validations.
- Any business override exception which is once authorized on booking is not re-checked during value date processing again

### 3.2.3 <u>Return of Outbound CNAPS Credit Transactions</u>

You can upload and process return messages received for outbound CNAPS transactions. The return entries are moved to an Exception Queue so that you can verify the return reason and take further manual action on the return records. The following actions are possible from the Exception Queue:

- Accept the return by booking an inbound transaction
- Re-initiate the transaction after correcting the details

### 3.2.3.1 Return message upload

ReST service is provided for uploading the Return transactions received for Outbound CNAPS Credit transaction. The following fields are available in the service:

- Source Reference
- Return Message ID
- Original Transaction Reference
- Host Code
- Network Code
- Payment Method (H -HVPS, B -BEPS, O- BEPS Real-time)
- Return Currency
- Return Amount

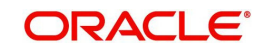

- Customer Account
- Customer Name
- Reason Code
- Return Reason
- Return Remarks

Debit accounting is posted upfront as below:

| Event | Dr/<br>Cr | Account                    | Account<br>Type | Amount Tag      |
|-------|-----------|----------------------------|-----------------|-----------------|
| HSDR  | Dr        | Nostro/Network Clearing GL | GL              | Transfer Amount |
| HSDR  | Cr        | Intermediary GL            | GL              | Transfer Amount |

The system tries to match the Original transaction reference with the outbound transaction present in the system and marks the Transaction status of the original transaction as 'Return Received'. If the original transaction is not found in the system with 'Processed' status, appropriate error is logged for the return transaction.

Original transaction is not available in the system or the transaction status is not valid.

If the original transaction is matched and the Customer account is not matching with the original account, the following error is logged:

"Customer Account received is not matching with the original account

Return transactions are moved to Outbound CNAPS Reject Queue (Function ID: PQDCNRJQ). The Reject Type is 'Return' and Reject Status is 'Unprocessed'

| Outbound CNAPS Reject Queue    |                  |   |    | -    | × |
|--------------------------------|------------------|---|----|------|---|
|                                |                  |   |    |      |   |
| Source Reference               | Host Code        |   |    |      |   |
| Reject Message Identification  | Network Code     |   |    |      |   |
| Original Transaction Reference | Payment Method   | ~ |    |      |   |
| Transfer Amount                | Customer Name    |   |    |      |   |
| Transfer Currency              | Customer Account |   |    |      |   |
| Reject Code                    |                  |   |    |      |   |
| Reject Reason                  |                  |   |    |      |   |
| Remarks                        |                  |   |    |      |   |
|                                |                  |   |    |      |   |
|                                |                  |   |    |      |   |
|                                |                  |   |    |      |   |
|                                |                  |   | Ok | Exit |   |

The following actions are available in CNAPS Reject Queue:

- Accept
- Re-initiate
- Authorize
- Delete

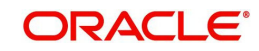

- Reject
- View Queue Action
- View Original Transaction

Every action except the View actions require user Role/Queue access rights enabled. Accept/ Re-initiate actions require authorization.

### Note

This Queue is common for Outbound CNAPS Credit/Debit. The reject types supported are Return and Network Reject.

### 3.2.3.2 Processing Accept of Return

You can initiate 'Accept' for all records of Reject Type 'Return' and Reject status 'Unprocessed'. On initiating 'Accept' action, the following screen is opened:

| Accept of Reject Transaction   |            |                     |      |
|--------------------------------|------------|---------------------|------|
|                                |            |                     |      |
|                                |            |                     |      |
| Original Transaction Reference |            | Network Code        |      |
| Queue Reference                |            | Payment Method      |      |
|                                |            | Transfer Currency   |      |
| Reject Details                 |            | Transfer Amount     |      |
| Reject Type                    | Return 🔻   | Customer Account    |      |
| Received Date                  | уууу-MM-dd |                     |      |
| Message ID                     |            |                     |      |
| Source Reference               |            |                     |      |
| Reason                         |            |                     |      |
|                                |            |                     |      |
|                                |            |                     |      |
| Remarks                        |            |                     |      |
| Maker Id                       |            | Maker Date Stamp    |      |
| Checker ID                     |            | Checker Date Stamp  | Ok   |
| Checker ID                     |            | Griecker Date Stamp | UK . |
| Authorization Status           |            |                     |      |

Only Remarks field is enabled in this screen for the user to input the remarks .The remarks entered are available in the Queue action log Remarks column. 'Accept' action requires authorization.

Remarks field will be of length 256.

On authorization, The following processing is done for the return transaction:

- Sanction Check
- External Account Check
- Accounting
- Transaction Status Update
- Information reporting/Notification XML generation

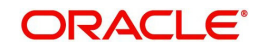

### **Return Accounting**

The accounting entries are posted as below reversing the entries posted for the original transaction. The same exchange rate as in the original transaction is used.

| Event | Dr/<br>Cr | Account          | Account<br>Type | Amount Tag      |
|-------|-----------|------------------|-----------------|-----------------|
| HSCR  | Dr        | Intermediary GL  | GL              | Transfer Amount |
| HSCR  | Cr        | Customer Account | GL              | Transfer Amount |

On completion of the processing Return record status is marked as 'Processed' and the linked transaction status is updated as Returned.

### 3.2.3.3 Processing Re-initiation

You can 'Reinitiate' any Reject record for which Reject status is 'Unprocessed', Original transaction status is 'Processed ' and the Original transaction value date is current date. Reinitiate actions launches the PHDOTONL screen in input mode by creating a new transaction with the original transaction details.

The following fields are provided in PHDOTONL & PHDOVIEW screens:

- Re-initiation flag
- Originator Details (Originator Account, Name & Address)
- Linked Reference

The new transaction booked can be a Prefunded transaction with Debit Account as Return GL. Re-initiation flag is checked for the new transaction and original Debtor account, Name and address details are populated as Originator Details.

You can edit the data for the following fields only:

- All additional details fields
- Business type and Business Category type
- Customer Name and Address
- Counterparty Name and Address

The authorization of the newly generated transaction is allowed only from Reject queue.

On authorization of Re-initiate action, the following accounting is passed for the Return transaction :

| Event | Dr/<br>Cr | Account         | Account<br>Type | Amount Tag      |
|-------|-----------|-----------------|-----------------|-----------------|
| HSCR  | Dr        | Intermediary GL | GL              | Transfer Amount |
| HSCR  | Cr        | Return GL       | GL              | Transfer Amount |

Return transaction status and Original transaction status are updated as 'Re-initiated'. For the original transaction, Linked Reference is updated as newly generated transaction reference.

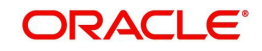

The new Outbound transaction gets authorized and processed from initial validations. Since the Re-initiated flag is checked, while inserting the Dispatch record, Debtor details are replaced with Originator details.

# 3.3 CNAPS Credit Inbound Payments

This section contains the following topics:

- "Example 3.3.1" on page 31
- Section 3.3.2, "CNAPS Inbound Payment View"
- Section 3.3.3, "CNAPS Inbound Browser"

## 3.3.1 CNAPS Inbound Payments Transaction Input

You can manually create a CNAPS Inbound Payment by providing the details in the Input screen.

You can invoke the "CNAPS Inbound Transaction Input" screen by typing 'PHDITONL'in the field at the top right corner of the application tool bar and clicking on the adjoining arrow button. Transaction Branch.

| APS Inbound Transactions Input |                    |                             |              |
|--------------------------------|--------------------|-----------------------------|--------------|
| ew Enter Query                 |                    |                             |              |
| Transaction Branch *           |                    | Host Code 3                 |              |
| Network Code *                 |                    | Transaction Reference       |              |
| Payment Method                 | ~                  | Sender's Reference          |              |
| Transfer Type                  | ~                  | End to End Identification   |              |
| Source Code *                  |                    | Source Reference            |              |
|                                |                    |                             | Credit to GL |
| Main Payment Details Pricing   |                    |                             |              |
| Customer Details               |                    | Payment Details             |              |
| Account Number                 |                    | Booking Date                | YYYY-MM-DD   |
| Account Currency               |                    | Instruction Date            | YYYY-MM-DD   |
| Account Branch                 |                    | Activation Date             | YYYY-MM-DD   |
| Name                           |                    | Transfer Currency           | CNY          |
| Address                        |                    | Transfer Amount             |              |
| Amount                         |                    | FX Reference Number         |              |
| Customer Number                |                    | Exchange Rate               |              |
| Customer Service Model         |                    | Credit Value Date           | YYYY-MM-DD   |
| Security manter Data lla       |                    | Debit Value Date            | YYYY-MM-DD   |
| counterparty Details           |                    | Internal Remarks            |              |
| SSI Label                      |                    |                             | Enrich       |
| Account Number                 |                    | Business Type               |              |
| Account Name                   |                    | Description                 |              |
| Address                        |                    | Business Category Code      |              |
| Bank Code *                    |                    | Description                 |              |
| Bank Name                      |                    | Business Priority           | NORM ¥       |
|                                |                    | HVPS Remittance Information |              |
|                                |                    | Remarks 1                   |              |
|                                |                    | Remarks 2                   |              |
|                                |                    | Additional Information 1    |              |
|                                |                    | Additional Information 2    |              |
| DF   MIS   Accounting Details  |                    |                             |              |
| Maker Id                       | Checker ID         | Authorization S             | itatus       |
| Maker Date Stamp               | Checker Date Stamp |                             |              |

The system defaults the transaction branch code with the user's logged in branch code.

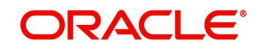

### Host Code

System defaults the host code of the transaction branch.

You can specify the following fields:

### Network Code

Select the Network Code from the list of values. All networks of payment type CNAPS are listed based on Network Code maintenance.

Based on the Network selected, payment type gets populated. If only one Network is defined, that Network is defaulted on 'New' operation itself.

### **Payment Method**

Select the payment type from the drop-down list. The list displays the following values:

- HVPS
- BEPS
- BEPS Real Time

### Transfer Type

Select the transfer type from the drop-down list. System defaults the transfer type as 'Customer Transfer. The list displays the following values:

- Customer Transfer
- Bank Transfer

#### Source Code

Select the Source Code from the list if values. All valid source codes maintained, are listed here.

#### **Transaction Reference Number**

The system generates the transaction reference number. For more details on the format, refer the Payments Core User Guide.

This is a unique identifier of the CNAPS payment transaction and auto-generated by the system based on the common transaction reference generation logic. The same reference is used as Message ID.

#### Sender's Reference

Specify the Sender's Reference.

#### End to End Identification

Specify the End to end ID provided by the originating customer (debit account owner). This is a mandatory field.

If not provided by the customer, system populates the transaction reference number automatically on saving the transaction.

### Source Reference Number

Specify the Source Reference number. The external system reference can be input in this field. This is optional for manually input transaction and is mandatory for channel input transactions.

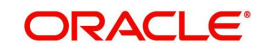

## 3.3.1.1 Main Tab

| Customer Details                        |                    | Payment Details         |             |       |
|-----------------------------------------|--------------------|-------------------------|-------------|-------|
| Account Number                          | Q                  | Booking Date            | 07-JUN-2018 |       |
| Account Currency                        |                    | Instruction Date *      | 07-JUN-2018 |       |
| Account currency                        |                    | Activation Date         | 07-JUN-2018 |       |
| Account Branch                          |                    | Transfer Currency *     | CNY         |       |
| Name                                    | P                  | Transfer Amount         |             |       |
| Address                                 | P                  | Exchange Rate           |             |       |
| Amount                                  |                    | Exercised Auto          |             |       |
| Customer Number                         |                    | Credit Value Date       | dd-MMM-yyyy |       |
| Customer Service Model                  |                    | Debit Value Date        | dd-MMM-yyyy |       |
|                                         |                    | Internal Remarks        |             | 0     |
| ounterparty Details                     |                    |                         | Enrich      |       |
| SSI Label                               | Q                  | Business Type           | ٥           |       |
| Account Number                          |                    | Business Category Code  | Q           |       |
| Account Name                            | P                  | Business Priority       | NORM 🔽      |       |
| Address                                 | P                  |                         |             |       |
| Bank Code *                             | Q                  | HVPS Remittance Inform  | ation       |       |
| Bank Name                               |                    | Remarks1                |             |       |
|                                         |                    | Remarks2                |             |       |
|                                         |                    | Additional Information1 |             |       |
|                                         |                    | Additional Information2 |             |       |
| DF   MIS   Message & Accounting Details |                    |                         |             |       |
| Maker ID                                | Checker ID         | Authorization Stat      | tus         | Can   |
| Maker Date Stamp                        | Checker Date Stamp |                         |             | Culle |

Click 'Main' tab to capture the Creditor/ Debtor/ Payments details:

Specify the following details

### **Customer Details**

### Account Number

Specify the account number. Alternatively, you can select the account number from the option list. The list displays all open and authorized accounts as available in External Account Maintenance (STDCRACC).

System allows the account number as GL also. The account number length allowed in CNAPS is 32 and the system validates the same on saving the transaction.

### Note

Prefunded GL functionality is applicable for CNAPS.

#### **Account Currency**

System defaults the currency based on the Account number selected.

### Account Branch

System defaults the branch based on the Account number selected.

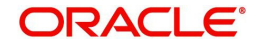

### Name

System defaults the Name based on the Account number selected. The name displayed is trimmed to a length of 60 when defaulted. This is not modifiable.

#### Address

System defaults the Address based on the Account number selected, if available. This is an optional field and you can modify the defaulted address.

#### Amount

Amount is displayed upon clicking Enrich.

#### **Customer Number**

System defaults the customer Number, linked to the debtor account number, if any.

#### **Customer Service Model**

System defaults the customer service model, linked to the debtor account number, if any.

#### Note

System does not default Customer Number and Customer Service Model, when GL is selected as Account Number.

#### **Payment Details**

#### **Booking Date**

The system defaults the booking date as current date. This is disabled for modification.

#### **Instruction Date**

The system defaults the Instruction date as current application server date.

This field is editable. This is the requested execution date by the customer. Back dates are not allowed as instruction date. If instruction date is set as a Network holiday in PMDNWHOL, it is moved to next working day for Network.

#### Activation Date

Activation date is derived as Instruction Date – Debit Float days as maintained in Process cutoff maintenance. Holiday check is done for Activation date based on Branch holidays maintained.

#### **Transfer Currency**

System defaults the Transaction Currency as 'CNY' for CNAPS payments.

### **Transfer Amount**

Specify the Transfer Amount.

#### **Exchange Rate**

Specify the Exchange Rate.

If transfer currency & debtor account currency are different then Exchange rate can be provided by you. System retains the input value and validates the same against override and stop variances maintained at Network Preferences.

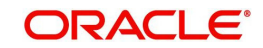

### **Exchange Rate Validations:**

- If exchange rate is not input, system picks up exchange rate during 'Enrich' provided the transfer amount is less than small FX limit maintained. If exchange rate is not available, system throws error.
- Based on debit amount/transfer amount input, the other amount is computed by the system.
- If transfer amount is more than small FX limit and if external exchange rate is applicable, then rate pick up will happen during transaction processing.

### **Credit Value Date**

The system derives the credit value date as part of transaction processing on clicking Enrich button. This field is disabled.

### **Debit Value Date**

The system derives the debit value date as part of transaction processing on clicking Enrich button. This field is disabled.

#### **Internal Remarks**

Specify the internal remarks if any.

#### Note

Accounts of other currencies can be used as debit account CNAPS. Multi-currency accounts also can be used as debit accounts.

### **Counterparty Details**

#### SSI Label

Select the SSI Label from the list of values.

If the Creditor details are maintained in PHDSSIMT for the customer, the same can be selected in this field. Creditor details are populated based on the SSI label details.

#### Note

It is optional to input SSI labels. You can directly input the beneficiary details if SSI label is not maintained. If beneficiary details will be defaulted from SSI label, it will be disabled for further modification.

### Account Number

Specify the Beneficiary account number here.

#### Account Name

Specify the Beneficiary account name here. This is an optional field.

#### Address

Specify the Beneficiary Address here. This is an optional field.

#### **Bank Code**

Select the Bank code from the list of values. All open and authorized Bank Codes available in CNAPS directory are listed here, for the payment method chosen.

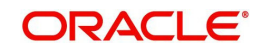

### Bank Name

System defaults the Bank Name, based on the bank code selected.

#### **Business Type**

Select the Business Type from the list of values. This lists all the combinations of business type& related business category codes maintained in CNAPS Business Type Maintenance.

### **Business Category Code**

Business Category Code is defaulted based on the business type selected.

#### **Business Priority**

System defaults the option as NORM. Other options in the drop down list are: HIGH, URGT.

### **HVPS Remittance Information**

These fields are applicable only for the Payment Method - HVPS.

#### **Remarks 1**

Specify the remarks if any, for payment method - HVPS.

#### **Additional Information 1**

Specify the additional info if any, for payment method - HVPS.

#### Remarks 2

Specify the remarks if any, for payment method - HVPS.

### Additional Information 2

Specify the additional info if any, for payment method - HVPS.

#### Note

Remittance information line1 & 2 (Remarks 1&2) is disabled if payment method is HVPS & transfer type is bank transfer.

### 3.3.1.2 Payment Details Tab

You can invoke this screen by clicking the Payment Details Tab.

You can specify any additional details applicable for BEPS-regular or Real-time transactions can be entered in this tab.

This tab is enabled if the Network type is BEPS-Real-time 'or 'BEPS-Regular'.

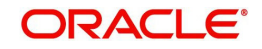

| Additional Details                      | Q                  |                                    |
|-----------------------------------------|--------------------|------------------------------------|
|                                         |                    |                                    |
| Collection Information (A109 HVPS/BEPS) |                    | Bank Draft Information (HVPS/BEPS) |
| Bill Type *                             | V                  | Bill Date* dd-MMM-yyyy             |
| Bill Date * dd-MM                       | if-yyyy            | Bill Number                        |
| Bill Number                             |                    | Payment Amount *                   |
| Cross-border Details (HVPS A113)        |                    | Applicant Account                  |
|                                         | -                  | Applicant Name                     |
| Reference Date dd-MMM                   | 9999               | Settlement Amount                  |
| Charge Whom * SHA                       | V                  | Surplus Amount                     |
| Sender Charges                          |                    | Draft Type                         |
| Receiver Charges                        |                    |                                    |
|                                         |                    | Cheque Information (BEPS A201)     |
| Payment Service Details (A301 BEPS)     |                    | Issue Date * dd-MMM-yyyy           |
| Serial Number*                          |                    | Drawer Name 🔹                      |
| Term*                                   |                    | Cheque Amount *                    |
|                                         | V                  | Cheque Number*                     |
| Payment Type                            |                    | Amount                             |
| Additional Information                  |                    |                                    |
| DF   MIS   Accounting Details           |                    |                                    |
| Maker ID                                | Checker ID         | Authorization Status Cancel        |
| Maker Date Stamp                        | Checker Date Stamp |                                    |

You can specify the following details:

### Additional Details

Specify the additional details. Chinese characters are allowed and the character length is 256.

### Collection Information (A109 HVPS/ BEPS)

#### **Bill Type**

Select the option from drop down values. This is a mandatory field. The options are:

- 01: Domestic letter of credit
- 02: time certificate
- 03: certificate T-bonds
- 04: off-site current passbook
- 99: Others

### Bill Date

Specify the Bill date. This is a mandatory field. This is modifiable before authorization.

### **Bill Number**

Specify the Bill number. This is an option field with character length 32. This is modifiable before authorization.

### Cross -Border Details (HVPS A113)

### **Reference Date**

Specify the Reference Date. This is an option field.

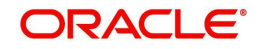

### Charge Whom

System defaults the value as DEBT.

### Sender Charges

Specify the Sender Charges. This is an option field.

### **Receiver Charges**

Specify the Receiver Charges. This is an option field.

### Payment Service Details (A301 BEPS)

### **Serial Number**

Specify the Serial Number. This is a mandatory field with allowed character length of 20. This is modifiable before authorization.

### Term

Specify the Term in numbers. This is a mandatory field with allowed character length of 16. This is modifiable before authorization.

### Payment Type

Select the option from drop down values. This is a mandatory field. The options are:

- TP00: cash payment
- TP01: Transfer in the same city
- TP02: by cheque
- TP03: off-site Remittance
- TP04:Others

### **Additional Information**

Specify the additional details. Chinese characters are allowed and the character length is 256

### Bank Draft Information (HVPS/ BEPS)

#### **Bill Date**

Specify the Bill date. This is a mandatory field. This is modifiable before authorization.

When collection acceptance information are entered, Bill date and number are mandatory in this section.

### **Bill Number**

Specify the Bill number. This is an option field with character length 32. This is modifiable before authorization.

#### **Payment Amount**

Specify the payment amount in numbers. This is a mandatory field and is modifiable before authorization.

#### **Applicant Account**

Specify the applicant account. This is an optional field and allowed character length is 32.

#### **Applicant Name**

Specify the applicant name. Chinese characters are allowed and the character length is 60.

### Settlement Amount

Specify the settlement amount. This is an optional field.

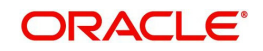

### **Surplus Amount**

Specify the Surplus amount. This is an optional field.

### Draft Type

Select the option from drop down values. This is a mandatory field. System defaults the option as 'Null'. The options are:

- CT00: Transferable draft
- CT01: Non-transferable draft
- CT02: cash draft
- CT03: Fixed Promissory Note
- CT04: Irregular promissory note

### **Cheque Information (BEPS A201)**

### **Issue Date**

Specify the Issue date. This is a mandatory field.

### **Drawer Name**

Specify the Issue date. This is a mandatory field. Chinese characters are allowed and the character length is 60.

### **Cheque Amount**

Specify Cheque Amount. This is a mandatory field.

### **Cheque Number**

Specify the Cheque Number. This is a mandatory field and allowed character length is 4.

### Amount

Specify the Amount.

### 3.3.1.3 Pricing Tab

You can view the pricing details populated by system in this screen on clicking Enrich.

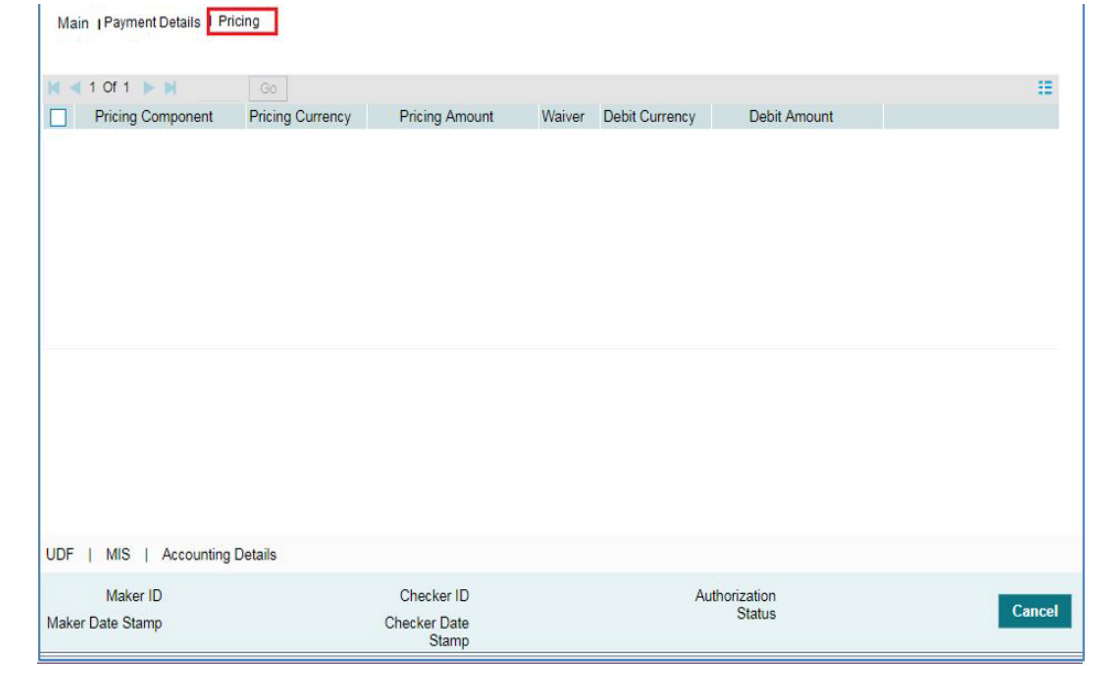

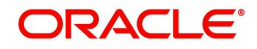

There may be one or more applicable Charge and Tax components as defined in the Pricing Code maintenance. For each Charge and/or Tax component, the fixed amount or rate would be fetched from Pricing Value Maintenance screen (PPDVLMNT) as applicable for the Payment Source code & Customer Service model.

The computed charges, and taxes if applicable, for each charge component would be populated in the following fields in a tabular form as described below.

### **Pricing Component**

The system defaults the pricing component based on the Pricing code linked in Network Currency Preferences.

### **Pricing Currency**

The system defaults the pricing currency of the component from the Pricing code maintenance

#### **Pricing Amount**

The system defaults the pricing amount from Pricing Value Maintenance screen (PPDVLMNT) as applicable for the payment value date, Payment Source code and Debit Customer Service Model. However you can modify this value.

### Note

Currency conversions related to charge computation are completed and final amount is populated component wise in the Pricing Tab.

#### Waiver

The system defaults the waiver. However you can modify this value.

#### Note

- If charge/tax is already waived at price value maintenances, then you cannot uncheck the waiver flag. This component is still displayed with the value and the waiver flag checked
- If a particular Charge component is waived by you then system automatically also checks the waiver the associated Tax component

#### **Debit Currency**

System displays the customer debit currency for charge/tax.

#### Debit amount

Displays the amount debited to the selected debit account.

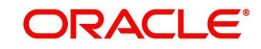

# 3.3.1.4 <u>UDF</u>

Click this tab to specify the user defined fields.

| Fields            |             | ×       |
|-------------------|-------------|---------|
| Fields            |             |         |
| K ◀ 1 0f 1 ► K Go |             | E       |
| Field Label *     | Field Value |         |
|                   |             |         |
|                   |             |         |
|                   |             |         |
|                   |             |         |
|                   |             |         |
|                   |             |         |
|                   |             |         |
|                   |             |         |
|                   |             |         |
|                   |             |         |
|                   |             |         |
|                   |             |         |
|                   |             |         |
|                   |             |         |
|                   |             |         |
|                   |             |         |
|                   |             |         |
|                   |             |         |
|                   |             | Ok Exit |

# 3.3.1.5 <u>MIS</u>

Click this tab to specify the MIS fields.

|                                |                   | ~  |
|--------------------------------|-------------------|----|
| Transaction Reference Number * | MIS Group Default |    |
| Transaction MIS                | Composite MIS     |    |
|                                |                   |    |
|                                |                   |    |
|                                |                   |    |
|                                |                   |    |
|                                |                   |    |
|                                |                   |    |
|                                |                   |    |
|                                |                   |    |
|                                |                   |    |
|                                |                   |    |
|                                |                   |    |
|                                |                   |    |
|                                |                   |    |
|                                | Ok Ex             | it |

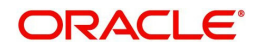

# 3.3.1.6 Accounting Details

The accounting entries and message generated on completion of transaction processing can be viewed from Messages & Accounting entries sub-screen.

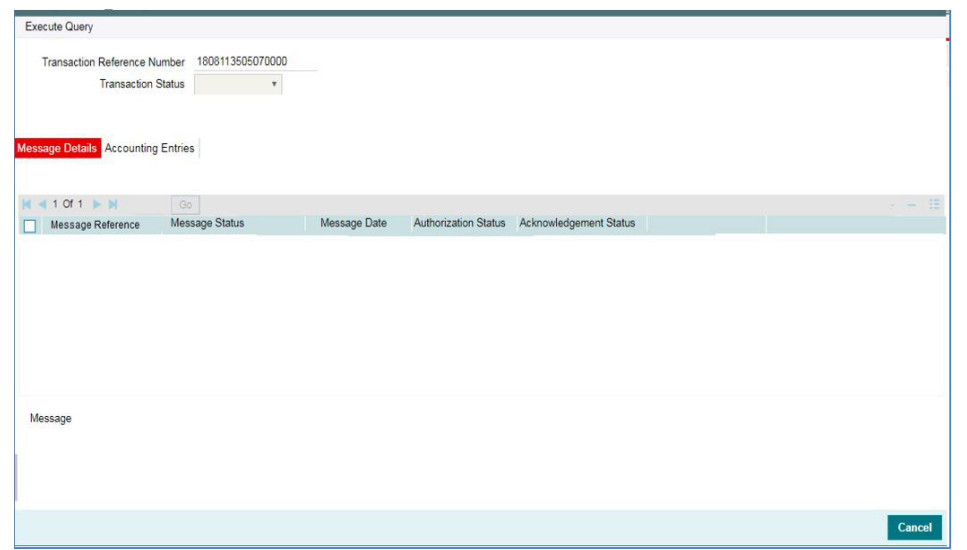

# 3.3.1.7 CNAPS Inbound Payments Transaction Summary

You can view the CNAPS inbound transactions booked in the transaction summary screen.

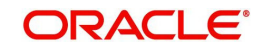

You can invoke the 'CNAPS Inbound Payments Transaction Summary' screen by typing 'PHSITONL' in the field at the top right corner of the Application toolbar and clicking on the adjoining arrow button.

|                           | Reset Clear All |          |                      |            |   |     |                        |   |
|---------------------------|-----------------|----------|----------------------|------------|---|-----|------------------------|---|
| e Soneitivo               |                 |          |                      |            |   |     |                        |   |
| Transaction Reference     |                 | <u>م</u> | Booking Date         |            |   |     | Transaction Branch     | Q |
| Sender's Reference        |                 | Q        | Instruction Date     | vvvv-MM-dd |   |     | Curclamar Account      | 0 |
| End to End Identification |                 | م        | Activation Date      |            |   |     | Customer Number        | 0 |
| Source Reference Number   |                 | 0        | Transfer Amount      |            | _ | 0   | Customer Service Model | 0 |
| Source Code               |                 | Q        | Maker ID             |            |   | 0   | Countermarty Account   | 0 |
| Network Code              |                 | Q        | Checker ID           |            |   | - 6 | Counternarty Bank Code | 0 |
| Payment Method            |                 |          | Authorization Status |            | - |     |                        |   |
| Transfer Type             |                 |          | Authorization Status |            | • |     |                        |   |
|                           |                 |          |                      |            |   |     |                        |   |
|                           |                 |          |                      |            |   |     |                        |   |
|                           |                 |          |                      |            |   |     |                        |   |
|                           |                 |          |                      |            |   |     |                        |   |
|                           |                 |          |                      |            |   |     |                        |   |
|                           |                 |          |                      |            |   |     |                        |   |
|                           |                 |          |                      |            |   |     |                        |   |
|                           |                 |          |                      |            |   |     |                        |   |
|                           |                 |          |                      |            |   |     |                        |   |

You can search for the records using one or more of the following parameters:

- Transaction Reference
- Booking Date
- Transaction Branch
- Sender's Reference
- Instruction Date
- Customer Account
- End to End Identification
- Activation Date
- Customer Number
- Source Reference Number
- Transfer Amount
- Customer Service Model
- Source Code
- Maker ID
- Counterparty Account
- Network Code
- Payment Method

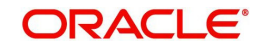

- Checker ID
- Counterparty Bank Code
- Transfer Type
- Authorization Status

Once you have specified the search parameters, click 'Search' button. The system displays the records that match the search criteria.

Double click a record or click 'Details 'button to view the detailed maintenance screen.

# 3.3.2 CNAPS Inbound Payment View

You can view the CNAPS Inbound transactions in this screen.

You can invoke 'CNAPS Inbound Transaction View' screen by typing 'PHDIVIEW' in the field at the top right corner of the Application tool bar and clicking on the adjoining arrow button.

|                                       |                                |                             | and the second second |   |   |   |
|---------------------------------------|--------------------------------|-----------------------------|-----------------------|---|---|---|
| Transaction Branch HEL                |                                | Host Code * FINLAND         |                       |   |   |   |
| Network Code *                        |                                | Transaction Reference *     |                       |   | P |   |
| Payment Type                          |                                | Sender's Refere             | nce                   |   |   |   |
| Payment Method                        |                                | End to End Identificat      | tion                  |   |   |   |
| Transfer Type                         |                                | Source Refere               | ance                  |   |   |   |
| Source Code *                         |                                |                             |                       |   |   |   |
| Main Payment Details I Pricing        |                                | Payment Details             |                       |   |   |   |
| Customer Details                      |                                | Booking Date                | 07-JUN-2018           |   |   |   |
| Account Number                        |                                | Instruction Date •          | 07-JUN-2018           |   |   |   |
| Account Currency                      |                                | Activation Date             | 07-JUN-2018           |   |   |   |
| Account Branch                        |                                | Transfer Currency •         |                       |   |   |   |
| Name                                  |                                | Transfer Amount             |                       |   |   |   |
| Address                               |                                | Exchange Rate               |                       |   |   |   |
| Arrow at                              |                                | Credit Value Date           |                       |   |   |   |
| Anoult                                |                                | Debit Value Date            |                       |   |   |   |
| Customer Number                       |                                | Internal Remarks            |                       |   | P |   |
| Customer Service Model                |                                | Business Type               |                       |   |   |   |
| Remitter / Counterparty Details       |                                | Business Category Code      |                       |   |   |   |
| SSI Label                             |                                | Business Priority           |                       | * |   |   |
| Account Number                        |                                | HVPS Remittance Information |                       |   |   |   |
| Account Name                          |                                |                             |                       |   |   |   |
| Address                               |                                | Remarks1                    |                       |   |   |   |
| 5                                     |                                | Remarks2                    |                       |   |   |   |
| Bank Code                             |                                | Additional Information 1    |                       |   |   |   |
| Bank Name                             |                                | Additional Information2     |                       |   |   |   |
| External System Status                |                                | Transaction Status          |                       |   |   |   |
| Sanctions Check Status                | Ŧ                              | Transaction Status          |                       | * |   |   |
| Sanctions Check Reference             |                                | Acknowledgement Status      |                       |   |   |   |
| External Account Check Status         |                                | Debit Liquidation Status    |                       | * |   |   |
| External Account Check Reference      |                                | Credit Liquidation Status   |                       |   |   |   |
|                                       |                                | Credit to GL                | ۳                     |   |   |   |
|                                       |                                | Sanction Seizure            | Ŧ                     |   |   |   |
|                                       |                                | Exception Queue             |                       |   | т |   |
| JDF   MIS   Message & Accounting Deta | IS View Queue Action Los I. Vi | aw Ransir I on              |                       |   |   |   |
| Major ID                              | Checker ID                     | en repair Log               | n Otahur              |   |   | - |
| Marter ID                             | Checker (D                     | A001012300                  | Culture               |   |   | 6 |

- From this screen, click Enter Query. The Transaction Reference field gets enabled which opens an LOV screen.
- Click the Fetch button and select the required transaction.
- Along with the transaction details, you can also view the Status details for the following:
  - Dispatch Details
  - External System Status

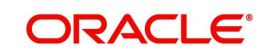

- Transaction Status
- Click Execute Query to populate the details of the transaction in the Inbound CNAPS Payments View screen. The system displays all the fields in the below mentioned tabs based on the transaction reference number selected.

For more details on Main, Payment Details and Pricing tabs refer to 'PHDITONL' screen details above.

## 3.3.2.1 Exception

You can invoke this screen by clicking on Exception in the PHDIVIEW screen, to view the return reference.

| Main Payment Details Pricing Exceptions                              |                                 |
|----------------------------------------------------------------------|---------------------------------|
| Return Transaction Details                                           |                                 |
| Return Reference                                                     | View Details                    |
|                                                                      |                                 |
|                                                                      |                                 |
|                                                                      |                                 |
|                                                                      |                                 |
|                                                                      |                                 |
|                                                                      |                                 |
| UDF   MIS   Accounting Entries   View Repair Log   View Queue Action | All Messages                    |
| Maker Id                                                             | Checker ID Authorization Status |
| Maker Date Stamp Che                                                 | scker Date Stamp                |

On clicking View Details Return of Inbound CNAPS View screen is opened:

| Return Of Inbound CNAPS Credit View    |                           |            | - >     |
|----------------------------------------|---------------------------|------------|---------|
| Execute Query                          |                           |            |         |
| Host Code                              | Return Reference          | *          | Q       |
| Transaction Branch HEL                 | Network Code              |            |         |
| Source Code *                          | Payment Method            |            |         |
| Original Transaction Identification *  | Sender's Reference        |            |         |
| Return Details                         |                           |            |         |
| Return Reason                          | Booking Date              |            |         |
| Return Currency                        | Activation Date           |            |         |
| Return Amount                          | Value Date                | yyyy-MM-dd |         |
| Original Transaction Details           |                           |            |         |
| End to End ID                          | Debtor Name               |            |         |
| Transfer, Currency                     | Debtor Account            |            |         |
| Transfer Amount                        | Debter Bank Code          |            |         |
| Instruction Date yyyy-MM-dd            |                           |            |         |
| Status Details                         | External Requests         |            |         |
| Return Status *                        | Sanctions Check Status    | Ψ.         |         |
| Exception Queue *                      | Sanctions Check Reference |            |         |
| Error Code                             | Accounting Status         |            |         |
| Error Description                      | Credit Liquidation        | *          |         |
| Accounting Details   View Queue Action |                           |            |         |
| Maker ID                               | Maker Date Stamp          |            | Cancel  |
| Checker ID                             | Checker Date Stamp        |            | Guntoor |

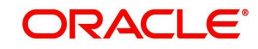

# 3.3.2.2 UDF Tab

You can invoke this screen by clicking UDF tab in the PHDIVIEW screen.

| rielas       |               |             |   | ×                                                                                                    |
|--------------|---------------|-------------|---|----------------------------------------------------------------------------------------------------|
| Fields       |               |             |   |                                                                                                    |
| 🙀 < 1 Of 1 🛛 | Go Go         |             |   | 5E                                                                                                    |
|              | Field Label * | Field Value |   |                                                                                                    |
|              |               |             |   |                                                                                                    |
|              |               |             |   |                                                                                                    |
|              |               |             |   |                                                                                                    |
|              |               |             |   |                                                                                                    |
|              |               |             |   |                                                                                                    |
|              |               |             |   |                                                                                                    |
|              |               |             |   |                                                                                                    |
|              |               |             |   |                                                                                                    |
|              |               |             |   |                                                                                                    |
|              |               |             |   |                                                                                                    |
|              |               |             |   |                                                                                                    |
|              |               |             |   |                                                                                                    |
|              |               |             |   |                                                                                                    |
|              |               |             |   |                                                                                                    |
|              |               |             |   |                                                                                                    |
|              |               |             |   |                                                                                                    |
|              |               |             |   |                                                                                                    |
|              |               |             |   |                                                                                                    |
|              |               |             |   |                                                                                                    |
|              |               |             |   |                                                                                                    |
|              |               |             |   |                                                                                                    |
|              |               |             |   |                                                                                                    |
|              |               |             |   |                                                                                                    |
|              |               |             | c | k Exit                                                                                                    |
|              |               |             |   | the second second second second second second second second second second second second second second second se |

# 3.3.2.3 <u>MIS Tab</u>

You can invoke this screen by clicking MIS tab in the PHDOVIEW screen.

| MIS Details                    |                      | ×   |
|--------------------------------|----------------------|-----|
| Transaction Reference Number * | MIS Group<br>Default |     |
| Transaction MIS                | Composite MIS        |     |
|                                |                      |     |
|                                |                      |     |
|                                |                      |     |
|                                |                      |     |
|                                |                      |     |
|                                |                      |     |
|                                |                      |     |
|                                | Ok F                 | xit |
|                                |                      |     |

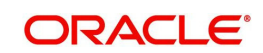

# 3.3.2.4 Message & Accounting Details

The accounting entries and message generated on completion of transaction processing can be viewed from Messages & Accounting entries sub-screen.

| Execute Query               |                      |              |                      |                        |  |  |
|-----------------------------|----------------------|--------------|----------------------|------------------------|--|--|
| Transaction Reference Nun   | ber 1808113505070000 |              |                      |                        |  |  |
| Transaction Sta             | atus 🔹               |              |                      |                        |  |  |
| essage Details Accounting E | ntries               |              |                      |                        |  |  |
|                             | Go                   |              |                      |                        |  |  |
| Message Reference           | Message Status       | Message Date | Authorization Status | Acknowledgement Status |  |  |
|                             |                      |              |                      |                        |  |  |
| Message                     |                      |              |                      |                        |  |  |
|                             |                      |              |                      |                        |  |  |
|                             |                      |              |                      |                        |  |  |

### 3.3.2.5 View Queue Action Log

You can view all the queue actions for the respective transaction initiated. You can invoke this screen by clicking the 'View Queue Action' button in View screen, where the Transaction Reference Number is auto populated and related details are displayed

| View Queue Action Log        |        |              |            |                      |             | - x              |
|------------------------------|--------|--------------|------------|----------------------|-------------|------------------|
| Enter Query                  |        |              |            |                      |             |                  |
| Transaction Reference Number |        | Network Code |            |                      |             |                  |
| K < 1 Of 1 > ) Go            |        |              |            |                      |             | + - =            |
| Transaction Reference Number | Action | Remarks      | Queue Code | Authorization Status | Maker Id    | Maker Date Stamp |
|                              |        |              |            |                      |             |                  |
| View Request Message         |        |              |            | View Respon          | nse Message |                  |
|                              |        |              |            |                      |             | Exit             |

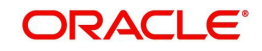
Following details are displayed:

- Transaction Reference Number
- Network Code
- Action
- Remarks
- Queue Code
- Authorization Status
- Maker ID
- Maker Date Stamp
- Checker ID
- Checker Date Stamp
- Queue Status
- Queue Reference No
- Primary External Status
- Secondary External Status
- External Reference Number

You can view the request sent and the corresponding response received for each row in Queue Action Log and you can also view the request sent to and the response received from external systems for the following:

- Sanction screening
- External credit approval
- External Account Check
- External FX fetch
- External price fetch
- Accounting system

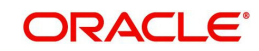

# 3.3.2.6 View Repair Log

You can view all the Repair actions for the respective transaction initiated. You can invoke this screen by clicking the 'View Repair Log' button in View-screen, where the Transaction Reference Number is auto populated and related details are displayed.

| View Repair Log       |            |           |               |       | - x   |
|-----------------------|------------|-----------|---------------|-------|-------|
| Enter Query           |            |           |               |       |       |
| Transaction Reference | e Number   |           |               |       |       |
| K < 1 Of 1 > N        | Go         |           |               |       | + - = |
| Queue Reference No    | Field Name | Old Value | Repaired Data | Error |       |
|                       |            |           |               |       |       |
|                       |            |           |               |       | Exit  |

You can View Repair Log details in this sub-screen.Following details are displayed:

- Queue Reference No
- Field Name
- Old Value
- Repaired Data
- Error

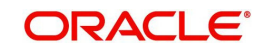

# 3.3.2.7 CNAPS Inbound Payments View Summary

You can view the summary in 'CNAPS Inbound Transaction View Summary' screen. You can invoke the CNAPS Inbound Payments Summary screen by typing 'PHSIVIEW' in the field at the top right corner of the Application toolbar and clicking on the adjoining arrow button.

| CNAPS Inbound Transaction View | Screen             |                      |                           |                   |            |          |                         |                 |                 | - 3  |
|--------------------------------|--------------------|----------------------|---------------------------|-------------------|------------|----------|-------------------------|-----------------|-----------------|------|
| Search Advanced Search Re      | set Clear All      | 199                  |                           |                   | 1111       |          |                         |                 |                 |      |
| Transaction Reference          |                    | Q                    | Booking Date              | yyyy-MM-dd        | <b>BEE</b> |          | Transaction Bran        | ich             | Q               |      |
| Sender's Reference             |                    | Q                    | Instruction Date          | yyyy-MM-dd        | <b>H</b>   |          | Customer Account        | int             | P               |      |
| End to End Identification      |                    | Q                    | Activation Date           | yyyy-MM-dd        |            |          | Customer Num            | ber             | Q               |      |
| Source Reference Number        |                    | Q                    | Transfer Currency         |                   |            | Q        | Company Identi          | fier            | ρ               |      |
| Network Code                   |                    | Q                    | Transfer Amount           |                   |            | Q        | Customer Service Mo     | del             | Q               |      |
| Source Code                    |                    | P                    | Transaction Status        |                   | •          |          | Counterparty Acco       | unt             | Q               |      |
| Payment Method                 |                    |                      | Exception Queue           |                   |            | P        | Counterparty Bank Co    | de              | Q               |      |
| Transfer Type                  |                    |                      | Credit to GL              |                   |            |          |                         |                 |                 |      |
|                                |                    |                      |                           |                   |            |          |                         |                 |                 |      |
| Acknowledgement status         |                    |                      |                           |                   |            |          |                         |                 |                 |      |
|                                |                    |                      |                           |                   |            |          |                         |                 |                 |      |
| ecords per page 15 🔻 🕅 🤘       | 1 Of 1 > M         | G0 Lock Colu         | imns 0 🔻                  |                   |            |          |                         |                 |                 |      |
| Transaction Reference Nu       | Imber Booking Date | e Transaction Branch | End to End Identification | n Instruction Dat | e Debt     | tor IBAN | Source Reference Number | Activation Date | Customer Number | User |
|                                |                    |                      |                           |                   |            |          |                         |                 |                 |      |
|                                |                    |                      |                           |                   |            |          |                         |                 |                 |      |
|                                |                    |                      |                           |                   |            |          |                         |                 |                 |      |
|                                |                    |                      |                           |                   |            |          |                         |                 |                 |      |
|                                |                    |                      |                           |                   |            |          |                         |                 |                 |      |
|                                |                    |                      |                           |                   |            |          |                         |                 |                 |      |
|                                |                    |                      |                           |                   |            |          |                         |                 |                 |      |
|                                |                    |                      |                           |                   |            |          |                         |                 |                 |      |
|                                |                    |                      |                           |                   |            |          |                         |                 |                 |      |
|                                |                    |                      |                           |                   |            |          |                         |                 |                 |      |
|                                |                    |                      |                           |                   |            |          |                         |                 |                 | Exit |

You can search for the records using one or more of the following parameters:

- Transaction Reference
- Booking Date
- Transaction Branch
- Sender's Reference
- Instruction Date
- Customer Account
- End to End Identification
- Activation Date
- Customer Number
- Source Reference Number
- Transfer Currency
- Company Identifier
- Network Code

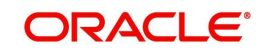

- Transfer Amount
- Customer Service Model
- Source Code
- Transaction Status
- Counterparty Account
- Payment Method
- Exception Queue
- Counterparty Bank Code
- Transfer Type
- Credit to GL
- Acknowledgement Status

Once you have specified the search parameters, click 'Search' button. The system displays the records that match the search criteria.

Double click a record or click 'Details 'button to view the detailed maintenance screen.

# 3.3.3 CNAPS Inbound Browser

You can view all the Inbound CNAPS record details received in this screen.

You can invoke 'CNAPS Inbound Browser' screen by typing 'PHSINBRW' in the field at the top right corner of the Application tool bar and clicking on the adjoining arrow button.

| CNAPS Inbound Browser                        |                       |                         |                   |                    |                  |                 | - >                 |
|----------------------------------------------|-----------------------|-------------------------|-------------------|--------------------|------------------|-----------------|---------------------|
| Search Advanced Search Reset Clear All       |                       |                         |                   |                    |                  |                 |                     |
| Case Sensitive                               |                       |                         |                   |                    |                  |                 |                     |
| Message ID                                   | Q                     |                         |                   | Message Type       | *                |                 |                     |
| Internal Message Reference                   | Q                     |                         |                   | Payment Method     | •                |                 |                     |
| Message Date YYYY-MM-DD                      |                       |                         |                   | Transfer Type      |                  |                 |                     |
| Message Status                               | •                     |                         | Т                 | ransaction Branch  |                  | Q               |                     |
| Sender Bank Code                             | Q                     |                         |                   | Transfer Amount    |                  | Q               |                     |
| Transaction Reference No                     | Q                     |                         |                   |                    |                  |                 |                     |
| Records per page 15 🔻 🕅 ┥ 1 Of 1 🕨 🗎         | Go Lock Columns 0 T   |                         |                   |                    |                  |                 |                     |
| Message ID Message Type Internal Message Ref | erence Payment Method | Message Date Transfer T | pe Message Status | Transaction Branch | Sender Bank Code | Transfer Amount | Transaction Referen |
|                                              |                       |                         |                   |                    |                  |                 |                     |
|                                              |                       |                         |                   |                    |                  |                 |                     |
|                                              |                       |                         |                   |                    |                  |                 |                     |
|                                              |                       |                         |                   |                    |                  |                 |                     |
|                                              |                       |                         |                   |                    |                  |                 |                     |
|                                              |                       |                         |                   |                    |                  |                 |                     |
|                                              |                       |                         |                   |                    |                  |                 |                     |
|                                              |                       |                         |                   |                    |                  |                 |                     |
|                                              |                       |                         |                   |                    |                  |                 |                     |
|                                              |                       |                         |                   |                    |                  |                 |                     |
|                                              |                       |                         |                   |                    |                  |                 |                     |
|                                              |                       |                         |                   |                    |                  |                 |                     |
|                                              |                       |                         |                   |                    |                  |                 |                     |
|                                              |                       |                         |                   |                    |                  |                 |                     |
|                                              |                       |                         |                   |                    |                  |                 |                     |
|                                              |                       |                         |                   |                    |                  |                 |                     |
|                                              |                       |                         |                   |                    |                  |                 |                     |
|                                              |                       |                         |                   |                    |                  |                 |                     |
|                                              |                       |                         |                   |                    |                  |                 |                     |
|                                              |                       |                         |                   |                    |                  |                 |                     |
|                                              |                       |                         |                   |                    |                  |                 |                     |
|                                              |                       |                         |                   |                    |                  |                 |                     |
|                                              |                       |                         |                   |                    |                  |                 |                     |
|                                              |                       |                         |                   |                    |                  |                 |                     |
|                                              |                       |                         |                   |                    |                  |                 |                     |
|                                              |                       |                         |                   |                    |                  |                 |                     |
| Mar Terration 1 Mar Marcan                   |                       |                         |                   |                    |                  |                 |                     |
| view transaction   view message              |                       |                         |                   |                    |                  |                 |                     |
|                                              |                       |                         |                   |                    |                  |                 | Exit                |

You can search for the records using one or more of the following parameters:

- Message ID
- Internal Message Reference
- Message Date

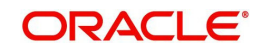

- Message Status
- Sender Bank Code
- Transaction Reference Number
- Message Type (HVPS111, HVPS112, BEPS121, BEPS122)
- Payment Method
- Transfer Type
- Transaction branch
- Transfer Amount

# 3.4 CNAPS Credit Inbound Payment Processing

As part of the inbound payment transactions, following message types can be received:

|        | Payment    |               |
|--------|------------|---------------|
| SI.No. | Method     | Transfer Type |
|        |            | Customer      |
| 1      | HVPS       | transfer      |
| 2      | HVPS       | Bank transfer |
|        |            | Customer      |
| 3      | BEPS       | transfer      |
| 4      | BEPS       | Bank transfer |
|        | BEPS-Real- | Customer      |
| 5      | time       | transfer      |
|        | BEPS-Real- |               |
| 6      | time       | Bank transfer |

Based on the message type received, the inbound upload tables are populated. On receipt of CNAPS message, system sends the acknowledgement for BEPS Regular/HVPS payment methods. Message Process Code are populated as :

- PR04-Accepted
- PR09 Rejected

# 3.4.1 CNAPS Inbound Payment Validations

Inbound payments follows the below listed processing steps:

- Debit Accounting
- Initial Validations
- Transaction block checks & beneficiary name match
- Duplicate Check
- Authorization Limit check
- Sanctions Check
- FX processing
- Pricing
- EAC Check
- Credit Accounting: Notification XML & IR XML generation
- Credit confirmation for BEPS -Real-time

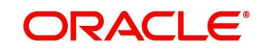

# 3.4.1.1 Debit Accounting

 Accounting code maintained for Debit Liquidation in CNAPS Network Preferences (Function ID: PHDNWPRF) for inbound transactions is fetched for posting debit accounting entries. The accounting entries are posted for the Transfer Amount of the transaction with value date as transaction value date received:

| Event | Dr/<br>Cr | Account             | Account<br>Type | Amount<br>Tag      |
|-------|-----------|---------------------|-----------------|--------------------|
| DRLQ  | Dr        | Network Clearing GL | GL              | Transfer<br>Amount |
| DRLQ  | Cr        | Intermediary GL     | GL              | Transfer<br>Amount |

# Note

There is no upfront posting of DRLQ if payment method is O-BEPS Real-time.

# 3.4.1.2 Initial Validations

- System does the below validations similar to the outbound payments:
  - Account/Bank re-direction →Account re-direction is done for the credit account
  - Mandatory field checks/ Referential data checks
- Any failure during validation processing results in sending the transaction to Repair queue.

# 3.4.1.3 Beneficiary Name Match

- This is done similar to the existing functionality available for ACH transactions. System first checks whether the beneficiary name match is applicable for the payment type in CNAPS Network Preferences for inbound payments
- If it is applicable, the beneficiary name in the incoming payment message is matched with the customer name linked to beneficiary account number
- If the names are not matching, system checks the names maintained for the account number in the Customer Name Matching Screen. Only authorized records with Approval status as 'Approved' are considered for matching. If any match is found, the transaction is processed furthers
- If proper match is not found, the transaction is moved to Repair queue. You can edit the name, from the Repair Queue. On authorization, system does the name match again with the Customer Name linked to the account. If it is matching with the customer name, the transaction proceeds further, else the transaction remains in the repair queue
- If the name match is successful after the repair, the name received in the inbound message is added as a new record with maintenance status as 'Learned' and approval status as "Not Approved" in Customer Name Match Maintenance.
- You can unlock the maintenance and modify the approval status as approved. On authorization of this modification, the new added name is considered for name matching for transaction received afterwards.

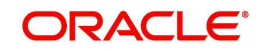

## Note

Other processing steps are similar to outbound payments except for EAC where credit account details are sent to External DDA system.

# 3.4.1.4 Credit Accounting

• Credit liquidation entries are posted at the end of transaction processing in the existing way. Accounting template for Credit Liquidation for inbound transactions are fetched for building the accounting entries:

| Event | Dr/<br>Cr | Account          | Account<br>Type | Amount Tag      |
|-------|-----------|------------------|-----------------|-----------------|
| CRLQ  | Dr        | Intermediary GL  | GL              | Transfer Amount |
| CRLQ  | Cr        | Customer Account | GL              | Transfer Amount |

- The process is applicable for the payment methods supported:
  - HVPS
  - BEPS

# 3.4.2 Return of Inbound CNAPS Credit Transactions

If the Originated transaction status is Exception, Invoke 'Cancel' action from the Exception Queue screen and provide the Return Code manually to initiate return processing.

If the original transaction is of Payment type 'CNAPS' and payment method 'H-HVPS' or 'B-BEPS", then the screen (Inbound CNAPS Cancel or Return screen Function ID: PQDCNPRQ) is opened from Exception queue screens on 'Cancel' action of Inbound transactions. You can select the Return Codes maintained in CNAPS Return Code maintenance (Function ID: PHDRTNCD) for the Network.

| Inbound CNAPS Cancel or Return |                                        |                        |   | - ×     |
|--------------------------------|----------------------------------------|------------------------|---|---------|
| Enter Query                    |                                        |                        |   |         |
| Transaction Reference No       |                                        | Host Code              |   |         |
| Queue Reference Number         |                                        | Network Code           |   |         |
| Transfer Currency              |                                        | Error Code             |   |         |
| Transfer Amount                |                                        | Error Description      |   |         |
| Remarks *                      |                                        | Transaction Type       | ~ |         |
| Payment Method                 | ~                                      | Queue Status           | ~ |         |
| C                              | ancel by posting to Return GL          |                        |   |         |
| Process Return                 |                                        |                        |   |         |
| Return Code                    |                                        | Return Reference       |   |         |
| Return Reason                  |                                        | Return Settlement Date |   |         |
|                                |                                        |                        |   |         |
| Maker Id<br>Checker ID         | Maker Date Stamp<br>Checker Date Stamp | Authorization Status   |   | Ok Exit |

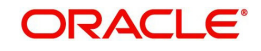

Return Reason field is of length 60 & Remarks field is of length 256. This cancel or Return screen is applicable for cancellation of inbound CNAPS credit HVPS/BEPS transactions from the below queues:

- Repair Queue
- Business Override Queue
- Authorization Limits Queue
- Sanctions Queue
- Exchange Rate Queue
- External Price Queue
- EAC Queue

## Note

Return of liquidated inbound HVPS/BEPS are not considered in scope.

#### Cancel & Post the inbound transaction to Return GL

It is possible to cancel the inbound transaction by posting the same to Return GL is supported, if the flag 'Cancel by posting to Return GL' is checked in the Cancel screen.

Return Reason code input is not allowed in this case.

| Event | Dr/<br>Cr | Account         | Account<br>Type | Amount Tag      |
|-------|-----------|-----------------|-----------------|-----------------|
| CRLQ  | Dr        | Intermediary GL | GL              | Transfer Amount |
| DRLQ  | Cr        | Return GL       | GL              | Transfer Amount |

No return transaction processing & Dispatch are applicable in this case.

If the flag 'Cancel by Posting to Return GL' is not checked, Return transaction gets processed.

# 3.4.2.1 Return Processing

Return processing creates a Return transaction with a system generated Return Reference and the status of Return transaction is tracked during the processing. Activation date and settlement date for Return transaction is the processing date. Original transaction status is marked as 'Return Initiated'.

Manual returns from Exception Queues follows the below processing steps:

- Sanction Check
- Accounting
- Transaction Status Update
- Information reporting/Notification XML generation
- Population of Return Message details in Dispatch Table

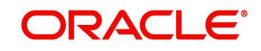

# **Return Accounting:**

The following accounting is passed to reverse the debit accounting which is passed upfront during the original receipt transaction processing:

| Event | Dr/<br>Cr | Account             | Account<br>Type | Amount Tag    |
|-------|-----------|---------------------|-----------------|---------------|
| HRCR  | Dr        | Intermediary GL     | GL              | Return Amount |
| HRCR  | Cr        | Network Clearing GL | GL              | Return Amount |

#### Note

No pricing is applicable for Return transaction processing. The return amount is same as the Original transfer amount.

## Transaction Status Update:

On completion of the Return accounting, original transaction status is updated as 'Returned' and the return transaction status as 'Processed'.

#### Information Reporting/Notification XML generation

System generates Information Reporting/Notification XML generation in the existing generic formats on completion of the Return transaction processing

# 3.5 BEPS Real - Time Processing

• This section details the difference in processing of BEPA Real-time transactions compared to other payment methods:

# **Reject Processing**

- For BEPS inbound messages, queue processing is not applicable. In case of exceptions, reject message is generated based the error encountered. Reject code will be populated in the message based on the error code mapping in CNAPS Reject code maintenance.
- System checks the Network cutoff before the Reject message generation and the message generation is done only if the Network cutoff is not over.
- If cutoff is over, separate outbound transaction is initiated on the next working day with the reject details. This has to be manually controlled.

# Credit Confirmation

- On the outbound transaction once the credit confirmation message is received, the Transaction status is updated as 'Credit Confirmed'.
- On the inbound, once the credit liquidation is completed, system generates acknowledgement confirming the credit to the beneficiary. This message is generated only if Network cutoff is not over. The Acknowledgement status is updated as Confirmation Sent.
- For the credit confirmation sent, once ACK/ NACK received from CSM, the acknowledgement status is updated as 'Accepted' or 'Rejected'

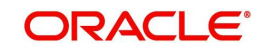

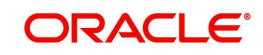

# 4. CNAPS Debit

# 4.1 <u>CNAPS Debit Outbound Payments</u>

CNAPS Debits is processed in the system with Payment Type as 'CNAPS Debit' (E) and Payment Method as BEPS-Debit (D).

ReST service is provided for initiating CNAPS Debit Outbound and Inbound transaction.

The key maintenances are as follows:

# 4.1.1 Debit Network Preferences

You can invoke the 'Debit Network Preferences' screen by typing 'PEDNWPRF' in the field at the top right corner of the application toolbar and clicking the adjoining arrow button.Click 'New' button on the Application toolbar.

| Debit Network Preference |                       |                   |                         | - ×  |
|--------------------------|-----------------------|-------------------|-------------------------|------|
| New Enter Query          |                       |                   |                         |      |
| Network                  | k Code *              | Netw              | ork Description         |      |
| Hos                      | t Code *              | н                 | ost Description         |      |
| Transfer Cu              | Irrency * CNY         | Network Ty        | /pe Description         |      |
| Payment I                | Method * BEPS-Debit V |                   |                         |      |
| Outbound Inbound         |                       |                   |                         |      |
| Payment Preferences      |                       | Price Code Detail | s                       |      |
| Minimum A                | Amount                | Transact          |                         |      |
| Maximum A                | Amount                |                   |                         |      |
| Accounting Codes         |                       | Network Account   | Details                 |      |
| Suspense Acco            | ounting               | N                 | etwork Account          |      |
| Debit Liqu               | idation *             |                   |                         |      |
| Credit Liqu              | idation *             |                   |                         |      |
| Maker                    | Date Time:            | Mod No            | Record Status           |      |
| Checker                  | Date Time:            |                   | Authorization<br>Status | Exit |

You can specify the following fields:

## **Network Code**

Select the Network Code from the list of values. All Valid networks maintained with payment type as CNAPS are listed.

#### **Network Description**

System defaults the Network Description based on the network selected.

# **Network Type Description**

System defaults the Network Type Description based on the network selected.

#### **Host Code**

System defaults the Host Code of transaction branch.

#### Host Code Description

System defaults the Description of the Host Code displayed.

## Transfer Currency

Transfer currency is defaulted from the Network Currency restriction data store.

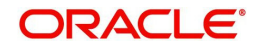

# **Payment Method**

Select the payment type from the drop-down list. This is a mandatory field. The list displays the following values:

BEPS-Debit

# Outbound

The following fields are available as part of Outbound preferences for the network and payment method combination:

# **Payment Preferences**

## Minimum Amount

Specify the Minimum amount allowed for the network. This is an optional field.

## **Maximum Amount**

Specify the Maximum amount allowed for the network. This is an optional field.

# **Price Code Details**

## **Transaction Price Code**

Select the Pricing Code specific to Customer Transfer from the list of values. All the valid pricing codes maintained in the PPDCDMNT screen are listed here.

#### **Bank Transfer**

Select the pricing code specific to Bank Transfer from the list of values. All the valid pricing codes maintained in the PPDCDMNT screen are listed here.

# **Accounting Codes**

#### **Suspense Accounting**

Specify the Suspense Accounting from the list of values. This is an optional maintenance. If this accounting code is maintained, system posts the Suspense accounting for Outbound CNAPS Debits sent.

#### **Debit Liquidation**

Select the Debit liquidation code from the list of values. This is a mandatory field. Accounting codes maintained in Accounting Template maintenance (PMDACCTL) with transaction type as Debit are listed here.

#### **Credit Liquidation**

Select the Credit liquidation code from the list of values. This is a mandatory field. Accounting codes maintained in Accounting Template maintenance (PMDACCTL) with transaction type as Credit are listed here.

# **Network Account Details**

#### Network Account

Select the valid Network Account from the list of values. All valid Nostro accounts of currency CNY are listed in this field. it is not a mandatory field.

#### Note

If Clearing GL is maintained in accounting template for credit leg (Offset Account) then system fetches the clearing GL as a Network Account otherwise. System fetches the Network account maintained in this field as credit account.

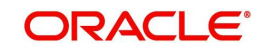

# Inbound

| Outbound Inb<br>Payment Prefe | Return GL<br>des<br>Debit Liquidation * | Beneficiary Name Match Required<br>Customer Agreement Required | Price Code Det<br>Trans<br>Network Accou | ails<br>action Price Code<br>nt Details<br>Network Account |      |
|-------------------------------|-----------------------------------------|----------------------------------------------------------------|------------------------------------------|------------------------------------------------------------|------|
| Maker<br>Checker              |                                         | Date Time:<br>Date Time:                                       | Mod No                                   | Record Status<br>Authorization<br>Status                   | Exit |

# **Payment Preferences**

## **Beneficiary Name Match Required**

For inbound payments beneficiary name match is done based on this flag. The preference created here can be applied if the Host Code, Network code, Currency and Payment Method fields inputted during inbound payment processing is exactly matched.

## **Customer Agreement Required**

Check this field, if Customer Agreement Validation is required.

## **Return GL**

Specify the Return GL from the list of values.

# **Price Code Details**

#### **Transaction Price Code**

Select the Pricing Code specific to Customer Transfer from the list of values. All the valid pricing codes maintained in the PPDCDMNT screen are listed here.

# **Accounting Codes**

#### **Debit Liquidation**

Select the Debit liquidation code from the list of values. This is a mandatory field. Accounting codes maintained in Accounting Template maintenance (PMDACCTL) with transaction type as Debit are listed here.

#### **Credit Liquidation**

Select the Credit liquidation code from the list of values. This is a mandatory field. Accounting codes maintained in Accounting Template maintenance (PMDACCTL) with transaction type as Credit are listed here.

#### **Network Account Details**

#### **Network Account**

Select the valid Network Account from the list of values. All valid Nostro accounts of currency CNY are listed in this field. It is a non- mandatory field.

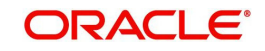

## Note

If Clearing GL is maintained in accounting template for debit leg then system fetches the clearing GL as network account otherwise.System fetches the Network account maintained in this field as credit account.

# 4.1.1.1 Debit Network Preferences Summary

You can invoke the 'Debit Network Preferences Summary' screen by typing 'PESNWPRF' in the field at the top right corner of the Application toolbar and clicking on the adjoining arrow button.

| Debit Network Preferences Summa | ary                |                 |               |                   |   |   | - ×  |
|---------------------------------|--------------------|-----------------|---------------|-------------------|---|---|------|
| Search Advanced Search Reset    | Clear All          |                 |               |                   |   |   |      |
| Case Sensitive                  |                    |                 |               |                   |   |   |      |
| Authorization Status            | ~                  |                 |               | Record Status     | ~ |   |      |
| Host Code                       |                    | Q               |               | Network Code      |   | Q |      |
| Payment Method                  | ~                  |                 |               | Transfer Currency |   | Q |      |
| Records per page 15 🗸 🔘 ┥ 1     | Of 1 🕨 📕           | Go Lock Columns | 0 🗸           |                   |   |   |      |
| Authorization Status Reco       | d Status Host Code | Network Code Pa | ayment Method | Transfer Currency |   |   |      |
|                                 |                    |                 |               |                   |   |   |      |
|                                 |                    |                 |               |                   |   |   |      |
|                                 |                    |                 |               |                   |   |   |      |
|                                 |                    |                 |               |                   |   |   |      |
|                                 |                    |                 |               |                   |   |   |      |
|                                 |                    |                 |               |                   |   |   |      |
|                                 |                    |                 |               |                   |   |   |      |
|                                 |                    |                 |               |                   |   |   |      |
|                                 |                    |                 |               |                   |   |   |      |
|                                 |                    |                 |               |                   |   |   |      |
|                                 |                    |                 |               |                   |   |   |      |
|                                 |                    |                 |               |                   |   |   |      |
|                                 |                    |                 |               |                   |   |   |      |
|                                 |                    |                 |               |                   |   |   | Exit |

You can search for the records using one or more of the following parameters:

- Authorization Status
- Host Code
- Payment Method
- Record Status
- Network Code
- Transfer Currency

Once you have specified the search parameters, click 'Search' button. The system displays the records that match the search criteria.

# 4.1.2 <u>CNAPS Debit Outbound Transactions Input</u>

You can provide input for CNAPS Debit transactions, using this screen.

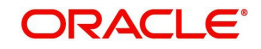

You can invoke 'CNAPS Debit Outbound Transactions Input' screen by typing 'PEDODONL' in the field at the top right corner of the Application tool bar and clicking on the adjoining arrow button...

| New Enter Query                 |                    |                                |                     |      |
|---------------------------------|--------------------|--------------------------------|---------------------|------|
| Network Code *                  |                    | Transaction Reference Number * |                     |      |
| Payment Method BEPS-            | Debit 🗸            | End to End Identification      |                     |      |
| Source Code                     |                    | Transaction Branch *           |                     |      |
| Source Reference Number         |                    | Host Code *                    |                     |      |
| Main Additional Details Pricing |                    |                                |                     |      |
| Customer (Creditor) Details     |                    | Debit Request Details          |                     |      |
| Account Number                  |                    | Booking Date                   |                     |      |
| Account Currency                |                    | Instruction Date *             | YYYY-MM-DD          |      |
| Account Branch                  |                    | Activation Date                | YYYY-MM-DD          |      |
| Name                            |                    | Instructed Currency Indicator  | Transfer Currency 🗸 |      |
| Address                         |                    | Transfer Currency *            |                     |      |
| Credit Amount                   |                    | Transfer Amount                |                     |      |
| Customer No                     |                    | FX Reference Number            |                     |      |
| Customer Service Model          |                    | Exchange Rate                  |                     |      |
| 2                               |                    | Credit Value Date              | YYYY-MM-DD          |      |
| Debtor Details                  |                    | Debit Value Date               | YYYY-MM-DD          |      |
| Agreement Identification        |                    | Internal Remarks               |                     |      |
| Account Number                  |                    |                                | Enrich              |      |
| Account Name                    |                    | Business Type                  |                     |      |
| Address                         |                    | Description                    |                     |      |
| Bank Code                       |                    | Business Category Code         |                     |      |
| Bank Name                       |                    | Description                    |                     |      |
| JDF   MIS   Accounting Details  |                    |                                |                     |      |
| Maker Id                        | Checker ID         | Authorization St               | atus                | Exit |
| Maker Date Stamp                | Checker Date Stamp |                                |                     | -    |

You can specify the following fields:

# **Network Code**

Specify the Network Code. The list of values have all the valid CNAPS Debit networks maintained in PMDNWCOD, provided Network preferences are maintained in CNAPS Debit Network Preferences PEDNWPRF. If only one record is defined, that Network is defaulted on 'New' operation itself.

#### **Payment Method**

This field is defaulted as BEPS Debit when the Network is selected from the list of values.

#### Source Code

Specify the Source Code from the list of values.

#### **Source Reference Number**

You can specify the External System Reference in this field. This is optional for manually input transaction and is mandatory transactions received from Channels.

# **Transaction Reference Number**

This is a unique identifier of the CNAPS payment transaction and auto-generated by the system based on the common transaction reference generation logic. The same reference is used as Message ID in for the Outbound Dispatch record.

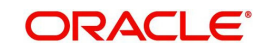

# End to End Identification

Specify the End to End ID. It enables input of End to End ID provided by the originating customer (credit account owner).End to End ID if not provided by the customer is populated as the transaction reference on save.

# **Transaction Branch**

Transaction Branch is auto populated by the system.

#### Host Code

Host Code linked to the Transaction Branch is defaulted Branch Core parameters (STDCRBRN).

# 4.1.2.1 Main

## **Customer (Creditor) Details**

#### Account Number

Specify the Account Number. All open and authorized accounts maintained in the External Customer Account maintenance (STDCRACC) for the Host are listed for this field.

## **Account Currency**

This field is auto-populated based on the Credit Account Number selected.

## Account Branch

This field is auto-populated based on the Credit Account Number selected.

#### Name

The Name is defaulted from External account maintenance STDCRACC.

#### Address

The Address field is auto populated with customer account address, if available, after concatenating multiple lines with a space in between. If no customer address is available in STDCRACC, the address is defaulted from External Customer maintenance (Function ID STDCIFCR. You can still modify the defaulted address.

# **Credit Amount**

Specify the Credit Amount.

#### **Customer No**

Specify the Customer Number. The Customer linked to the debtor account, if any, is populated in this field.

#### **Customer Service Model**

Specify the Customer Service Model. Service Model linked to the customer, if any, is populated in this field.

# **Debtor Details**

## **Agreement Identification**

Specify the Agreement Identification of the Debtor.

#### Account Number

Specify the Account Number:

#### Account Name

Specify the Beneficiary Name:

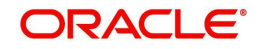

# Address

Specify the Beneficiary Address.

## Bank Code

Specify the Bank Code from the list of values. All open and authorized Bank Codes available in CNAPS directory with payment method 'BEPS' are listed in this field.

## **Bank Name**

Bank name gets defaulted on the Bank Code selected:

# **Debit Request Details**

## **Booking Date**

This date indicates the booking date of payment initiation. Booking date is defaulted as current date.

## **Instruction Date**

This field is defaulted to current application server date. You can still modify the date. This is the requested execution date by the customer. Back dates are not allowed as instruction date. If instruction date is a Network holiday, it is moved to next working day for Network.

## **Activation Date**

Specify the Activation Date. System derives the activation date, if not provided.

## **Instructed Currency Indicator**

Select the Instructed Currency Indicator from

- Transfer Currency
- Credit Currency

Defaulted value is 'Transfer Currency' on New action and transfer currency field is defaulted as CNY

- You can change Instructed currency indicator to Credit currency if required.
- If the Instructed currency indicator is 'Transfer currency', Transfer Amount field is enabled for user input.
- If the Instructed currency field is 'Credit Currency' Amount field (meant for credit amount) under customer details are enabled for input.

#### **Transfer Currency**

Transfer Currency is populated as 'CNY'.

# **Transfer Amount**

Specify the Transfer Amount.

#### **FX Reference Number**

Specify the FX Reference Number.

#### Exchange Rate

If Transfer currency & Creditor account currency are different then you can specify the Exchange rate. System retains the input value and validates the same against override and stop variances maintained at Network Preferences.

If exchange rate is not a user input, system picks up exchange rate during 'Enrich' provided the transfer amount is less than small FX limit maintained in CNAPS common preferences (Function ID PHDCNPRF). If exchange rate is not available, system throws error.

Based on credit amount/transfer amount input, the other amount is computed by the system.

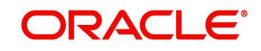

If transfer amount is more than small FX limit and if external exchange rate is applicable, then rate pick up happens during transaction processing.

#### **Credit Value Date**

The system derives the Credit Value Date as part of transaction processing on clicking Enrich button. This field is disabled.

## **Debit Value Date**

The system derives the Debit Value Date as part of transaction processing on clicking Enrich button. This field is disabled.

#### **Internal Remarks**

Specify the internal remarks, if any.

#### **Business Type**

Specify the Business Type from the list of values. Business type field lists the combinations of business type& related business category codes maintained in CNAPS Business Type Maintenance:

#### Description

This field is defaulted based on the list of value selection in Business Type field:

#### **Business Category Code**

This field is defaulted based on the list of value selection in Business Type field:

#### Description

This field is defaulted based on the list of value selection in Business Type field:

#### Enrich

Click Enrich upon providing the details.

# 4.1.2.2 Additional Details

You can specify any additional details applicable for BEPS-Debit.

| Main Additional Details Pricing  |                          |                                   |                         |      |
|----------------------------------|--------------------------|-----------------------------------|-------------------------|------|
| Bill/Cheque Details (Business Ty | oes B308 B309 B310 B311) | Additional Details (Business Type | es B308 B309 B310 B311) |      |
| Issue Date                       | YYYY-MM-DD               | Bill Currency                     |                         |      |
| Pay Date                         | YYYY-MM-DD               | Bill Amount                       |                         |      |
| Number                           |                          | Maturity Date                     | YYYY-MM-DD              |      |
| Payment Password                 |                          | Seal                              |                         |      |
| Purpose                          |                          | Acceptance Agreement Number       |                         |      |
| Number of Endorsers              |                          | Acceptance Date                   | YYYY-MM-DD              |      |
| Endorser Names                   |                          | Acceptor Name                     |                         |      |
| Image Type                       | ~                        | Applicant Name                    |                         |      |
| Image Front Name                 |                          | Applicant Account                 |                         |      |
| Image Back Name                  |                          | Drawer Name                       |                         |      |
|                                  |                          | Transaction Contract Number       |                         |      |
| UDF   MIS   Accounting Details   |                          |                                   |                         |      |
| Maker Id                         | Checker ID               | Authorization S                   | tatus                   | Evit |
| Maker Date Stamp                 | Checker Date Stamp       |                                   |                         | EXIL |

Specify the Bill/Cheque Details (Business Type B308 B309 B310 B311) by entering the following details:

- Issue Date
- Pay Date

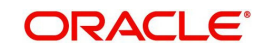

- Number
- Payment Password
- Purpose
- Number of Endorsers
- Endorser Names
- Image Type
- Image Front Name
- Image Back Name

Specify the Additional Details (Business Type B308 B309 B310 B311) by entering the following details:

- Bill Currency
- Bill Amount
- Maturity Date
- Seal
- Acceptance Agreement Number
- Acceptance Date
- Acceptance Name
- Applicant Name
- Applicant Amount
- Drawer Name
- Transaction Contract Number

# 4.1.2.3 Pricing Tab

You can view the pricing details populated by system in this screen on clicking Enrich.

| Main Additional Details Pr | cing             |                 |        |                |                          |        |
|----------------------------|------------------|-----------------|--------|----------------|--------------------------|--------|
| 🔰 🛋 1 Of 1 🕨 🎽             | Go               |                 |        |                |                          | + - 33 |
| Pricing Component          | Pricing Currency | Pricing Amount  | Waived | Debit Currency | Amount In Local Currency |        |
|                            |                  |                 |        |                |                          |        |
|                            |                  |                 |        |                |                          |        |
|                            |                  |                 |        |                |                          |        |
|                            |                  |                 |        |                |                          |        |
|                            |                  |                 |        |                |                          |        |
|                            |                  |                 |        |                |                          |        |
|                            |                  |                 |        |                |                          |        |
|                            |                  |                 |        |                |                          |        |
| UDF   MIS   Accounting E   | letails          |                 |        |                |                          |        |
| Maker Id                   |                  | Checker ID      |        | Authorizatio   | n Status                 | Evit   |
| Maker Date Stamp           | Che              | cker Date Stamp |        |                |                          | LAIL   |

There can be one or more applicable Charge and Tax components as defined in the Pricing Code maintenance. For each Charge and/or Tax component, the fixed amount or rate would be fetched from Pricing Value Maintenance screen (PPDVLMNT) as applicable for the Payment Source code & Customer Service model.

The computed charges, and taxes if applicable, for each charge component are populated in the following fields in a tabular form as described below.

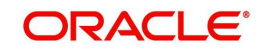

# **Pricing Component**

The system defaults the pricing component based on the Pricing code linked in Network Currency Preferences.

## **Pricing Currency**

The system defaults the pricing currency of the component from the Pricing code maintenance

## **Pricing Amount**

The system defaults the pricing amount from Pricing Value Maintenance screen (PPDVLMNT) as applicable for the payment value date, Payment Source code and Debit Customer Service Model. However you can modify this value.

#### Note

Currency conversions related to charge computation are completed and final amount is populated component wise in the Pricing Tab.

# Waived

The system defaults the waived. However you can modify this value.

#### Note

- If charge/tax is already waived at price value maintenances, then you cannot uncheck the waiver flag. This component is still displayed with the value and the waiver flag checked
- If a particular Charge component is waived by you then system automatically also checks the waiver the associated Tax component

# **Debit Currency**

System displays the customer debit currency for charge/tax.

## Amount in Local Currency

Displays the amount debited to the selected debit account.

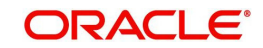

# 4.1.2.4 <u>UDF</u>

Click the 'UDF' Section in the Transaction View screen to invoke this sub-screen.

Specify the following details.

# **Fields**

## Field Label

The system displays all fields that are part of the associated UDF group.

# **Field Value**

The system displays the default value, where exists for the UDF fields. You can change the default value or specify value for other fields (where default value does not exist).

# 4.1.2.5 MIS Details

You can maintain the MIS information for the Transaction. If the MIS details are not entered for the Transaction the same is defaulted from the product maintenance. Click the 'MIS' link to invoke the 'MIS' sub-screen.

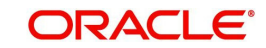

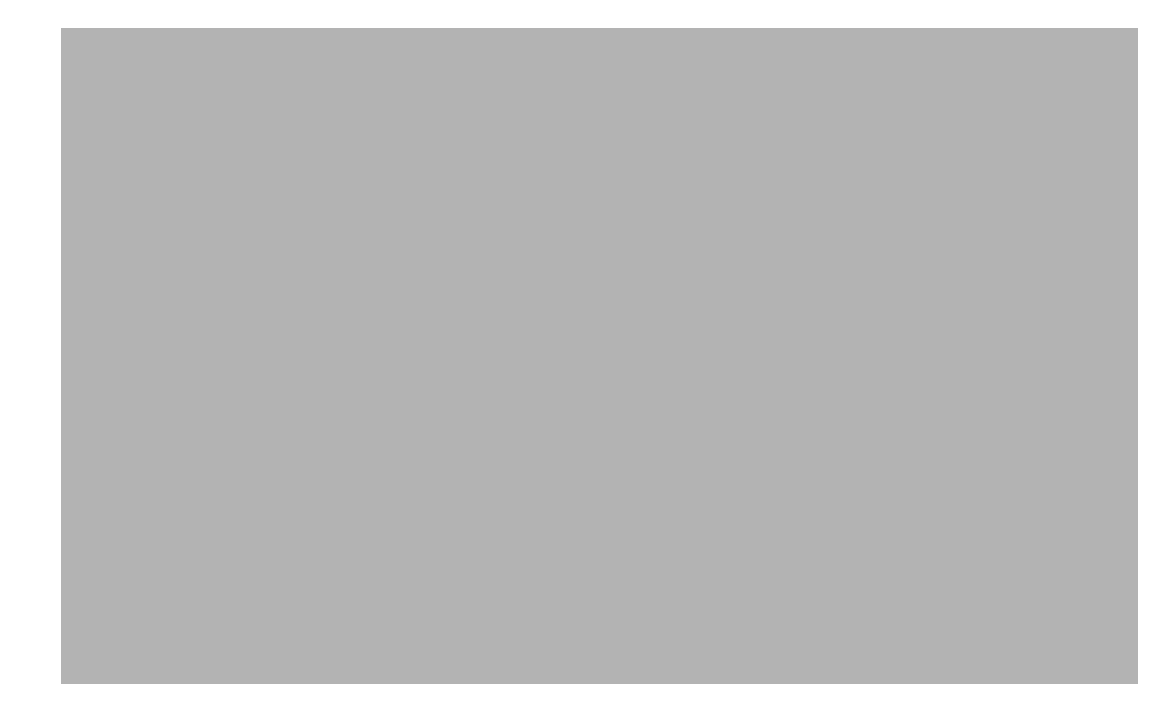

Specify the following details:

# Transaction Reference

The system displays the transaction reference number of the transaction.

## **MIS Group**

Specify the MIS group code. Alternatively, you can select the MIS group code from the option list. The list MIS group displays all valid MIS groups maintained in the system for different sources in the Source maintenance. By default, the MIS group linked to the 'Manual' source is populated while booking a transaction from this screen.

# **Default button**

Click this button after selecting a MIS group different from the default MIS Group (which was populated) so that any default MIS values can be populated from to link to the Transaction MIS and Composite MIS classes.

# **Transaction MIS**

The default MIS values for Transaction MIS classes are populated for the MIS group. You can change one or more default MIS values or specify more MIS values. Alternatively, you can select MIS values from the option list.

# **Composite MIS**

The default MIS values for Composite MIS classes are populated for the MIS group. You can change one or more default MIS values or specify more MIS values. Alternatively, you can select MIS values from the option list.

# 4.1.2.6 CNAPS Debit Outbound Transactions Input Summary

You can invoke the 'CNAPS Debit Outbound Transactions Input Summary' screen by typing 'PESODONL' in the field at the top right corner of the Application toolbar and clicking on the adjoining arrow button.

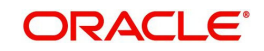

| Search Advanced Search Rese  | t Clear All           |                           |                   |              |             |              |                           |              |                 |             |
|------------------------------|-----------------------|---------------------------|-------------------|--------------|-------------|--------------|---------------------------|--------------|-----------------|-------------|
| ase Sensitive                |                       |                           |                   |              |             |              |                           |              |                 |             |
| Fransaction Reference Number |                       | ۵ s                       | ender's Reference |              | Q           |              | End to End Identification | on           | Q               |             |
| Source Reference Number      |                       | Q                         | Source Code       |              | Q           |              | Network Coo               | de           | Q               |             |
| Payment Method               | ~                     |                           | Booking Date      | YYYY-MM-DD   |             |              | Activation Dat            | te YYYY-MM-D | 0 🔜             |             |
| Instruction Date             |                       | Q                         | Transfer Amount   |              | Q           |              | Transaction Brand         | ch           | Q               |             |
| Maker Id                     |                       | Q                         | Checker ID        |              | Q           |              | Agreement Identification  | n            | Q               |             |
| Debtor Account               |                       | Q                         | Customer No       |              | Q           |              | Customer Service Mod      | lel          | Q               |             |
| ecords per page 15 🗙 🔘 ┥     | I Of 1 🕨 🕅            | Go Lock Columns 0         | <b>~</b>          |              |             |              |                           |              |                 |             |
| Transaction Reference Numb   | er Sender's Reference | End to End Identification | n Source Refer    | ence Number  | Source Code | Network Code | Payment Method            | Booking Date | Activation Date | Instruction |
| Transaction Reference Multip | Sender Si Kelerende   | End to End Identificatio  | Jource Meler      | ence muniber | Jource Code | Network Code | 1 ayment wethou           | Dooking Date | Activation Date | monucut     |
|                              |                       |                           |                   |              |             |              |                           |              |                 |             |
|                              |                       |                           |                   |              |             |              |                           |              |                 |             |
|                              |                       |                           |                   |              |             |              |                           |              |                 |             |
|                              |                       |                           |                   |              |             |              |                           |              |                 |             |
|                              |                       |                           |                   |              |             |              |                           |              |                 |             |
|                              |                       |                           |                   |              |             |              |                           |              |                 |             |
|                              |                       |                           |                   |              |             |              |                           |              |                 |             |
|                              |                       |                           |                   |              |             |              |                           |              |                 |             |
|                              |                       |                           |                   |              |             |              |                           |              |                 |             |
|                              |                       |                           |                   |              |             |              |                           |              |                 |             |

You can search for the records using one or more of the following parameters:

- Transaction Reference Number
- Source Reference Number
- Payment Method
- Instruction Date
- Maker Id
- Debtor Account
- Creditor Account
- Sender's Reference
- Source Code
- Booking Date
- Transfer Amount
- Checker ID
- Customer No
- Bank Code
- End to End Identification
- Network Code
- Activation Date
- Transaction Branch
- Agreement Identification
- Customer Service Model

Once you have specified the search parameters, click 'Search' button. The system displays the records that match the search criteria.

# 4.1.3 CNAPS Debit Outbound Transaction View

You can view CNAPS Debit transactions, using this screen.

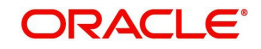

You can invoke 'CNAPS Debit Outbound Transaction View' screen by typing 'PEDODVEW' in the field at the top right corner of the Application tool bar and clicking on the adjoining arrow button.

| CNAPS Debit Outbound Transaction   | on View                  |                    |                               | -                    |
|------------------------------------|--------------------------|--------------------|-------------------------------|----------------------|
| Enter Query                        |                          |                    |                               |                      |
| Host Code                          |                          |                    | Transaction Reference *       |                      |
| Transaction Branch                 |                          |                    | End to End Identification     |                      |
| Network Code *                     |                          |                    | Source Reference Number       |                      |
| Payment Method                     | ~                        |                    | Source Code *                 |                      |
| Main Additional Details Pricing Re | sponse Details           |                    |                               |                      |
| Customer Details                   |                          |                    | Debit Details                 |                      |
| Creditor Account Number            |                          |                    | Booking Date                  |                      |
| Account Currency                   |                          |                    | Instruction Date *            |                      |
| Account Branch                     |                          |                    | Activation Date               |                      |
| Creditor Name                      |                          |                    | Instructed Currency Indicator | ~                    |
| Address                            |                          |                    | Exchange Rate                 |                      |
| Credit Amount                      |                          |                    | Credit Value Date             |                      |
|                                    |                          |                    | Debit Value Date              |                      |
|                                    |                          |                    | Internal Remarks              |                      |
|                                    |                          |                    | Business Type                 |                      |
|                                    |                          |                    | Business Category Code        |                      |
|                                    |                          |                    | Business Priority             |                      |
| Counterparty Details               |                          |                    | Dispatch Datails              |                      |
| Agreement Identification           |                          |                    | Maccado Status                |                      |
| Agreement Identification           |                          |                    | Wessage Status                |                      |
| Account Name                       |                          |                    |                               |                      |
| Address                            |                          |                    |                               |                      |
| Bank Code                          |                          |                    |                               |                      |
| Bank Name                          |                          |                    |                               |                      |
| External System Status             |                          |                    | Transaction Status            |                      |
| Sanctions Check Status             | ~                        |                    | Transaction                   | ~                    |
| Sanctions Check Reference          |                          |                    | Debit Liquidation Status      | ~                    |
| External Account Check Status      | ~                        |                    | Cradit Liquidation Status     |                      |
| External Account Chack             |                          |                    | Creatic Equivation Status     |                      |
| Reference                          |                          |                    | Exception Queue               | ~                    |
|                                    |                          |                    |                               |                      |
| UDF   MIS   Accounting Entries     | View Repair Log   View C | Jueue Action       |                               |                      |
| Maker Id                           |                          | Checker ID         |                               | Authorization Status |
| Release Time                       |                          | Checker Date Stamp |                               | _                    |

- From this screen, click Enter Query. The Transaction Reference field gets enabled which opens an LOV screen.
- Click the Fetch button and select the required transaction.
- Along with the transaction details, you can also view the Status details for the following:
  - Dispatch Details
  - External System Status
  - Transaction Status
- Click Execute Query to populate the details of the transaction in the CNAPS Debit Outbound Transaction View screen. The system displays all the fields in the below mentioned tabs based on the transaction reference number selected.

For more details on Main, Additional Details and Pricing tabs refer to 'PEDODONL' screen details above.

You can view the following status from the View screen:

- Transaction
- Debit Liquidation Status
- Credit Liquidation Status
- Sanction Seizure
- Exception Queue

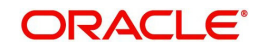

# 4.1.3.1 Response Details

You can view the Debit Response details by clicking on this sub screen from the view screen.

| Main Additional Details Pricing R<br>Response Details<br>Response Reference<br>Source Reference<br>Received Date<br>Response Type | esponse Details                     | Reject Details<br>Reject Code<br>Reject Reason<br>Reject Status |                      |      |
|----------------------------------------------------------------------------------------------------|-------------------------------------|-----------------------------------------------------------------|----------------------|------|
| UDF   MIS   Accounting Entries                                                                                                    | View Repair Log   View Queue Action |                                                                 |                      |      |
| Maker Id<br>Release Time                                                                                                    | Checker ID<br>Checker Date Stamp    |                                                                 | Authorization Status | Exit |

You can view the Response and Reject related fields.

# 4.1.3.2 Accounting Entries

The Accounting Entries generated on completion of transaction processing can be viewed from Accounting Entries sub-screen.

| Accounting Entrie  | s                |            |         |                |          |       |            | - ×           |
|--------------------|------------------|------------|---------|----------------|----------|-------|------------|---------------|
| Enter Query        |                  |            |         |                |          |       |            |               |
| Transaction Re     | ference Number   |            |         |                |          |       |            |               |
| Accounting Entrie  | s                |            |         |                |          |       |            |               |
| 🖊 ┥ 1 Of 1 🕨       | Go               |            |         |                |          |       |            | + - =         |
| Event Code         | Transaction Date | Value Date | Account | Account Branch | TRN Code | Dr/Cr | Amount Tag | Account Curre |
|                    |                  |            |         |                |          |       |            |               |
|                    |                  |            |         |                |          |       |            |               |
|                    |                  |            |         |                |          |       |            |               |
|                    |                  |            |         |                |          |       |            |               |
| -                  |                  |            |         |                |          |       |            |               |
|                    |                  |            |         |                |          |       |            |               |
|                    |                  |            |         |                |          |       |            |               |
|                    |                  |            |         |                |          |       |            |               |
|                    |                  |            |         |                |          |       |            |               |
|                    |                  |            |         |                |          |       |            |               |
|                    |                  |            |         |                |          |       |            |               |
|                    |                  |            |         |                |          |       |            |               |
| i                  |                  |            |         |                |          |       |            |               |
| Accounting Details |                  |            |         |                |          |       |            | <u>^</u>      |
|                    |                  |            |         |                |          |       |            | Exit          |

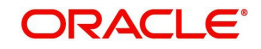

# 4.1.3.3 View Repair Log

You can view all the Repair actions for the respective transaction initiated. You can invoke this screen by clicking the 'View Repair Log' button in View-screen, where the Transaction Reference Number is auto populated and related details are displayed.

| View Repair Log       |            |           |               |       | - x   |
|-----------------------|------------|-----------|---------------|-------|-------|
| Enter Query           |            |           |               |       |       |
| Transaction Reference | e Number   |           |               |       |       |
| ₩ < 1 Of 1 ► ₩        | G0         |           |               |       | + - = |
| Queue Reference No    | Field Name | Old Value | Repaired Data | Error |       |
|                       |            |           |               |       |       |
|                       |            |           |               |       | Exit  |

You can View Repair Log details in this sub-screen.Following details are displayed:

- Queue Reference No
- Field Name
- Old Value
- Repaired Data
- Error

# 4.1.3.4 View Queue Action Log

You can view all the queue actions for the respective transaction initiated. You can invoke this screen by clicking the 'View Queue Action' button in View screen, where the Transaction Reference Number is auto populated and related details are displayed

| View Queue Action Log        |                      |         |            |                      |             | - x              |
|------------------------------|----------------------|---------|------------|----------------------|-------------|------------------|
| Enter Query                  |                      |         |            |                      |             |                  |
| Transaction Reference Numbe  | r                    |         |            | Network Code         |             |                  |
| K 🖣 1 Of 1 🕨 🛛 😡             |                      |         |            |                      |             | + + =            |
| Transaction Reference Number | Action               | Remarks | Queue Code | Authorization Status | Maker Id    | Maker Date Stamp |
|                              |                      |         |            |                      |             |                  |
|                              | View Request Message |         |            | View Respon          | nse Message |                  |
|                              |                      |         |            |                      |             | Exit             |

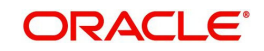

Following details are displayed:

- Transaction Reference Number
- Network Code
- Action
- Remarks
- Queue Code
- Authorization Status
- Maker ID
- Maker Date Stamp
- Checker ID
- Checker Date Stamp
- Queue Status
- Queue Reference No
- Primary External Status
- Secondary External Status
- External Reference Number

You can view the request sent and the corresponding response received for each row in Queue Action Log and you can view the request sent and the response received from external systems for the following:

- Sanction screening
- External credit approval
- External Account Check
- External FX fetch
- External price fetch
- Accounting system

# 4.1.3.5 CNAPS Debit Outbound Transactions View Summary

You can invoke the 'CNAPS Debit Outbound Transactions View Summary' screen by typing 'PESODVEW' in the field at the top right corner of the Application toolbar and clicking on the adjoining arrow button.

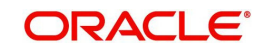

| earch Advanced Search H | eset Clear All            |        |                      |                         |              |             |                          |              |                  |       |
|-------------------------|---------------------------|--------|----------------------|-------------------------|--------------|-------------|--------------------------|--------------|------------------|-------|
| se Sensitive            |                           |        |                      |                         |              |             |                          |              |                  |       |
| Transaction Reference   |                           | Q      | End to I             | End Identification      | 2            | )           | Source Reference Number  |              | Q                |       |
| Network Code            |                           | Q      |                      | Source Code             | 2            | )           | Agreement Identification |              | Q                |       |
| Booking Date            |                           | Q      |                      | Instruction Date        | ٩            | )           | Activation Date          |              | Q                |       |
| Transfer Currency       |                           | Q      |                      | Transfer Share          | 2            | )           | Transaction              | ~            |                  |       |
| Exception Queue         |                           | ~      | Creditor             | Account Number          | 2            | )           | Message Status           |              | ×                |       |
| Transaction Branch      |                           | Q      |                      | Bank Code               | ۵            | )           | Customer No              |              | Q                |       |
| ords per page 15 🗸 🕅    | 4 1 Of 1 🕨 🕅              |        | Lock Columns 0 V     | ·                       |              |             |                          |              |                  |       |
| Transaction Reference   | Transaction Archival Date | End to | p End Identification | Source Reference Number | Network Code | Source Code | Agreement Identification | Booking Date | Instruction Date | Activ |
|                         |                           |        |                      |                         |              |             |                          |              |                  |       |
|                         |                           |        |                      |                         |              |             |                          |              |                  |       |
|                         |                           |        |                      |                         |              |             |                          |              |                  |       |
|                         |                           |        |                      |                         |              |             |                          |              |                  |       |
|                         |                           |        |                      |                         |              |             |                          |              |                  |       |
|                         |                           |        |                      |                         |              |             |                          |              |                  |       |
|                         |                           |        |                      |                         |              |             |                          |              |                  |       |

You can search for the records using one or more of the following parameters:

- Transaction Reference Number
- Source Reference Number
- Payment Method
- Instruction Date
- Maker Id
- Debtor Account
- Creditor Account
- Sender's Reference
- Source Code
- Booking Date
- Transfer Amount
- Checker ID
- Customer No
- Bank Code
- End to End Identification
- Network Code
- Activation Date
- Transaction Branch
- Agreement Identification
- Customer Service Model

Once you have specified the search parameters, click 'Search' button. The system displays the records that match the search criteria.

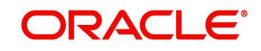

# 4.2 CNAPS Debit Outbound Processing

# 4.2.1 <u>CNAPS Debit Outbound Transaction Processing</u>

Outbound payments follows the below listed processing steps:

- Initial Validations
- Duplicate Check
- Process cutoff
- Sanctions Check
- Future Value Check
- FX Processing
- Pricing
- EAC Check
- Accounting ;Generation of generic Notification XML / IR XML
- Dispatch details population
- Acknowledgment handling

# **Initial Validations**

The following processing is covered as part of initial validations:

- Data enrichment Account / Bank Re-direction
- Mandatory field validations
- Network Limit validations Minimum and maximum amount allowed, if maintained in CNAPS Network Preferences for the payment method, transaction type and currency (CNY).
- Validation for fields disallowed for Chinese characters -As listed in the field mapping sheet

# **Duplicate Check**

Duplicate parameters can be maintained for the source. Based on the duplicate days and fields set, duplicate check for the transaction is done. If the transaction is identified as a duplicate transaction, the transaction is moved to Business Override queue.

The following parameters are available for duplicate check:

- Debtor Account DBTR\_ACC
- Creditor Account CRDTR\_ACC
- Transfer Amount FR\_AMT
- Instruction Date VALUE\_DATE
- Creditor Bank Routing Number CRDTR\_BANK\_CODE
- Customer CUSTOMER\_NO
- Debtor Bank Routing Number DBTR\_BANK\_CODE

# Process Cutoff

Cutoff time can be maintained for a Network/Source/Transaction Type/Customer Service Model/Customer in Process cutoff maintenance screen PMDCTOFF (optional).

#### **Sanction Check**

The transaction can be sent for sanction screening to an external system if sanctions screening is enabled for the source and network in Source Network Preferences PMDSORNW and is applicable for the customer.

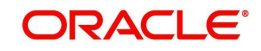

# **FX Processing**

Auto rate pick up is done only if the transfer amount is within the small FX limit as maintained in CNAPS Network Common Preferences. Transfer amount is converted to limit currency maintained using mid-rate of FX rate type linked and small FX limit check is done.

If the transfer amount is above the small FX limit specified, system checks whether External Exchange Rate is applicable in Network common Preferences. If external system is available the transaction details, then system send exchange rate request to external system for receiving the exchange rate along with FX Reference Number. Based on the response received, exchange rate is populated and further processing of transaction continues.

If Small FX limit is not maintained auto rate pick up is done for all cross currency payment transactions without any limit check.

Payment is moved to Exchange Rate Exception queue in the following cases with proper error code details:

- Exchange Rate derivation based on core system maintenance fails
- Small FX limit is breached and no external exchange rate system maintenance is available
- Response from Exchange Rate system is rejected

#### Note

For transactions received from UI input with exchange rate no processing on exchange rate is done again.

# **Charge /Tax Computation**

Internal /External charge/tax values are applied based on the host preference maintained for External Price system.

#### External Account Check with DDA (CASA) System

If EAC check is approved, the transaction is resumed with the further processing. If the status is rejected or interim, the transaction is moved to EAC queue.

#### **Network Cutoff Check**

The payment processing proceeds to accounting only if Network cutoff is not over for the payment method. If Network cutoff is over, payment is moved to Network Cutoff Queue.

#### Accounting

If Suspense Accounting template is maintained in Network preferences PEDNCPRF, the following accounting entries are posted:

| Event | Dr/<br>Cr | Account      | Account<br>Type | Amount Tag      |
|-------|-----------|--------------|-----------------|-----------------|
| INIT  | Dr        | Suspense GL1 | GL              | Transfer Amount |
| INIT  | Cr        | Suspense GL2 | Account         | Transfer Amount |

Once the accounting entries are handed off system generates the Notification XML (if notification is applicable for the source as maintained in PMDSORCE) and Information Reporting XML in the generic format as done for other payment types.

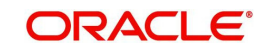

The message details are inserted into dispatch tables for CNAPS Debit. Message generation is done at the custom layer in the required format.

# 4.2.2 CNAPS Debit Outbound Acknowledgement Processing

Acknowledgements are received in the JMS In Queue and the message status are updated for the transaction.

# 4.2.3 CNAPS Debit Outbound Transaction Response Processing

The Debtor Bank can either accept or reject the Debit request. An input screen (Function ID: PEDDRRES) and the related ReST service is provided for processing the CNAPS Debit response.

The Response screen can be opened from the CNAPS Debit outbound View Summary screen (PESODVEW).

If the Debit is accepted, the system passes the credit accounting entries to customer account. The Suspense entries passed originally passed are reversed.

| Event | Dr/<br>Cr | Account                       | Account<br>Type | Amount Tag                                    |
|-------|-----------|-------------------------------|-----------------|-----------------------------------------------|
| RINT  | Dr        | Suspense GL2                  | GL              | Transfer Amount                               |
| RINT  | Cr        | Suspense GL1                  | Account         | Transfer Amount                               |
| EODR  | Dr        | Nostro/Network<br>Clearing GL | GL              | Transfer Amount                               |
| EODR  | Cr        | Intermediary GL               | GL              | Transfer Amount                               |
| EODR  | Dr        | Intermediary GL               | GL              | Transfer Amount                               |
| EODR  | Cr        | Customer Account              | Account         | Transfer Amount con-<br>verted in account ccy |

If the Debit is rejected, the original debit transaction status is updated as 'Reject Received'. A reject transaction is created and it is moved to CNAPS Reject Queue. You can Accept or Reinitiate the from the Reject queue.

# 4.2.4 Processing Accept of Reject Response

You can initiate 'Accept' for all records of Reject Type 'Reject of Debit' and Reject status 'Unprocessed'. On initiating 'Accept' action, the following screen is opened:

Only Remarks field is enabled in this screen for the user to input the remarks. The remarks entered are available in the Queue action log Remarks column. 'Accept' action requires authorization.

On authorization, The following processing is done for the return transaction:

- Accounting
- Transaction Status Update
- Information reporting/Notification XML generation

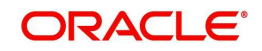

# Accounting

The Accounting entries are posted as below reversing the entries posted for the original transaction in INIT event. If INIT Accounting entries are not posted for the original transaction, no reversal entries are posted.

| Event | Dr/<br>Cr | Account         | Account<br>Type | Amount Tag      |
|-------|-----------|-----------------|-----------------|-----------------|
| RINT  | Dr        | Suspense GL2    | GL              | Transfer Amount |
| RINT  | Cr        | Intermediary GL | GL              | Transfer Amount |
| RINT  | Dr        | Intermediary GL | GL              | Transfer Amount |
| RINT  | Cr        | Suspense GL1    | Account         | Transfer Amount |

On completion of the processing Reject record status is marked as 'Processed' and the linked transaction status is updated as Rejected.

# 4.2.5 Processing Re-initiation

On initiating Re-initiate action, a new Debit transaction is created with the original transaction details.

You can edit the data for the following fields only:

- All additional details fields
- Business type and Business Category type
- Customer Name and Address
- Counterparty Name and Address

On Authorization of the new transaction, the accounting entries are posted as below reversing the entries posted for the original transaction in INIT event. If INIT accounting entries are not posted for the original transaction, no reversal entries are posted

| Event | Dr/<br>Cr | Account         | Account<br>Type | Amount Tag      |
|-------|-----------|-----------------|-----------------|-----------------|
| RINT  | Dr        | Suspense GL2    | GL              | Transfer Amount |
| RINT  | Cr        | Intermediary GL | GL              | Transfer Amount |
| RINT  | Dr        | Intermediary GL | GL              | Transfer Amount |
| RINT  | Cr        | Suspense GL1    | Account         | Transfer Amount |

For the new transaction Re-initiated flag is check and processed from initial validation.

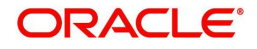

# 4.3 <u>CNAPS Debit Inbound Payments</u>

# 4.3.1 CNAPS Debit Agreement Maintenance

Debit Agreement is validated for Inbound CNAPS Debit transactions if Agreement validation is enabled in CNAPS Debit Network Preferences (PEDNWPRF).

You can invoke the 'CNAPS Debit Agreement Maintenance' screen by typing 'PEDDBTAG' in the field at the top right corner of the application toolbar and clicking the adjoining arrow button.Click 'New' button on the Application toolbar.

| CNAPS Debit Agreement | Maintenance |                          |                         | - ×  |
|-----------------------|-------------|--------------------------|-------------------------|------|
| New Enter Query       |             |                          |                         |      |
| Hos                   | st Code *   | Accou                    | unt Name                |      |
| Acco                  | ount No *   | Accourt                  | nt Branch               |      |
| Account Currency *    |             |                          |                         |      |
| Agreement Identi      | fication *  |                          |                         |      |
| Creditor Details      |             | Business Type Details    | 3                       |      |
| Account N             | lumber      | Busi                     | iness Type              |      |
| Account Name          |             | Business Type D          | Description             |      |
| Bank Code             |             | Business Cate            | gory Code               |      |
| Bank Name             |             | Business Category Code E | Description             |      |
|                       |             |                          |                         |      |
| Maker                 | Date Time:  | Mod No                   | Record Status           | _    |
| Checker               | Date Time:  |                          | Authorization<br>Status | Exit |

You can specify the following fields:

#### **Network Code**

Select the Network Code from the list of values. All Valid networks maintained with payment type as CNAPS are listed.

#### Account No

Specify the Customer Account from the list of values. All valid accounts allowed (Accounts defined for the Host or accounts allowed for the Host in The Allowed Hosts maintenance) for the Host are listed.

#### Account Name

System defaults the Account Name based on the Account No selected.

#### Account Branch

System defaults the Account Branch based on the Account No selected.

#### **Account Currency**

System defaults the Account Currency based on the Account No selected. For multi-currency accounts selected, you can select a currency available for the account.

#### **Agreement Identification**

Specify the Agreement Identification or 'ALL' in this field.

# **Creditor Details**

If data is maintained for below field, system validates the same when any inbound Debit is received.

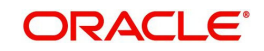

# Account No

Specify the Account Number.

## Account Name

Specify the Account Name.

## **Bank Code**

Specify the Bank Code from the list of values. All Bank codes allowed for Payment Method BEPS in CNAPS Directory are listed in this field.

## **Bank Name**

System defaults the Bank Name based on the Bank Code selected.

# **Business Type Details**

## **Business Type**

Specify the Business Type from the list of values. All valid Business type and Business Category combinations are listed.

# **Business Type Description**

System defaults the Business Type Description based on the Business Type selected.

## **Business Category Code**

System defaults the Business Category Code based on the Business Type selected.

## **Business Category Code Description**

System defaults the Business Category Code Description based on the Business Type selected.

# 4.3.1.1 CNAPS Debit Agreement Maintenance Summary

You can invoke the 'CNAPS Debit Agreement Maintenance Summary' screen by typing 'PESDBTAG' in the field at the top right corner of the Application toolbar and clicking on the adjoining arrow button.

| CNAPS Debit Agreement Maintenance Summar | ry -                   |                                 |                          | - ×              |
|------------------------------------------|------------------------|---------------------------------|--------------------------|------------------|
| Search Advanced Search Reset Clear All   |                        |                                 |                          |                  |
| Case Sensitive                           |                        |                                 |                          |                  |
| Authorization Status                     | ~                      | Record Status                   | ~                        |                  |
| Account No                               | Q                      | Account Name                    |                          | Q                |
| Account Branch                           | Q                      | Account Currency                |                          | Q                |
| Agreement Identification                 | Q                      |                                 |                          |                  |
| Records per page 15 🗸 🔘 ┥ 1 Of 1 🕨 🕽     | Go Lock Column         | ns 0 🗸                          |                          |                  |
| Authorization Status Record Status A     | ccount No Account Name | Account Branch Account Currency | Agreement Identification | Bank Code Busine |
|                                          |                        |                                 |                          |                  |
|                                          |                        |                                 |                          |                  |
|                                          |                        |                                 |                          |                  |
|                                          |                        |                                 |                          |                  |
|                                          |                        |                                 |                          |                  |
|                                          |                        |                                 |                          |                  |
|                                          |                        |                                 |                          |                  |
|                                          |                        |                                 |                          |                  |
|                                          |                        |                                 |                          |                  |
|                                          |                        |                                 |                          |                  |
|                                          |                        |                                 |                          |                  |
|                                          |                        |                                 |                          | Exit             |

You can search for the records using one or more of the following parameters:

Authorization Status

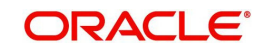

- Account No
- Account Branch
- Agreement Identification
- Record Status
- Account Name
- Account Currency

Once you have specified the search parameters, click 'Search' button. The system displays the records that match the search criteria.

# 4.3.2 <u>CNAPS Debit Inbound Transactions Input</u>

You can provide input for CNAPS Debit transactions, using this screen.

You can invoke 'CNAPS Debit Inbound Transactions Input' screen by typing 'PEDITONL' in the field at the top right corner of the Application tool bar and clicking on the adjoining arrow button...

| CNAPS Debit Inbound Transactions Input |                    |                                |            | - >  |
|----------------------------------------|--------------------|--------------------------------|------------|------|
| New Enter Query                        |                    |                                |            |      |
| Transaction Branch *                   |                    | Host Code *                    |            |      |
| Network Code *                         |                    | Transaction Reference Number * |            |      |
| Payment Method BEPS-                   | Debit 🗸            | Sender's Reference             |            |      |
| Source Code *                          |                    | End to End Identification      |            |      |
| Source Reference                       |                    |                                |            |      |
| Main Payment Details Pricing           |                    |                                |            |      |
| Customer (Debtor) Details              |                    | Debit Details                  |            |      |
| Debtor Account Number                  |                    | Booking Date                   |            |      |
| Account Currency                       |                    | Instruction Date               | YYYY-MM-DD |      |
| Account Branch                         |                    | Activation Date                | YYYY-MM-DD |      |
| Account Name                           |                    | Transfer Currency              |            |      |
| Address                                |                    | Transfer Amount                |            |      |
| Amount                                 |                    | FX Reference Number            |            |      |
| Customer Number                        |                    | Exchange Rate                  |            |      |
| Customer Service Model                 |                    | Credit Value Date              |            |      |
|                                        |                    | Debit Value Date               |            |      |
| Counterpart (Creditor) Details         |                    | Internal Remarks               |            |      |
| Agreement Identification               |                    |                                |            |      |
| Account Number                         |                    | Business Type                  |            |      |
| Account Name                           |                    | Description                    |            |      |
| Address                                |                    | Business Category Code         |            |      |
| Bank Code *                            |                    | Description                    |            |      |
| Bank Name                              |                    |                                |            |      |
| JDF   MIS   Accounting Details         |                    |                                |            |      |
| Maker ID                               | Checker ID         | Authorization S                | tatus      | Ewit |
| Maker Date Stamp                       | Checker Date Stamp |                                |            | EXIL |

You can specify the following fields:

#### **Transaction Branch**

Transaction Branch is auto populated by the system.

#### **Network Code**

Specify the Network Code. The list of values have all the valid CNAPS Debit networks maintained in PMDNWCOD, provided Network preferences are maintained in CNAPS Debit Network Preferences PEDNWPRF. If only one record is defined, that Network is defaulted on 'New' operation itself.

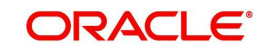

# **Payment Method**

This field is defaulted as BEPS Debit when the Network is selected from the list of values.

## Source Code

Specify the Source Code from the list of values.

## Source Reference Number

You can specify the External System Reference in this field. This is optional for manually input transaction and is mandatory transactions received from Channels.

## **Host Code**

Host Code linked to the Transaction Branch is defaulted Branch Core parameters (STDCRBRN).

## **Transaction Reference Number**

This is a unique identifier of the CNAPS payment transaction and auto-generated by the system based on the common transaction reference generation logic. The same reference is used as Message ID in for the Outbound Dispatch record.

#### Sender's Reference

Specify the Sender's Reference.

## End to End Identification

Specify the End to End ID. It enables input of End to End ID provided by the originating customer (credit account owner).End to End ID if not provided by the customer is populated as the transaction reference on save.

# 4.3.2.1 Main

# **Customer (Debtor) Details**

#### **Debit Account Number**

Specify the Account Number. All open and authorized accounts maintained in the External Customer Account maintenance (STDCRACC) for the Host are listed for this field.

#### **Account Currency**

This field is auto-populated based on the Debit Account Number selected.

#### Account Branch

This field is auto-populated based on the Debit Account Number selected.

#### Name

The Name is defaulted from External account maintenance STDCRACC.

#### Address

The Address field is auto populated with customer account address, if available, after concatenating multiple lines with a space in between. If no customer address is available in STDCRACC, the address is defaulted from External Customer maintenance (Function ID STDCIFCR. You can still modify the defaulted address.

#### Amount

Specify the Amount.

## **Customer Number**

Specify the Customer Number. The Customer linked to the debtor account, if any, is populated in this field.

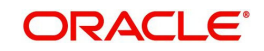
## **Customer Service Model**

Specify the Customer Service Model. Service Model linked to the customer, if any, is populated in this field.

## **Counterpart (Creditor) Details**

## **Agreement Identification**

Specify the Agreement Identification of the Debtor.

## Account Number

Specify the Account Number:

## Account Name

Specify the Beneficiary Name:

## Address

Specify the Beneficiary Address.

## **Bank Code**

Specify the Bank Code from the list of values. All open and authorized Bank Codes available in CNAPS directory with payment method 'BEPS' are listed in this field.

## **Bank Name**

Bank name gets defaulted on the Bank Code selected:

## **Debit Details**

## **Booking Date**

This date indicates the booking date of payment initiation. Booking date is defaulted as current date.

## **Instruction Date**

This field is defaulted to current application server date. You can still modify the date. This is the requested execution date by the customer. Back dates are not allowed as instruction date. If instruction date is a Network holiday, it is moved to next working day for Network.

## **Activation Date**

Specify the Activation Date. System derives the activation date, if not provided.

## Transfer Currency

Transfer Currency is populated as 'CNY'.

## **Transfer Amount**

Specify the Transfer Amount.

## **FX Reference Number**

Specify the FX Reference Number.

## Exchange Rate

If Transfer currency & Creditor account currency are different then you can specify the Exchange rate. System retains the input value and validates the same against override and stop variances maintained at Network Preferences.

If exchange rate is not a user input, system picks up exchange rate during 'Enrich' provided the transfer amount is less than small FX limit maintained in CNAPS common preferences (Function ID PHDCNPRF). If exchange rate is not available, system throws error.

Based on credit amount/transfer amount input, the other amount is computed by the system.

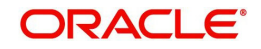

If transfer amount is more than small FX limit and if external exchange rate is applicable, then rate pick up happens during transaction processing.

## **Credit Value Date**

The system derives the Credit Value Date as part of transaction processing on clicking Enrich button. This field is disabled.

## **Debit Value Date**

The system derives the Debit Value Date as part of transaction processing on clicking Enrich button. This field is disabled.

## **Internal Remarks**

Specify the internal remarks, if any.

## **Business Type**

Specify the Business Type from the list of values. Business type field lists the combinations of business type& related business category codes maintained in CNAPS Business Type Maintenance:

## Description

This field is defaulted based on the list of value selection in Business Type field:

## **Business Category Code**

This field is defaulted based on the list of value selection in Business Type field:

## Description

This field is defaulted based on the list of value selection in Business Type field:

## Enrich

Click Enrich upon providing the details.

## 4.3.2.2 Payment Details

You can specify any Payment details in this sub screen.

| Main Payment Details Pricing      |                         |                                  |                         |      |
|-----------------------------------|-------------------------|----------------------------------|-------------------------|------|
| Bill/Cheque Details (Business Typ | es B308 B309 B310 B311) | Additional Details (Business Typ | es B308 B309 B310 B311) |      |
| Issue Date *                      | YYYY-MM-DD              | Bill Currency                    |                         |      |
| Pay Date *                        | YYYY-MM-DD              | Bill Amount                      |                         |      |
| Number *                          |                         | Maturity Date                    | YYYY-MM-DD              |      |
| Payment Password                  |                         | Seal                             |                         |      |
| Purpose                           |                         | Acceptance Agreement Number      |                         |      |
| Number of Endorsers *             |                         | Acceptance Date                  | YYYY-MM-DD              |      |
| Endorser Names                    |                         | Acceptor Name                    |                         |      |
| Image Type                        | ~                       | Applicant Name                   |                         |      |
| Image Front Name                  |                         | Applicant Account                |                         |      |
| Image Back Name                   |                         | Drawer Name                      |                         |      |
|                                   |                         | Drawer Account                   |                         |      |
|                                   |                         | Transaction Contract Number      |                         |      |
|                                   |                         |                                  |                         |      |
| UDF   MIS   Accounting Details    |                         |                                  |                         |      |
| Maker ID                          | Checker ID              | Authorization S                  | itatus                  | Evit |
| Maker Date Stamp                  | Checker Date Stamp      |                                  |                         | EXIL |

Specify the Bill/Cheque Details (Business Type B308 B309 B310 B311) by entering the following details:

- Issue Date
- Pay Date

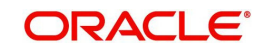

- Number
- Payment Password
- Purpose
- Number of Endorsers
- Endorser Names
- Image Type
- Image Front Name
- Image Back Name

Specify the Additional Details (Business Type B308 B309 B310 B311) by entering the following details:

- Bill Currency
- Bill Amount
- Maturity Date
- Seal
- Acceptance Agreement Number
- Acceptance Date
- Acceptance Name
- Applicant Name
- Applicant Amount
- Drawer Name
- Transaction Contract Number

## 4.3.2.3 Pricing Tab

You can view the Pricing details populated by system in this screen on clicking Enrich.

| Main Payment Details Pricing                                                                                                    |                    |                     |                  |              |              |
|----------------------------------------------------------------------------------------------------|--------------------|---------------------|------------------|--------------|--------------|
| 🖌 < 1 Of 1 🕨 🕅 Go                                                                                                    |                    |                     |                  |              | + - =        |
| Pricing Component P                                                                                                    | ricing Currency Pr | icing Amount Waived | Debit Currency   | Debit Amount |              |
| and the second mathematical first second states and the second states and the second states are states and the second states are states are state |                    |                     |                  |              |              |
|                                                                                                    |                    |                     |                  |              |              |
|                                                                                                    |                    |                     |                  |              |              |
|                                                                                                    |                    |                     |                  |              |              |
|                                                                                                    |                    |                     |                  |              |              |
|                                                                                                    |                    |                     |                  |              |              |
|                                                                                                    |                    |                     |                  |              |              |
|                                                                                                    |                    |                     |                  |              |              |
| UDF   MIS   Accounting Details                                                                                                    |                    |                     |                  |              |              |
| Maker ID                                                                                                    | Ch                 | ecker ID            | Authorization St | atus         | <b>F</b> -14 |
| Maker Date Stamp                                                                                                    | Checker Dat        | e Stamp             |                  |              | Exit         |

There can be one or more applicable Charge and Tax components as defined in the Pricing Code maintenance. For each Charge and/or Tax component, the fixed amount or rate would be fetched from Pricing Value Maintenance screen (PPDVLMNT) as applicable for the Payment Source code & Customer Service model.

The computed charges, and taxes if applicable, for each charge component are populated in the following fields in a tabular form as described below.

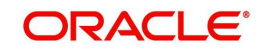

## **Pricing Component**

The system defaults the pricing component based on the Pricing code linked in Network Currency Preferences.

## **Pricing Currency**

The system defaults the pricing currency of the component from the Pricing code maintenance

## **Pricing Amount**

The system defaults the pricing amount from Pricing Value Maintenance screen (PPDVLMNT) as applicable for the payment value date, Payment Source code and Debit Customer Service Model. However you can modify this value.

## Note

Currency conversions related to charge computation are completed and final amount is populated component wise in the Pricing Tab.

## Waived

The system defaults the waived. However you can modify this value.

#### Note

- If charge/tax is already waived at price value maintenances, then you cannot uncheck the waiver flag. This component is still displayed with the value and the waiver flag checked
- If a particular Charge component is waived by you then system automatically also checks the waiver the associated Tax component

## **Debit Currency**

System displays the customer debit currency for charge/tax.

## Amount in Local Currency

Displays the amount debited to the selected debit account.

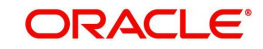

## 4.3.2.4 <u>UDF</u>

Click the 'UDF' Section in the Transaction View screen to invoke this sub-screen.

Specify the following details.

## **Fields**

## Field Label

The system displays all fields that are part of the associated UDF group.

## **Field Value**

The system displays the default value, where exists for the UDF fields. You can change the default value or specify value for other fields (where default value does not exist).

## 4.3.2.5 MIS Details

You can maintain the MIS information for the Transaction. If the MIS details are not entered for the Transaction the same is defaulted from the product maintenance. Click the 'MIS' link to invoke the 'MIS' sub-screen.

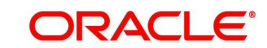

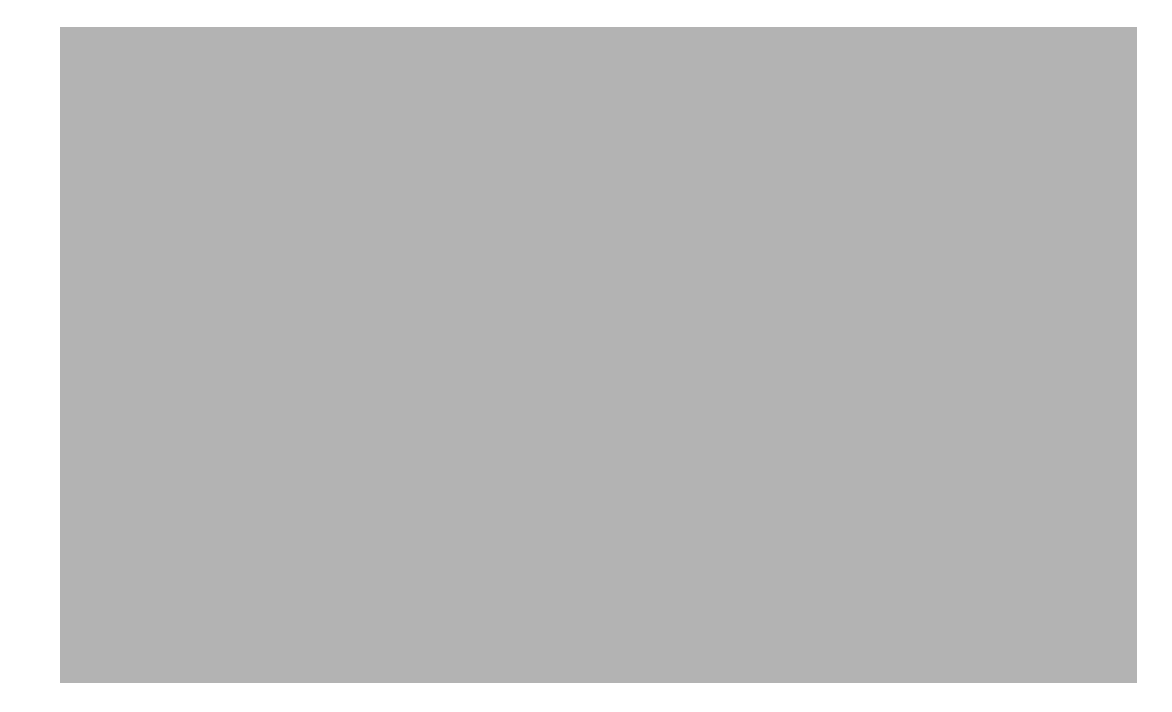

Specify the following details:

## **Transaction Reference**

The system displays the transaction reference number of the transaction.

## **MIS Group**

Specify the MIS group code. Alternatively, you can select the MIS group code from the option list. The list MIS group displays all valid MIS groups maintained in the system for different sources in the Source maintenance. By default, the MIS group linked to the 'Manual' source is populated while booking a transaction from this screen.

## **Default button**

Click this button after selecting a MIS group different from the default MIS Group (which was populated) so that any default MIS values can be populated from to link to the Transaction MIS and Composite MIS classes.

## **Transaction MIS**

The default MIS values for Transaction MIS classes are populated for the MIS group. You can change one or more default MIS values or specify more MIS values. Alternatively, you can select MIS values from the option list.

## Composite MIS

The default MIS values for Composite MIS classes are populated for the MIS group. You can change one or more default MIS values or specify more MIS values. Alternatively, you can select MIS values from the option list.

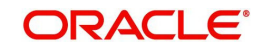

## 4.3.2.6 Accounting Details

The Accounting Entries generated on completion of transaction processing can be viewed from Accounting Details sub-screen.

| Accounting Entrie  | es               |            |         |                |               |              | - ×           |
|--------------------|------------------|------------|---------|----------------|---------------|--------------|---------------|
| Enter Query        |                  |            |         |                |               |              |               |
| Transaction Re     | eference Number  |            |         |                |               |              |               |
| Accounting Entrie  | s                |            |         |                |               |              |               |
| 🖊 ┥ 1 Of 1 🕨       | M Go             |            |         |                |               |              | + - 33        |
| Event Code         | Transaction Date | Value Date | Account | Account Branch | TRN Code Dr/C | r Amount Tag | Account Curre |
|                    |                  |            |         |                |               |              |               |
|                    |                  |            |         |                |               |              |               |
|                    |                  |            |         |                |               |              |               |
|                    |                  |            |         |                |               |              |               |
|                    |                  |            |         |                |               |              |               |
|                    |                  |            |         |                |               |              |               |
|                    |                  |            |         |                |               |              |               |
|                    |                  |            |         |                |               |              |               |
|                    |                  |            |         |                |               |              |               |
|                    |                  |            |         |                |               |              |               |
|                    |                  |            |         |                |               |              |               |
|                    |                  |            |         |                |               |              |               |
| Accounting Details |                  |            |         |                |               |              | ^             |
|                    |                  |            |         |                |               |              | Exit          |

## 4.3.2.7 CNAPS Debit Inbound Transactions Input Summary

You can invoke the 'CNAPS Debit Inbound Transactions Input Summary' screen by typing 'PESITONL' in the field at the top right corner of the Application toolbar and clicking on the adjoining arrow button.

| earch Advanced Search Reset Clear All   |                    |                                     |                         |                           |                      |                  |
|-----------------------------------------|--------------------|-------------------------------------|-------------------------|---------------------------|----------------------|------------------|
| se Sensitive                            |                    |                                     |                         |                           |                      |                  |
| ansaction Reference Number              | Q                  | Sender's Reference                  | Q                       | End to End Identification | n                    | Q                |
| Source Reference                        | Q                  | Source Code                         | Q                       | Network Coo               | le                   | Q                |
| Payment Method 🗸                        |                    | Booking Date                        | Q                       | Activation Da             | te YYYY-MM-DD 🔝      |                  |
| Instruction Date YYYY-MM-DD             | <b>HB</b>          | Transfer Amount                     | Q                       | Transaction Bran          | ch                   | Q                |
| Maker ID                                | Q                  | Checker ID                          | Q                       | Agreement Identification  | in                   | Q                |
| Debtor Account Number                   | Q                  | Customer Number                     | Q                       | Customer Service Mod      | el                   | Q                |
| cords per page 15 🗸 🔘 < 1 Of 1 🕨 🗎      | Go Lock            | Columns 0 🗸                         |                         |                           |                      |                  |
| Transaction Reference Number Sender's F | Reference End to E | ind Identification Source Reference | Source Code Network Cod | e Payment Method Booking  | Date Activation Date | Instruction Date |
|                                         |                    |                                     |                         |                           |                      |                  |
|                                         |                    |                                     |                         |                           |                      |                  |
|                                         |                    |                                     |                         |                           |                      |                  |
|                                         |                    |                                     |                         |                           |                      |                  |
|                                         |                    |                                     |                         |                           |                      |                  |
|                                         |                    |                                     |                         |                           |                      |                  |
|                                         |                    |                                     |                         |                           |                      |                  |
|                                         |                    |                                     |                         |                           |                      |                  |
|                                         |                    |                                     |                         |                           |                      |                  |
|                                         |                    |                                     |                         |                           |                      |                  |
|                                         |                    |                                     |                         |                           |                      |                  |
|                                         |                    |                                     |                         |                           |                      |                  |

You can search for the records using one or more of the following parameters:

- Transaction Reference Number
- Source Reference Number
- Payment Method
- Instruction Date
- Maker Id
- Debtor Account Number

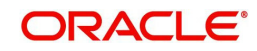

- Account Number
- Sender's Reference
- Source Code
- Booking Date
- Transfer Amount
- Checker ID
- Customer Number
- Bank Code
- End to End Identification
- Network Code
- Activation Date
- Transaction Branch
- Agreement Identification
- Customer Service Model

Once you have specified the search parameters, click 'Search' button. The system displays the records that match the search criteria.

## 4.3.3 CNAPS Inbound Transaction View

You can view CNAPS transactions, using this screen.

You can invoke 'CNAPS Inbound Transaction View' screen by typing 'PEDIVIEW' in the field at the top right corner of the Application tool bar and clicking on the adjoining arrow button.

| CNAPS Inbound Transaction View  |                        |                    |                                | -                         |
|---------------------------------|------------------------|--------------------|--------------------------------|---------------------------|
| Enter Query                     |                        |                    |                                |                           |
| Transaction Branch *            |                        |                    | Transaction Reference Number * | •                         |
| Network Code *                  |                        |                    | Host Code *                    | •                         |
| Payment Method                  | ~                      |                    | Sender's Reference             |                           |
| Source Code *                   |                        |                    | End to End Identification      |                           |
| Source Reference Number         |                        |                    |                                |                           |
| Main Payment Details Pricing    |                        |                    |                                |                           |
| Customer Details                |                        |                    | Debit Details                  |                           |
| Debtor Account Number           |                        |                    | Booking Date                   | YYYY-MM-DD                |
| Account Currency                |                        |                    | Instruction Date               | YYYY-MM-DD                |
| Account Branch                  |                        |                    | Activation Date                | YYYY-MM-DD                |
| Account Name                    |                        |                    | Transfer Currency              |                           |
| Address                         |                        |                    | Transfer Amount                |                           |
| Amount                          |                        |                    | Exchange Rate                  |                           |
| Customer Number                 |                        |                    | Credit Value Date              |                           |
| Customer Service Model          |                        |                    | Debit Value Date               |                           |
|                                 |                        |                    | Internal Remarks               |                           |
|                                 |                        |                    | Business Type                  |                           |
|                                 |                        |                    | Business Category Code         |                           |
| Counterparty Details            |                        |                    |                                |                           |
| Agreement Identification        |                        |                    |                                |                           |
| Account Number                  |                        |                    |                                |                           |
| Account Name                    |                        |                    |                                |                           |
| Address                         |                        |                    |                                |                           |
| Bank Code                       |                        |                    |                                |                           |
| Bank Name                       |                        |                    |                                |                           |
| External System Status          |                        |                    | Transaction Status             |                           |
| Sanctions Check Status          | ~                      |                    | Transaction                    | ~                         |
| Sanctions Check Reference       |                        |                    | Acknowledge Status             | ~                         |
| External Credit Approval Status | ~                      |                    | Debit Liquidation Status       | ~                         |
| External Credit Approval        |                        |                    | Credit Liquidation Status      | ~                         |
| External Exchange Rate Status   | ~                      |                    | Sanction Seizure               | ~                         |
| External Rate Reference         |                        |                    | Exception Queue                | ~                         |
|                                 | Man Danak Lan 1 M      | Ourse Anting       |                                |                           |
| OUP   MIS   Accounting Entries  | view Repair Log   View | r queue Action     |                                |                           |
| Maker ID                        |                        | Checker ID         |                                | Authorization Status Exit |
| Maker Date Stamp                |                        | Checker Date Stamp |                                |                           |

• From this screen, click Enter Query. The Transaction Reference field gets enabled which opens an LOV screen.

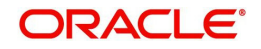

- Click the Fetch button and select the required transaction.
- Along with the transaction details, you can also view the Status details for the following:
  - Dispatch Details
  - External System Status
  - Transaction Status
- Click Execute Query to populate the details of the transaction in the CNAPS Inbound Transaction View screen. The system displays all the fields in the below mentioned tabs based on the transaction reference number selected.

For more details on Main, Payment Details and Pricing tabs refer to 'PEDITONL' screen details above.

## 4.3.3.1 CNAPS Inbound Transactions View Summary

You can invoke the 'CNAPS Inbound Transactions View Summary' screen by typing 'PESIVIEW' in the field at the top right corner of the Application toolbar and clicking on the adjoining arrow button.

|                            | eset Clear All |             |          |                                 |             |         |        |                    |                  |                  |                 |
|----------------------------|----------------|-------------|----------|---------------------------------|-------------|---------|--------|--------------------|------------------|------------------|-----------------|
| se Sensitive               |                |             |          |                                 |             |         |        |                    |                  |                  |                 |
| ansaction Reference Number |                | 1           | p        | Sender's Reference              |             |         | Q      | End to En          | d Identification |                  | Q               |
| Source Reference Number    |                |             | D        | Payment Method                  |             | ~       |        | Ackno              | wledge Status    | ~                |                 |
| Booking Date               | YYYY-MM-DD     |             |          | Instruction Date                | YYYY-MM-DD  |         |        | Tra                | nsfer Currency   |                  | Q               |
| Transaction                | ~              |             |          | Transaction Branch              |             |         | Q      | Ex                 | ception Queue    |                  | *               |
| Debtor Account Number      |                |             | D        | Account Number                  |             |         | Q      |                    | Network Code     |                  | Q               |
| Source Code                |                |             | D        |                                 |             |         |        |                    |                  |                  |                 |
| ords per page 15 👻 📕       | 🚺 0f 1 🕨       | M           | Go Loc   | ck Columns 0 🗸                  |             |         |        |                    |                  |                  |                 |
| Transaction Reference N    | mber Sender    | s Reference | End to f | End Identification Source Refer | ence Number | Payment | Method | Acknowledge Status | Booking Date     | Instruction Date | Transfer Amount |
| Transaction Reference N    | mber Sender's  | s Reference | End to I | End Identification Source Refer | ence Number | Payment | Method | Acknowledge Status | Booking Date     | Instruction Date | Transfer Amount |
|                            |                |             |          |                                 |             |         |        |                    |                  |                  |                 |
|                            |                |             |          |                                 |             |         |        |                    |                  |                  |                 |
|                            |                |             |          |                                 |             |         |        |                    |                  |                  |                 |
|                            |                |             |          |                                 |             |         |        |                    |                  |                  |                 |
|                            |                |             |          |                                 |             |         |        |                    |                  |                  |                 |
|                            |                |             |          |                                 |             |         |        |                    |                  |                  |                 |
|                            |                |             |          |                                 |             |         |        |                    |                  |                  |                 |
|                            |                |             |          |                                 |             |         |        |                    |                  |                  |                 |
|                            |                |             |          |                                 |             |         |        |                    |                  |                  |                 |
|                            |                |             |          |                                 |             |         |        |                    |                  |                  |                 |
|                            |                |             |          |                                 |             |         |        |                    |                  |                  |                 |

You can search for the records using one or more of the following parameters:

- Transaction Reference Number
- Source Reference Number
- Booking Date
- Transaction
- Debtor Account Number
- Source Code
- Sender's Reference
- Payment Method
- Instruction Date
- Transaction Branch
- Account Number
- End to End Identification
- Acknowledge Status

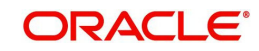

- Transfer Currency
- Exception Queue
- Network Code

Once you have specified the search parameters, click 'Search' button. The system displays the records that match the search criteria.

# 4.4 <u>CNAPS Debit Inbound Processing</u>

## 4.4.1 <u>CNAPS Debit Inbound Transaction Processing</u>

Inbound Payments follows the listed processing steps:

- Initial Validations
- Debit Agreement Validation
- Duplicate Check
- Sanctions Check
- FX processing
- Pricing
- ECA Check
- Accounting; Notification XML & IR XML generation
- Sending Accept Response (or reject response in case of exceptions)

## Initial Validations

System performs the below validations similar to the Outbound Payments:

- Account/Bank re-direction 'Account re-direction is done for the credit account
- Mandatory field checks/ Referential data checks

Any failure during validation in Inbound Debit processing results in sending the Reject response to the Creditor Bank.

## **Debit Agreement Validations**

The following validations related to Debit Agreements are done before further processing the Inward Request for Debit.

System validates the Debit Agreement validation if the same is enabled for Network in Network preferences for the Inbound transaction for the payment method. The system fetches the customer agreement maintenance for the Debit Account, Transfer Currency and Agreement Number received in the Debit Request. The records maintained for the specific Agreement Number are fetched on priority. If no record is maintained for specific Agreement Number, the record maintained with Agreement Number 'ALL' is considered. If no Agreement is found the Debit transaction is moved to Business override Queue. The following error message is displayed for the record:

| Error Code | Error Code Description                                     |
|------------|------------------------------------------------------------|
| PE_DI_01   | Debit Agreement is not maintained for the Account/Currency |

After fetching the record, system matches of the transaction details received with the Agreement maintained. The validation is done if the filed details is maintained in the Debit Agreement.

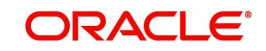

- Creditor Account Number
- Credit Name
- Creditor Bank Account
- Business Type
- Business Category Type

If the field value is not maintained in the Debit Agreement, the validation is skipped. If the field matching fails, the Debit transaction is moved to Business Override Queue following Error code is:

| Error Code | Error Code Description                                         |
|------------|----------------------------------------------------------------|
| PE_DA_01   | \$1 field value is not matched with Debit Agreement maintained |

If the Debit Agreement validation is successful, the system proceeds with Duplicate Check, Sanctions Screening, FX processing, Pricing External Credit Approval & Accounting.

| Event | Dr/<br>Cr | Account                       | Account<br>Type | Amount Tag      |
|-------|-----------|-------------------------------|-----------------|-----------------|
| EIDR  | Dr        | Customer Account              | Account         | Transfer Amount |
| EIDR  | Cr        | Intermediary GL               | GL              | Transfer Amount |
| EICR  | Dr        | Intermediary GL               | GL              | Transfer Amount |
| EICR  | Cr        | Nostro/Network<br>Clearing GL | GL              | Transfer Amount |

The following accounting entries are passed Debiting the Customer Account:

## 4.4.2 Inbound CNAPS Debit Response Processing

After accounting handoff, the system generates the Acceptance message XML and post the same in the JMS Queue.

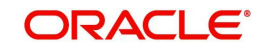

# 5. Non-STP Queue

## 5.1 Non-STP Queue Support

You can process the following CNAPS Credit transactions as non-STP transactions:

- Outbound CNAPS Credit transactions received through SPS service
- Inbound CNAPS Credit transaction received through ReST service or received as a SWIFT pass through transaction

Non-STP Queue support is extended for the following CNAPS credit transactions:

- Outbound transactions received through SPS service
- Inbound transactions received through ReST service
- Inbound transactions received as a SWIFT pass through transaction

## 5.1.1 Processing

## 5.1.1.1 CNAPS Credit Outbound transactions-SPS Processing

After receiving the transaction via Service request or manually booking the transaction using SPS OUT screen transaction is moved to Non STP Queue (PQSNSTPQ) screen in case if transaction satisfies the criteria maintained in the Non STP Rule Detailed (PMDNSRLE) screen.

SPS channel data related to the transaction is populated in the branch table instead of the host table.

The transaction data is populated in the branch table as version 1 with authorization status as Authorized.

## 5.1.1.2 <u>CNAPS Credit Inbound transactions received as SWIFT pass through OR</u> through ReST service

After receiving the incoming SWIFT transaction via EMS, the transaction is moved to Non STP Queue (PQSNSTPQ) screen in case if transaction satisfies the criteria maintained in the Non STP Rule Detailed (PMDNSRLE) screen.

The data related to the transaction is populated in the branch table instead of the host table

The transaction data is populated in the branch table as version 1 with authorization status as Authorized.

## 5.1.1.3 Inbound/Outbound Transaction Processing-Additional Restrictions

New transaction record gets created in Outbound/Inbound Common Transaction View (PMSOTNVW/PMSITNVW) underlying tables for unauthorized transactions.

Unlock action is not allowed in Transaction Input screen for uploaded transactions.

Restriction is added while 'Amend Non-Critical Fields' from Outbound/Inbound Common Transaction View (PMSOTNVW/PMSITNVW) for NONSTP/Unauthorized transactions.

For more information on Queues, you can refer Exception Queue User Manual.

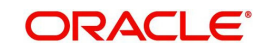

# 6. MAIL Advice

# 6.1 MAIL Advice Generation

Advice generation is part of the transaction processing after the accounting step. This is applicable for all customer types. The customer/Advice format pick up is same as the existing support for other payment types:

Customer Advice Preference is verified for the customer & message type. If maintenance is available, Media maintained for the customer account & Network is fetched. If no record is available for the account & Network, the default media maintained for the message type is used for generating advices.

The default Format ID is fetched from Default format maintenance. If Format ID is maintained for the Network and the source, that is considered. If source level maintenance is not available default format for the Network is considered. If Network level maintenance is not available, default Format ID for the media and message type is used.

The Advice is generated in the format maintained for the Format ID and Language combination. Customer's language as maintained in External customer maintenance is considered for this.

Generate Debit and Credit advices for each leg of Debit and Credit accounting entry posted considering the netting flag. If the netting of charges/tax is done- a single Debit/Credit advice can be generated showing all the details of the component wise amount, exchange rate and debit amount if the corresponding advice tags are maintained.

## 6.1.1 Advice Tag Mapping

The following Advice tags are supported for CNAPS transactions:

| Advice Tag Name             | Debit/Credit<br>Advice | Payment type /Field mapping                          |
|-----------------------------|------------------------|------------------------------------------------------|
| _CUSTOMER_                  | Debit Advice           | Debit Customer for Outbound Cross-bor-<br>der        |
|                             | Credit Advice          | Credit Customer for Inbound Cross-bor-<br>der        |
| _CUSTOMERNAME_              | Both                   | Name of the customer fetched                         |
| _ADDRESS1_<br>to _ADDRESS4_ | Both                   | Address lines 1 to for as in STDCIDCR                |
| _TRNREF_                    | Both                   | Transaction Reference                                |
| _USERREF _                  | Both                   | User Reference                                       |
| _SOURCEREF_                 | Both                   | Source Reference                                     |
| _RELATEDREF_                | Both                   | Cross border Outbound/Inbound - Related<br>Reference |

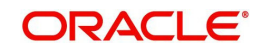

| Advice Tag Name         | Debit/Credit<br>Advice | Payment type /Field mapping                                                         |
|-------------------------|------------------------|-------------------------------------------------------------------------------------|
| _PAYERACCOUNT_          | Debit Advice           | Cross-border Outbound                                                               |
|                         | Credit Advice          | Cross-border Inbound -Originator<br>Account (Field 50 Account line)                 |
| _PAYERACCOUNTCCY_       | Debit Advice           | Account currency of payer account                                                   |
| _PAYERNAME_             | Debit Advice           | Cross-border Outbound                                                               |
|                         | Credit Advice          | Cross-border Inbound -Originator Name<br>(Field 50 Address line 1)                  |
| _PAYEEACCOUNT_          | Credit Advice          | Cross-border Inbound -Customer Credit<br>Account                                    |
| _PAYEEACCOUNTCCY_       | Credit Advice          | Currency of Payee Account fetched                                                   |
| _PAYEENAME_             | Credit Advice          | Cross-border Inbound -Customer Credit<br>Account Description                        |
| _TRANSFERAMOUNT_        | Both                   | Cross-border -Transfer Amount                                                       |
| _TRANSFERCCY_           | Both                   | Cross-border -Transfer Currency                                                     |
| _DEBITAMOUNT_           | Debit Advice           | Cross-border Outbound                                                               |
| _CREDITAMOUNT_          | Credit Advice          | Cross-border inbound                                                                |
| _VALUEDATE_             | Both                   | Instruction Date                                                                    |
| _BOOKDATE_              | Both                   | Booking Date                                                                        |
| _ACTIVATIONDATE_        | Both                   | Activation Date                                                                     |
| _NETWORKNAME_           | Both                   | Network                                                                             |
| _SOURCECODE_            | Both                   | Source Code                                                                         |
| _PRICECOMPNAME_         | Both                   | Price Component Description. (Provision<br>to loop for all price components linked) |
| _PRICECOMPCCY_          | Both                   | Price Component Currency                                                            |
| _PRICECOMPAMT_          | Both                   | Price Component Amount                                                              |
| _PRICEDEBITCCY_         | Both                   | Same as CHARGEACCOUNTCCY                                                            |
| _PRICEDEBITAMT_         | Both                   | Price Component debit amount                                                        |
| _CHARGEACC_             | Both                   | Price Component debit account                                                       |
| _CHARGEACCOUNTC-<br>CY_ | Both                   | Charge account currency                                                             |
| _REMITTANCEINFO_        | Both                   | Cross-border -Remittance information                                                |
| _FXRATE_                | Both                   | Exchange Rate                                                                       |

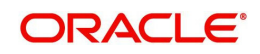

| Advice Tag Name             | Debit/Credit<br>Advice | Payment type /Field mapping                                         |
|-----------------------------|------------------------|---------------------------------------------------------------------|
| _FXREF_                     | Both                   | FX Reference                                                        |
| _BATCHID_                   | Debit Advice           | Batch ID if received in bulk file                                   |
| _FILEREF_                   | Debit Advice           | File Reference if received in bulk file                             |
| _UDFVAL1_to<br>UDFVAL10_    | Both                   | UDF values                                                          |
| _BANKNAME_                  | Both                   | Bank Name from STDCRBNK                                             |
| _BRANCHNAME_                | Both                   | Branch Name from STDCRBRN                                           |
| _PAYMENTDETAILS1_           | Both                   | Payment Details line 1                                              |
| _PAYMENTDETAILS2_           | Both                   | Payment Details line 2                                              |
| _PAYMENTDETAILS3_           | Both                   | Payment Details line 3                                              |
| _PAYMENTDETAILS4_           | Both                   | Payment Details line 4                                              |
| _ORDERINGCUSTOM-<br>ER1_    | Credit Advice          | Ordering Customer Line1–Party Identi-<br>fier                       |
| _ORDERINGCUSTOM-<br>ER2_    | Credit Advice          | Ordering Customer Line 2 - BIC / Name<br>and Address 1              |
| _ORDERINGCUSTOM-<br>ER3_    | Credit Advice          | Ordering Customer Line3 –Address Line<br>2                          |
| _ORDERINGCUSTOM-<br>ER4_    | Credit Advice          | Ordering Customer Line3 –Address Line<br>3                          |
| _ORDERINGCUSTOM-<br>ER5_    | Credit Advice          | Ordering Customer Line3 –Address Line<br>4                          |
| _ORDERINGINSTACC_           | Credit Advice          | Ordering Institution Line 1 - Party Identi-<br>fier                 |
| _ORDERINGINSTITU-<br>TION2_ | Credit Advice          | Ordering Institution Line 2 - BIC / Name<br>and Address 1           |
| _ORDERINGINSTITU-<br>TION3_ | Credit Advice          | Ordering Institution Line 3 - Address<br>Line 2                     |
| _ORDERINGINSTITU-<br>TION4_ | Credit Advice          | Ordering Institution Line 3 - Address<br>Line 3                     |
| _ORDERINGINSTITU-<br>TION5_ | Credit Advice          | Ordering Institution Line 3 - Address<br>Line 4                     |
| _ORDERINGINSTBIC-<br>NAME_  | Credit Advice          | If Ordering Institution Line 2 is a BIC<br>,Bank name from ISDBICDE |

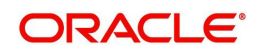

| Advice Tag Name | Debit/Credit<br>Advice | Payment type /Field mapping                                   |  |
|-----------------|------------------------|---------------------------------------------------------------|--|
| _AWIACCOUNT_    | Debit Advice           | Account With Institution Line 1-<br>Account                   |  |
| _AWIID_         | Debit Advice           | Account With Institution Line 1 -Party<br>Identifier          |  |
| _AWIBIC_        | Debit Advice           | Account With Institution Line 2 - BIC /<br>Name and Address 1 |  |
| _AWINAME_       | Debit Advice           | Bank Name as available from ISDBICDE                          |  |
| _AWIADDRESS1_   | Debit Advice           | Account With Institution Line 3 -<br>Address Line2            |  |
| _AWIADDRESS2_   | Debit Advice           | Account With Institution Line 3 -<br>Address Line 3           |  |
| _AWIADDRESS3_   | Debit Advice           | Account With Institution Line 3 -<br>Address Line 4           |  |
| _BENEFICIARY1_  | Debit Advice           | Beneficiary Line1 - Party Identifier                          |  |
| _BENEFICIARY2_  | Debit Advice           | Beneficiary Line1 - BIC / Name and<br>Address 1               |  |
| _BENEFICIARY3_  | Debit Advice           | Beneficiary Line1 - Address Line2                             |  |
| _BENEFICIARY4_  | Debit Advice           | Beneficiary Line1 - Address Line 3                            |  |
| _BENEFICIARY5_  | Debit Advice           | Beneficiary Line1 - Address Line 4                            |  |

## 6.1.2 <u>Return Credit Advice Generation</u>

The system supports generation of Mail advice when the return of outbound transaction is processed (Original transaction Type -O, Return transaction type -S)

A Message Type 'Return Credit Advice' is added in the following screens:

- Default Format ID maintenance Function ID: PMDDFFMT
- Customer Advice Preferences Function ID: PMDCSADV

This message is generated when the Return of outbound CNAPS transaction is successfully processed.

All message tags applicable for the Debit advice (Outbound transaction) are applicable for the Return transaction as well. The message tags derives the corresponding values from the Original outbound transaction of the Return transaction.

Additional message tags are provided for

- RETURN\_REF Return Reference generated by the system
- RETURN\_DATE Return Booking Date
- RETURN \_CR\_AMT Return Amount credited to customer account

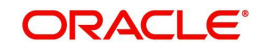

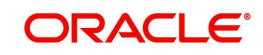

# 7. Function ID Glossary

## Ρ

| .4-23 |
|-------|
| .4-25 |
| .4-34 |
| 4-1   |
| 4-5   |
| .4-14 |
| .4-24 |
| .4-33 |
| .4-35 |
| 4-4   |
| .4-12 |
| .4-17 |
| 2-7   |
| 2-9   |
| .2-12 |
| .2-11 |
|       |

| PHDDIREC | 2-8  |
|----------|------|
| PHDITONL | 3-31 |
| PHDIVIEW | 3-44 |
| PHDNWPRF | 2-2  |
| PHDOTONL | 3-2  |
| PHDOVIEW | 3-15 |
| PHDRTNCD | 2-15 |
| PHDSSIMT | 2-5  |
| PHDSWIFT | 2-17 |
| PHSCNPRF | 2-14 |
| PHSINBRW | 3-51 |
| PHSITONL | 3-43 |
| PHSIVIEW | 3-50 |
| PHSOTONL | 3-14 |
| PHSOUTBR | 3-21 |
| PHSOVIEW | 3-19 |
| PHSRTNCD | 2-16 |
| PHSSWIFT | 2-18 |

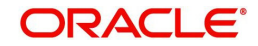